## บทที่ 6 ระบบบริหารโครงการ

ระบบบริหารโครงการเป็นระบบที่ใช้ในการบริหารและจัดการงานที่เป็นลักษณะโครงการ และ หน่วยงานที่มีลักษณะงานบริการวิชาการ หรือ การวิจัย จะต้องทำการบันทึกด้วยระบบนี้ ซึ่งเนื้อหาภายในบทนี้ จะเป็นการแนะนำวิธีการบันทึกข้อมูลและการเรียกดูรายงานในระบบบริหารโครงการ การอบรมสัมมนา

#### <u>การบันทึกรายได้บริการวิชาการ/อบรมสัมมนา/โครงการวิจัยในระบบบริหารโครงการ</u>

ขั้นตอนการบันทึกรายได้งานบริการวิชาการและงานวิจัย ประกอบกับใบนำส่ง ดังนี้ 1.การทำใบแจ้งหนี้ เพื่อนำส่งเงินรายได้ฯ ไปที่เมนูหลัก ดังนี้

1.1 เลือกระบบบริหารโครงการ

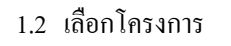

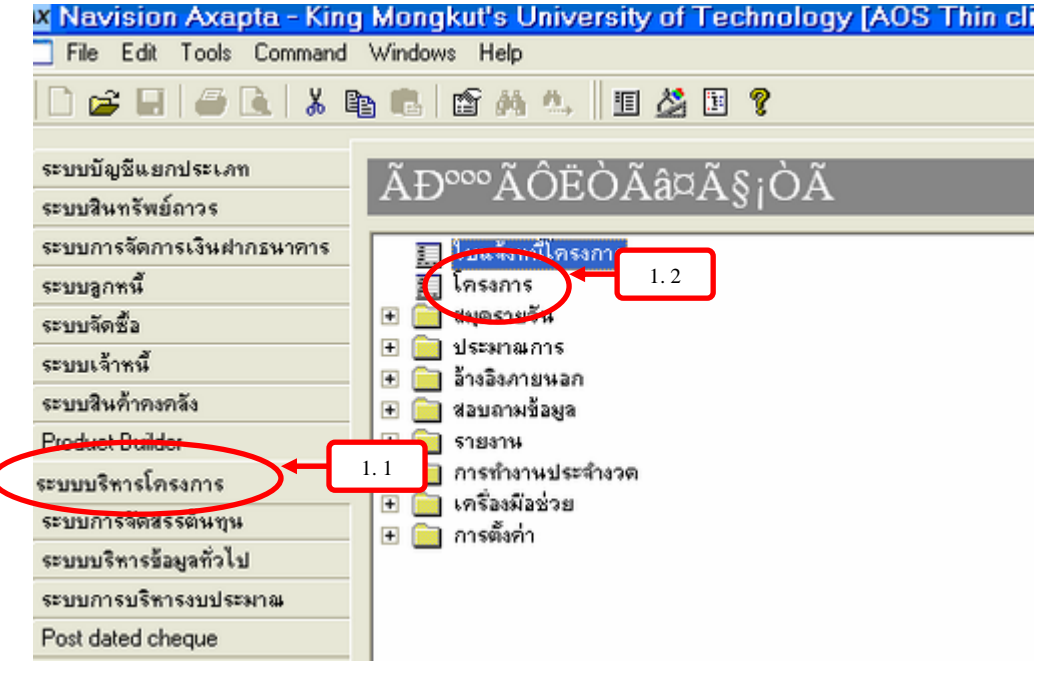

## 2. เข้าสู่ขั้นตอนของการระบุรหัสที่โครงการและบันทึกรายได้ ดังต่อไปนี้

|      |                        | 2.1 คลิกเมาส์ค้า           | นขวาโคร       | เงการเข้   | งื่อเลือก Find |                       |       |       |                 |
|------|------------------------|----------------------------|---------------|------------|----------------|-----------------------|-------|-------|-----------------|
| )    |                        |                            | N Y           | % I+ +     |                | 122 12 12             | i 🖸 🨵 |       |                 |
| nul. | inin li 🗆              | โดรมรับ (สิระการ           | - lerso       |            |                |                       |       |       | รายการทางบัญร์  |
| ni   | เรวม   <sub>ป้อม</sub> | ลทั่วไป การตั้งค่า   ที่อเ | 1 โการจัดลำ   | ดับ มีสีทา | งขัดเซิ        |                       |       | li di | กิจกรรม         |
|      | 1000                   | 13.                        | l lun i until | Loùi       | - altra con    | -Series               |       |       | สินค้า          |
|      | 46000140               | 00                         | 05000000      | 4 1001     | Foed-price     | อรูรรหว่างสารมีนอาม   | D     |       | การตั้งค่า (    |
|      | 40000111               | Find.<br>Filter            | A00000 1      | 2.1        | Fixed-price    | อสู่ระหว่างส่างมีหมาน | D     |       | หน้าที่การทำงาน |
| 2    | 46000254               | Sort Ascending             | 05000092      | 400        | Fixed-price    | อยู่ระหว่าสารมีกลาม   |       |       | ใบดังหนึ่       |
| 2    | 40000255               | Sort Descending            | 10000002      | 400        | Fixed-price    | อยู่ระหว่าสำหนินงาน   |       |       | -               |
| 3    | 40000256               | Go to the Main Table       | 05000093      | 400        | Fixed-price    | อยู่ระหว่าสารมินงาน   |       |       | สอบการคบอยู่สา  |
|      | 40000257               | Hide                       | 05000094      | 400        | Fixed-price    | อยู่ระหว่างการยินงาน  | D     |       | ประมาณการ       |
|      | 40000259               | Setup<br>Record info       | 05000095      | 400        | Fixed-price    | อยู่ระหว่าสำเห็นงาน   | D     |       | ขึ้นตอน         |
|      | 40000267               | What's This?               | 05000097      | 400        | Fixed-price    | อยู่ระหว่างกำหนึ่นงาน | D     |       | Project control |
|      | 4000292                | โดรงการจังก่านแห           | 01300001      | 100        | Fixed-price    | Finished              | D     |       | Sec             |
|      | 40000298               | กอาคลัง-สวทGyto            | 0500009+      | 400        | Fixed-price    | อยู่ระหว่างประมาน     |       |       | เอนงบา          |
|      | 46000357               | ที่ปรึกษาใครงการพั         | 13000003      | 100        | Fixed-price    | อยู่ระหว่างสารมีนราน  | D     |       |                 |

# 2.2 ระบุรหัสโครงการ ตัวอย่างดังภาพ 2.3 คลิ๊ก ไปที่ Tab ใบตั้งหนึ่

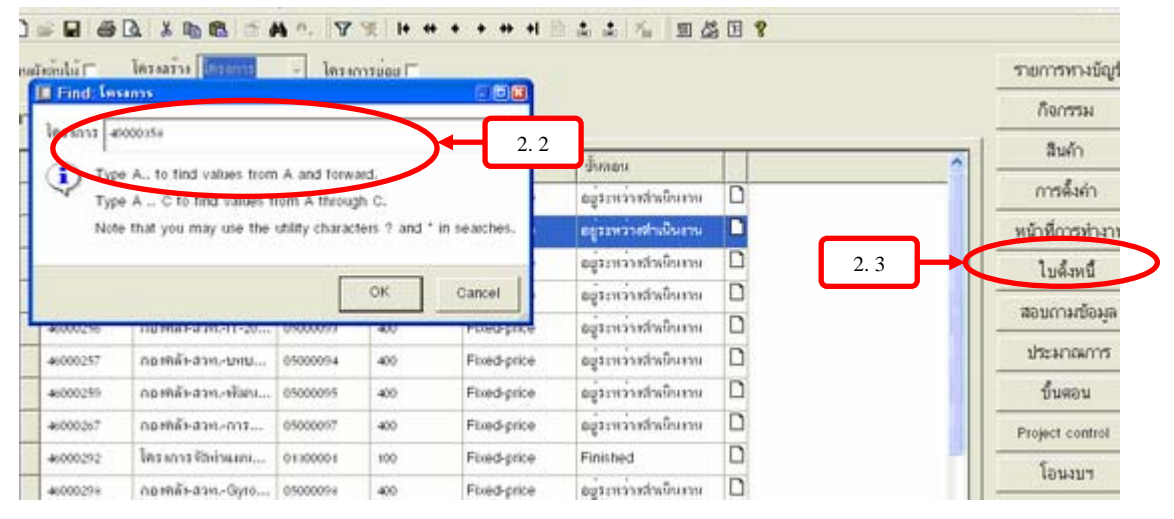

#### 2.4 ไปที่ใบแจ้งหนี้ตามงวด

| Tidnin    | โดรงอร้าง (กระการ           | - โตรงกา  | T uaur    |             |                       |    |     | รายการทางบัญ          |
|-----------|-----------------------------|-----------|-----------|-------------|-----------------------|----|-----|-----------------------|
| พรวม ข้อม | ลทั่วไป การตั้งค่า   ที่อย่ |           | โบ มิติทา | เงษัณซี     |                       |    |     | กิจกรรม               |
| 1021012   | 150                         | โหมรักซ์ไ | ONI       | dinam       | สับออน                | TT |     | ลินค้า                |
| +:000110  | Dummy-                      | 05000060  | 400       | Fixed-price | อยู่ระหว่างสำเนินงาน  |    |     | การตั้งคำ             |
| 48000181  | Dummy-Insenssi              | 05000081  | 400       | Fixed-price | อยู่ระหว่างสำเนินงาน  |    |     | แม้วสี่อวรปราก        |
| 46000254  | Dummy-ໂຄະຈາກະຈິ             | 05000092  | 400       | Fixed-price | อยู่ระหว่างสำเห็นงาน  |    | 2.4 | ไมะโรงนี้อาจราง       |
| 46000255  | Dummy-โครงการวิ             | 10000002  | 400       | Fixed-price | อยู่ระหว่างสาเพิ่นงาน |    |     | ใบเห็นอราคาไปแล้งหนึ่ |
| 4000250   | กอาหิสัษสายIT-20            | 05000093  | 400       | Fixed-price | ອມູ່ຈະຫວ່າະສຳເພີບການ  | D  |     | LUNITW                |
| 40000257  | ດຣາກລັນລາານາໝ               | 05000094  | 400       | Fixed-price | อยู่ระหว่างสำเน็นงาน  |    |     | ประมาณการ             |
| 46000259  | กองหลังสวทพัฒน              | 05000095  | 400       | Fixed-price | อยู่ระหว่างสำเพิ่นงาน |    |     | ขึ้นดอน               |

## 2.5 กด 🗋 หรือ Cttl+N เพื่อสร้างงวดใบแจ้งหนี้โครงการ ระบุ

- 2.5.1 วันที่ วันที่ตั้งหนี้แต่ละงวด
- 2.5.2 คำอธิบายรายการ รายรับ งวดที่ ตามใบเสร็จเลขที่...
- 2.5.3 จำนวนเงิน (จำนวนเงินที่ส่งตามใบเสร็จ หรือเรียกเก็บตามนั้น)
- 2.5.4 กด Save
- 2.5.5 ปิคหน้าจอ

| กาพรวม ข้อมูลทั่วไ | ป]    |                   |              |        |            | รายการทางบั |
|--------------------|-------|-------------------|--------------|--------|------------|-------------|
| 5 121 172 0        | tuấ   | ท่าดอิบายรายการ   | วพัสล กลุ่งน | 1 neun | จำหวรเล้าน | 6           |
| S0000 218          |       | CONTRACTOR OF THE | THB          |        |            |             |
|                    |       |                   |              |        |            |             |
|                    | T     | T                 |              |        | T          |             |
| 2.5.4              |       |                   |              |        |            |             |
|                    |       |                   |              |        |            |             |
|                    |       |                   |              |        |            |             |
|                    |       |                   |              |        |            |             |
|                    |       |                   |              | ſ      | 252        |             |
|                    | 2.5.1 | 2.5.2             |              |        | 2.5.3      |             |

## 2.6 กลับมาที่หน้าจอดังภาพ คือ ระบบบริหารโครงการ >> โครงการ >> Tebใบตั้งหนี้และไปที่ ใบเสนอรากาใบแจ้งหนี้ ดังภาพ

| ลงใน 🖂      | โดรงสร้าง ได้ระการ                                                                                                    | - 18230      | T uour     |             |                       |   |     |    | รายการทางบัญชี      |
|-------------|----------------------------------------------------------------------------------------------------|--------------|------------|-------------|-----------------------|---|-----|----|---------------------|
| รวม   ข้อมล | ทั่วไป การดังค่า   ที่อย่                                                                                                    | การจัดล่าง   | ลับ มิลิทา | งขัญชี      |                       |   |     |    | ก็จกรรม             |
| 1024002     | 150                                                                                                    | ใหม่จัดหนึ่ไ | - ORIN     | - Internet  | ส้นออน                | П |     | -  | สินค้า              |
| 50000306    | aru>TMB-lular                                                                                                    | 500-40159    | 400        | Fixed-price | อยู่ระหว่างสำหนักเราน | D |     |    | การตั้งค่า (        |
| 50000107    | asu>-TMB-Meth                                                                                                    | 500-40160    | 400        | Fixed-price | อยู่ระหว่างสำเน็นงาน  | D |     |    | หน้าที่การทำงาน     |
| 50000304    | asu>-TMB-Shrim                                                                                                    | 50040161     | 400        | Fixed-price | อยู่ระหว่างสำเน็นงาน  | D |     | 11 | A STREET ALL OF     |
| 50000309    | asuSV-C201 50(9,                                                                                                    | 50040162     | 100        | Fixed-price | ฉบู่ระหว่างสำหนินงาน  | D | 2.6 |    | กระสารเราไปแล้วจะมี |
| 50000310    | aruSV-owlu->-5                                                                                                    | 50040163     | 100        | Fixed-price | อมู่ระหว่างสำหนับราน  | D |     | T  |                     |
| 50000311    | ลรมSV-เคงอื่นที่_ม                                                                                                    | 50040164     | 100        | Fixed-price | อมู่ระหว่างสำหนินงาน  |   |     |    | ประมาณการ           |
| 50000312    | ann-UTO-R.8031                                                                                                    | 50050041     | 100        | Fixed-price | อยู่ระหว่างสำหนินงาน  |   |     |    | ขึ้นตอน             |
| 50000343    | ann-UTO-R.ming                                                                                                    | 500500.44    | 100        | Fixed-price | อยู่ระหว่างสำหนินงาน  |   |     |    | Project control     |
| 50000314    | Fibo-Insanss Wor                                                                                                    | 50140001     | 100        | Fixed-price | อยู่ระหว่าสารมีกรม    |   |     |    | 5                   |
| 50000315    | azuSv-#Tlno-1-5                                                                                                    | 50040165     | 100        | Fixed-price | อมู่ระหว่างสำหนินงาน  |   |     |    | 198404              |
|             | and the second second se |              | 1          | 1           |                       |   |     |    |                     |

- 2.6.1 สร้างใบเสนอ On account
- 2.6.2 ระบุงวดบัญชีคือวันที่นำส่งเงิน ถึงวันที่นำส่งเงิน
- 2.6.3 ระบุวันที่ตั้งหนี้ คือวันที่ส่งเงิน ตามใบนำส่ง

2.6.4 คลิ๊กปุ่ม

|             |                  |                    |          | 100 (M) (M) |       |       |        | - total and the first |
|-------------|------------------|--------------------|----------|-------------|-------|-------|--------|-----------------------|
| ใบแจ้งหนึ่ไ | Invoice proposal | ລດຸລເຈົ້ານ Invoice | ใบลัตเนี | วิเพี       | เลขร์ | 2.6.1 | - pr - | สร้างใบเสนอ On accust |
|             |                  |                    |          |             |       |       |        | 401 Inter<br>1004215  |
|             |                  |                    |          |             |       |       | - 11   | andin                 |

| ] สร้างในสมม Dn accunt                                              | <u>×</u>                            |
|---------------------------------------------------------------------|-------------------------------------|
| n evening Project Invoice table                                     | สร้างไบเสนอไ                        |
| นระการับที่ 2.6.2                                                   | ใบสพรีญ Invoice pr. 🦳 สร้างใบเสนอ ( |
| ถึงรักที่ 26 1/2007 🔳 Project date                                  | Add line                            |
| Posting one Brasnas 500003ns                                        | และสุน                              |
| วันที่ที่หนึ่ ๑ x 2007 📑 🗲 2. 6.3                                   | แกรลีด                              |
| OK ดิ่มเวลาการประมวลผล เลือก                                        | តាមអ្នក                             |
|                                                                     | โพอท์ดัง                            |
| C                                                                   | ាមីរូធ្លាក់។                        |
| ► 50000316 F855-1073101330001 50340009 100 F665-5006 60331013303103 | บบหอน                               |

2.6.5 ระบุ รหัสงบประมาณ ประเภทรายได้ รหัสกลุ่มรายได้ รหัสรายได้ ตามลำดับ
2.6.6 คลิ๊กTab สีแดง โพสท์ตั้งหนี้ \*\* กดปุ่ม \_\_\_\_\_\_\_ และปิดหน้าจอออกไป

| Landar and the second second | 01040 E004012E Lawren   | and IDCOM        | 1040      |          | เลซที่ไบสำคัญ         |
|------------------------------|-------------------------|------------------|-----------|----------|-----------------------|
| ามงาระ <br>กมงาะ             | 01345, 50040165, MV0156 | rproposal resour | 1949      |          | สร้างใบเสนอใบแจ้งหนึ่ |
| 84043314                     | รารัสพประบาท 1          | วรร ระสัสกลุ่มรร | รหัสรายจา | มายมิสาน | สร้างใบเสนอ On accunt |
| 400000-6000                  | 500100000               | ายได้ 8041       | R0410001  | 2. 6.5   | Add lines             |
|                              |                         |                  |           |          | ยอดสุทธิ              |
|                              |                         |                  |           |          | uniter                |
|                              |                         |                  | ſ         | 2. 6.6   | โพสท์ด้ำหนึ่          |
|                              |                         |                  | Ľ         |          | ภาษีมูลค่าเพิ่ม       |
|                              |                         |                  |           |          |                       |

## <u>การสั่งพิมพ์</u>

# 2.7 กลับมาที่หน้าจอดังภาพ คือ ระบบบริหาร โครงการ >> ชื่อ โครงการ 2.7.1 Tab ใบตั้งหนี้และไปที่ ใบตั้งหนี้ ดังภาพ

| a) | อกันไม้ 🗆  | Instasse Instants          | - 18210     | 7 uau      |             |                      |       | รายการทางบัญ       |
|----|------------|----------------------------|-------------|------------|-------------|----------------------|-------|--------------------|
| N  | รวม ข้อมูล | เทั่วไป การตั้งก่า ที่อยู่ | การจัดล่าง  | ลับ มีดีทา | งบัญชี      |                      |       | ก็จกรรม            |
|    | โตรงการ    | รือ                        | ในแจ้งหนึ่ไ | ດຄຸ່ມ      | ประเภท      | ส์และห               |       | สินค้า             |
|    | 50000310   | ลรมSV-องมให->-5            | 50040163    | 100        | Fixed-price | อยู่ระหว่างกำเห็นงาน |       | การตั้งกำ          |
|    | 50000311   | ລານSV-ເຄເວົ້ແທີ_ມ          | 50040164    | 100        | Fixed-price | อยู่ระหว่างสำเน็นงาน | 0     | หน้าที่การทำง      |
| 1  | 50000312   | สวทUTO-ค.อบรม              | 50050041    | 100        | Fixed-price | อยู่ระหว่างสำเน็นการ |       | ในแจ้งหนี้ตามงวด   |
|    | 50000313   | สวทUTO-พิ.พน่วย            | 50050044    | 100        | Fixed-price | ดยู่ระหว่างสำเนินการ | 271   | COLORAD CONTRACTOR |
|    | 50000314   | Fibo-lesans Wor            | 50340004    | 100        | Fixed-price | อยู่ระหว่างสำเนินงาน | 2.7.1 | LUNCTION .         |
| į  | 50000315   | สามSV-ค7ไพอ-1-5            | 50040185    | 100        | Fixed-price | สถูรรหรางสำเนินงาน   |       | ประมาณการ          |
| 1  | 50000316   | Fibo-โดรงการหัสน           | 50340009    | 100        | Fixed-price | อสู่ระหว่างกำเนินงาน |       | ขึ้นตอน            |
| -  |            |                            |             |            |             |                      |       |                    |

## 2.7.2 ใบแจ้งหนี้ คังภาพ

| ] และสารารโล<br>และสำคัญได้ [7 | โดรมสับ []<br>โดรมสับ [] | 150000313, ** | - UTO สะหร่าง<br>โครงการข้อง โร<br>2002 - โรงเรียง ส | ร์แบงวรัสวรสิงส์วงวัดระ<br>โดยการ: 50050044 | โดงงารแต่นาย    | 2         |            | รายการทางบัญชี         |
|--------------------------------|--------------------------|---------------|------------------------------------------------------|---------------------------------------------|-----------------|-----------|------------|------------------------|
| 5734 On accou                  | unt                      |               |                                                      |                                             |                 |           |            | เลขที่ในสำคัญ          |
| ใบสารงหนึ่ไ                    | Invoice                  | ใหร่างปี      | จะที่                                                | เลขที่ในส่วดัญ                              | Invoke proposal | ລາງເທົ່າແ | นอลส์พลี   | ยอดสุทธิ               |
| 50050044                       | On account               | PR60050297    | 28/2/2007                                            | PR60050297                                  | IP500019-61     | тнв       | 400,000.00 | ค่าใช้จ่ายเพิ่มเติม    |
|                                |                          |               |                                                      | · · · · · · · · · · · · · · · · · · ·       |                 |           | ·          | รายการทางบัญชี         |
|                                |                          |               |                                                      |                                             |                 |           |            | โอนขอดภาษีมูลค่าเ พื่ม |
|                                |                          |               |                                                      |                                             |                 |           | 272        | ໃນແຈ້ະຫນຶ່             |

### 2.7.3 สั่งพิมพ์

|                                 | มหาวิทยาส                                    | ลัยเทคโนโลยีพระจอ                                       | มเกล้าธนบุรี   | ŝ                       |
|---------------------------------|----------------------------------------------|---------------------------------------------------------|----------------|-------------------------|
|                                 |                                              | ใบแจ้งหนี้                                              |                |                         |
| ล่านักงานติละ<br>กระเว็บต่าอื่น | เอรรแอารวัฒนธรรมแห่งหาที่<br>เอ แขวงหัวขขวาง |                                                         | นณฑี<br>รับที่ | PR50050237<br>26/2/2007 |
| เขตน้ำขขวาง                     | ann.                                         |                                                         | Page           | 1                       |
|                                 |                                              |                                                         | การร่าระเม็น   | <b>30</b> วัน           |
| โครงการ                         | ชื่อโครงการ                                  | ท้าออื่นายรายการ                                        |                | 101                     |
| 50000313                        | ลวแ-UTO-ค.หน่วยม่เหลา:วิลาทอิงจ้านวัน:       | ทั่วจับบรรณี และบรณี 2<br>โครบการหน่วยนั่นหาะวิสาหลิงจั | ารวัฒนธรรม     | 400,000.0               |

### <u>การบันทึกนำส่งเงิน เพื่อแนบใบแจ้งหนี้ และใบนำส่ง</u> ขั้นตอนมีดังนี้

- 1. ระบบบัญชีแยกประเภท
- 2. บัญชีแยกประเภท สมุครายวันงบประมาณ

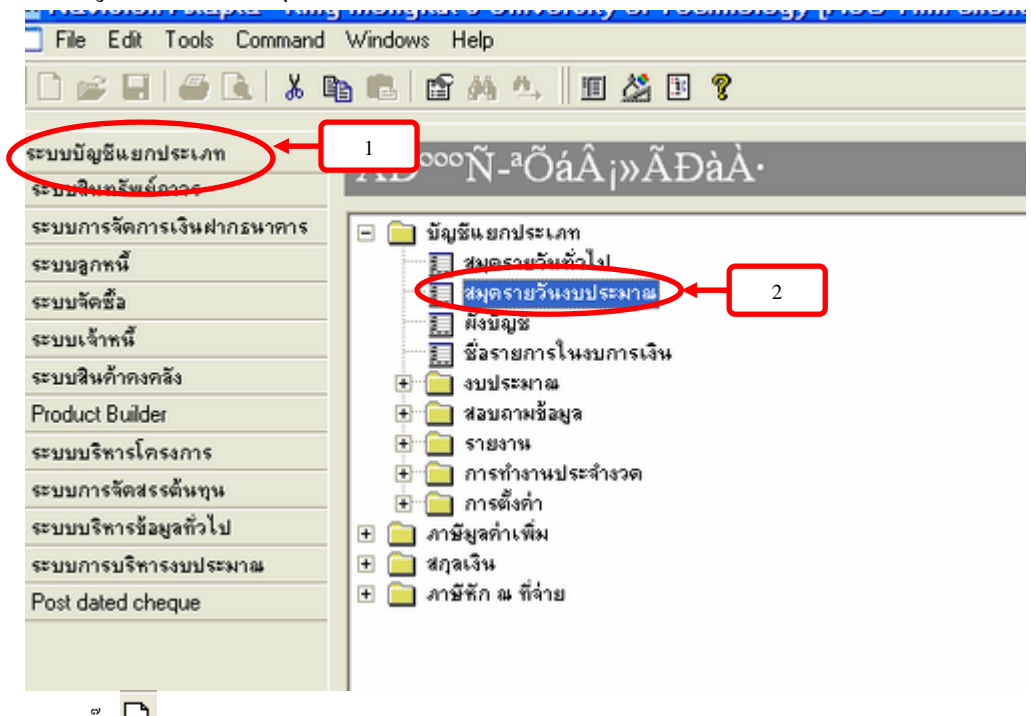

- 3. คลิ๊ก 🗋 หรือ Ctrl+n
- สร้างรายการทางบัญชี

| Canod I |             |              |                                           |    |   |          |   |                    | -  |
|---------|-------------|--------------|-------------------------------------------|----|---|----------|---|--------------------|----|
| HEEN    | ร้อมุลทั่วไ | ป การดังค่า  | 1 ระวับ   ร้อมูลในอดีด   มิติทางบัญชี     |    |   |          |   | 9539801510(17      | 5  |
| 500     | 107_149     | ก็อยู่อาว    | fnaðunu                                   | L. | n | Uter     | - | โหสท์              | •  |
| SiLe    | dg_01 5     | 0.00045150 2 | ลมูลรามวันทั่วไปรองสำหักอธิการบลี         |    | Г | 92 9 M S |   |                    | 3  |
| SOLO    | dg_01 5     | 0.00055152   | มหูดราชวันทั่วไปของสารลิกอธิการษที        | Г  | Г | 101100   |   | สั่งพิมพ์          | ,  |
| N.C.P   | 02.0 S      | 0.00055      | ไม่รองภัททักอริการบที                     | Г  | Г | 10115    |   | ประวัติใบเสร็จรับเ | 34 |
|         |             |              | 4                                         |    | 1 |          |   |                    | Ť  |
|         | รีลละ ก     | thelune      | ^                                         | Г  | Г | 00100    |   | PaymentLitt        | _  |
|         | soAd_01     | moreta       | มีแห่งระบบสาวารเสี                        | Г  | Г | 90 8 90  |   |                    |    |
|         | soAdLoc     | agaruha      | ที่มูหลงกมักร่อยารูปหนัง                  | Г  | Г | 90 199   |   |                    |    |
|         | NOAdL91     | สมุขรางวิท   | ລ່ໃນປາງ ເພລະສຳພັກຄະນາກິ່ງ ແລະ ນັ          | Г  | Г | 92.8%    |   |                    |    |
|         | soAdL04     | agaruta      | ວ່າໃນນັ່ງ ເວລາລັດານັບເຮັດແບລລາເລີດແຜນານໃນ | Г  | Г | 10100    |   |                    |    |
|         | so.Adj.ok   | aganaha      | ມຈັນປະເທດສຳນັກຈຳໄຫຼເສເບຈັດກະຈຳແລາກສ       | Г  | Г | 10115    |   |                    |    |
|         | 11.2 m 11   | a desida     | or research in real of the                | 1  | - | -        |   |                    |    |

- ระบุวันที่ เป็นวันที่น่าส่งเงิน
- ประเภทรหัส เลือก บัญชีแยกประเภท
- รหัสบัญชี เลือก 10119\* หรือเลือก ลูกหนี้เดินสะพัด สำนักงานอธิการบดี
- อธิบายคำอธิบายรายการ นำส่งเงินพร้อมเลขที่ใบเสร็จ
- 10. ระบุจำนวนเงินที่นำส่ง ทางค้าน เคบิต

|                                                              | อยสมรบิสาร์กลิ่ม                | ะและครสิตภัณร์จ                               | Cheque Status                                                                                                   |                                                                                      | Tennel                                                                                                    |
|--------------------------------------------------------------|---------------------------------|-----------------------------------------------|----------------------------------------------------------------------------------------------------|--------------------------------------------------------------------------------------|----------------------------------------------------------------------------------------------------|
| aritis                                                       | ລບຸດຈານຈັບ                      | ลบุลรายรับ                                    | Paid I" Clearer                                                                                                 | a 🗂                                                                                  | ครวจสอบรายการ                                                                                                    |
| พัญ                                                          | ก่อใบสำหรัญ                     | ต่อในสำคัญ                                    |                                                                                                    |                                                                                      | และพี่ไมสำคัญ                                                                                                    |
| รวม ซ้อมูลทั่วไป                                             | มิติทางบัญชี ใบตั้งห            | นี้ การข่าระเงิน ข้อมู                        | มูลในอดีด โครงการ สินทรัพย์                                                                                     | imus vat                                                                             | การควบคุมขอดดุ                                                                                                    |
| 8.đ                                                          |                                 |                                               | in the second second second second second second second second second second second second second second second |                                                                                      | () การควมคมการปาร                                                                                                    |
| 31410                                                        | 1930 (1934) 2                   | 3 Chest                                       | รหัสษัญชี ท่าอริบามรายการ                                                                                       | เสนิล เครลิล ประเ.                                                                   |                                                                                                    |
| 29/3/2007                                                    | เลขาเบสาสมุ ป<br>GL-001121204 ป | iller<br>Filme                                | รหัสปัญรี ท่างสีบายรายการ                                                                                       | เสนิด เครลิด ประเ.<br>ปัญชี                                                          |                                                                                                    |
| 9100<br>2007 🖸                                               | 62401123268 (J                  | eta                                           | ากัสปัญชี จำออินายรายการ                                                                                        | ເຫນັດ ເອະດີດ ປະກ.<br>ເປັນສື                                                          | ภาษีมูลค่าเพิ่ม<br>สมุดรายวันสีนงว                                                                                                    |
| 2010<br>24/3/2007 🔳                                          | GL-0112328 J                    | 2 Bar                                         | รหัสปัญชี สำครับนายรายการ                                                                                       | เลนิล เดรลิล ประเ.<br>ปันริง                                                         |                                                                                                    |
| 6                                                            | GL401122294 U                   |                                               | รหัสปญชี ทำออินามรามการ                                                                                         | เลนิล เครลิล ประเ.<br>ปันุริง<br>10                                                  |                                                                                                    |
| 5                                                            | GL40112228 J                    |                                               | รหัสปญรี ทำออินามรามการ                                                                                         | งกับก เครริก ประเม<br>ปัญริง<br>10                                                   | <ul> <li>ภาษีมูลล่าเพิ่ม</li> <li>สมุลรายวันสิ้นงว</li> <li>พลา</li> <li>พมาที่การทำงาง</li> <li>ระบบสินทรัพย์กา</li> </ul>                                   |
| 6                                                            | GL40112224 J                    | มห<br>ริ                                      | รหัสปญรี ทำออินามรามการ<br>9                                                                                    | เลนัล (ครริส ประเ.<br>ปัญรี)<br>10                                                   | มาขึ้งสูงคำแห็ม<br>สมุจรายวันสั้นมา<br>พบ่า<br>หน้าที่การทำงาน<br>ระบบสินหรัพย์กา<br>สั่งพิมพ์                                                                |
| 2019<br>2023/2007 T                                          | GL40112228 J                    | รรณะ<br>รรณะ<br>ประเภทการค้ายเพื่             | รหัสปญรี ทำออินามรามการ<br>9                                                                                    | งกับกับ เคราร์กัน ประเม<br>ปัญริส<br>10<br>รารัสทนประเทศ                             | <ul> <li>ภาษีมูลร่ายวันสั้นงว</li> <li>พาศักรายวันสั้นงว</li> <li>พาศักรายวันสั้นงว</li> <li>พาศักราชางาา</li> <li>ระบบสินทรัพย์กา<br/>ส่งพิมพ์</li> </ul>    |
| 2009<br>2007<br>2007<br>2007<br>2007<br>2007<br>2007<br>2007 | GL40112224 J                    | รรณะ<br>รรณะ<br>ประเภณการด้วยหรื<br>ชื่อปัญชี | รหัสปญรี ทำออินามรามการ<br>9                                                                                    | เลนิล เครอิล ประเง<br>ปันรีง<br>10<br>รางโลยแประเงาล<br>ประเงการวยร่าย รายได้ [ระเปล | <ul> <li>ภาษีมูลดำเหลื่ม</li> <li>สมุดรายวันสิ้นมะ</li> <li>พศา</li> <li>พมาที่การทำมา</li> <li>ระบบสินทรัพย์กา</li> <li>สังพิมพ์</li> <li>Crepuel</li> </ul> |

- 11. บัญชีขาตรงข้าม เลือก เงินสด-หน่วยงาน / ลูกหนี้การค้า
- 12. ระบุมิติ กองทุน หน่วยงาน แผนงาน โครงการทุน

| ମସ୍କ           | <b>และสบิต</b> ส์เส็น          | ะเพราะสิตร์เสีย                | Cheque Blatus                                                                                                    | Saint                                                   |
|----------------|--------------------------------|--------------------------------|----------------------------------------------------------------------------------------------------|---------------------------------------------------------|
| สามาริน        | ลบุลรามวัน                     | ลบุสรามรับ                     | Paid IT Cleared IT                                                                                                    | ครวจสอบรายการ                                           |
| แล่าพัญ        | gibetulain                     | sieluintais                    |                                                                                                    | าเพราที่ไปสำคัญ                                         |
| พรวม ข้อมูล    | ทั่วไป   มีสีทางบัญชี   ใบล้ะห | นี้ การข่าระเงิน ข้อมูลใน      | อดีด โครงการ สิมหรัพย์กาวร VAT                                                                                                    | บารยวกย์หกระส่ง                                         |
| 1              | รทัสษัญรี ท่าออีบายรายการ      | เลบิล เคร                      | ซิต ประเ ปัญชีรากระราย ไ                                                                                                    |                                                         |
|                |                                |                                | ปัญชีน พ                                                                                                    | ภาษีมูลค่าเพิ่ม                                         |
|                |                                | 11                             | 10101000001 Gluan - museeru<br>10101000001 Gluan - museeru                                                                                                    |                                                         |
|                |                                |                                | Control of the second of the second of the second second sec |                                                         |
| -01            | -                              | มระการกับหนึ่ ไม่มี            | 10101000010 เป็ดวันระทรวาทกาษกองคลัง<br>10102-00000 เป็นปกกองเการัทย์ นังคริงวิทยาลั                                                                                                    | 1011 \$00114a:1/20                                      |
| nan<br>Nacion  | ra 🔹                           | ประการอ้ายที่ ไปปี             | 10101000010 ເອົາຮັນສະຫະລາຍການ-ດອາຟະສິ<br>10102400000 ເວົ້າແຂ່ງດອຍທາດໃຫຍ່ ພັດອາທິດວິທມາສັ<br>10102400000 ເວົ້າແຂ່ງດອນກາລະພ່ອຍທາດໃຫຍ່ ພັດອາທິ                                                                                                    | ມກາະຈັດກາະແລະນາກ<br>ທັກແມ່ລັບກາະຈັດກາະ                  |
| ייםו<br>יעבווי |                                | มากการลักษร์ [แร้<br>- รีก [12 | 10101000010 ເອົາຊົນຊະຫາວາທາງ-ເວລາໜີຍີ<br>10102400000 ເກົາແປງດອອນທາງາໝ່ ພັລໜີກວ່າຍາລັ<br>10102400000 ເກົາແປງດອນທາງກໍໝ່ອມທາງກໍາມ່ ພັລໜີ<br>10102400000 ເກົາແປງດອນທາງການ-ໂອນ                                                                                                    | ມກາກຈັດກາງແລະນາດ<br>ເດງິນມາລັບກາງຈັດກາງ<br>ເນລັ້ງການແລກ |

- 13. Tab ใบตั้งหนี้ ระบุ หมายเลขเอกสาร
- 14. ตรวจสอบรายการ และ โพสท์
- 15. สั่งพิมพ์

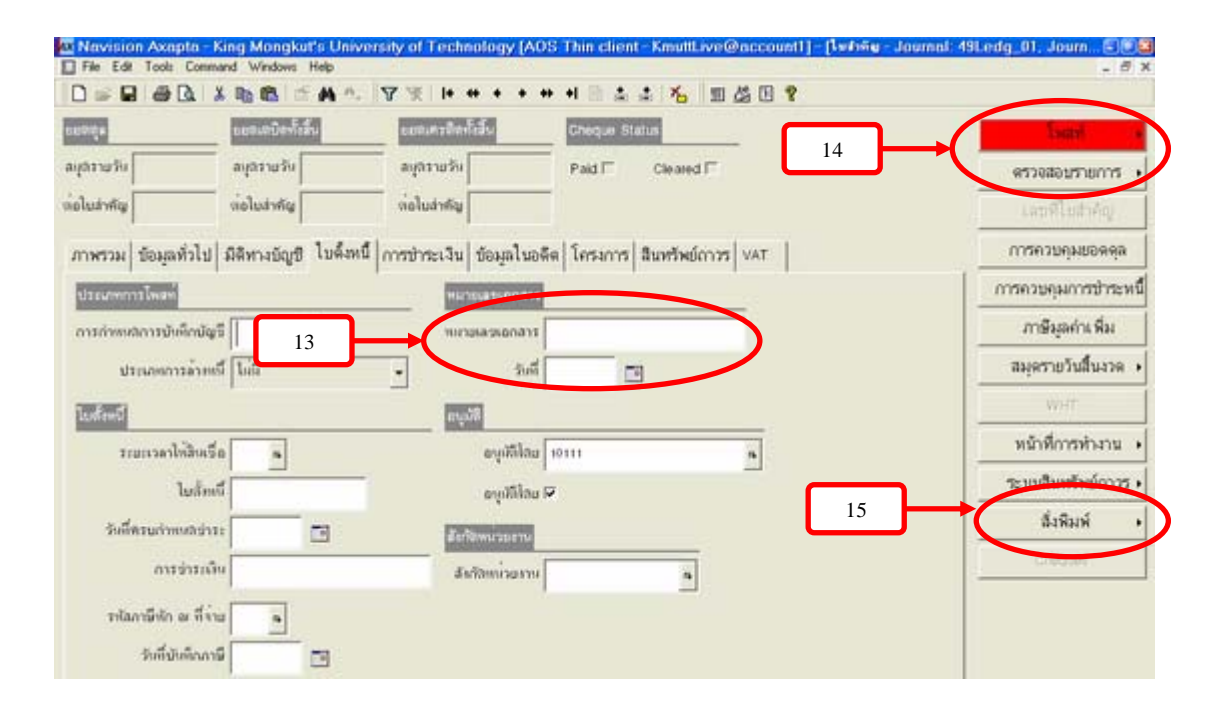

| ไบร่ำกัญ(Voucher)                                                            | แห่งในสำคัญ                                              | 01,000,001,2046      |
|------------------------------------------------------------------------------|----------------------------------------------------------|----------------------|
| ( Posted )                                                                   | รัสมัคราม<br>มาที่ประการใน<br>ทั้งประการใน<br>มาการกำลัง | Excellen<br>Receilen |
| ulteraka (                                                                   |                                                          |                      |
| nega minera yarra bernega jin rayoo rabi kibira akasiawa rabi unfaigi halgi  | vên                                                      | wike                 |
| 101 101100 000000 000025 10110001 240-02015                                  |                                                          | 56,69.30             |
| างอะมีอากอาก                                                                 |                                                          |                      |
| งสุด 1551164 4000400 500025 5010025 5010027 844001 10150001 อูกนี้มีหะวังกาม | 56,450.00                                                |                      |
| กละเมืองกลาง                                                                 |                                                          |                      |
| ьф.                                                                          | 56,450.00                                                | 56,65130             |

#### <u>รายการทางบัญชีที่ถูกต้องของการคีย์รายได้ในระบบบริหารโครงการ</u> คือ

1. ใบแจ้งหนี้ รับรายได้

| เดบิต | เงินเ | <b>สด-หน่วยงาน</b> / ลูกหนี้การค้า | XXX |     |
|-------|-------|------------------------------------|-----|-----|
| เคร   | เคิต  | รายใด้                             |     | XXX |

2.เนื่องจากรหัสโครงการที่ตั้งไว้ของหน่วยงาน ได้ผูกไว้ 2 อย่างคือ เงินสด-หน่วยงาน และลูกหนี้การค้า การถ้าง ลูกหนี้การค้า มีวิธีดังนี้

ไปที่ระบบลูกหนี้ สมุดรายวันชำระ ไปหน้าที่การทำงาน การชำระหนี้ แล้วดึงการ์ดลูกหนี้ ที่ตั้งไว้ รายการ ทางบัญชีจะเป็นดังนี้

| เดบิต เงินสด-หน่วยงาน | XXX |
|-----------------------|-----|
| เครดิต ลูกหนี้การค้า  | XXX |

บันทึกการส่งเงินในระบบบัญชีแยกประเภท สมุดรายวันงบประมาณ รายการทางบัญชีจะเป็นดังนี้

| เคบิต ลูกหนี้เดินสะพัด สนอ. | XXX |
|-----------------------------|-----|
| เกรดิต เงินสด-หน่วยงาน      | XXX |

\*\* ถ้าไม่มีการตั้งเป็นลูกหนี้การค้าในรายการที่ 2 ทำเพียงรายการที่แสดงไว้ในรายการที่ 1 และ 3

สรุปจำนวนใบสำคัญที่หน่วยงานต้องบันทึกในระบบ Axapta ส่งมีดังนี้

- 1. ใบแจ้งหนี้รับรายได้
- 2. ใบสำคัญถ้างลูกหนี้การค้า
- 3. ใบสำคัญส่งเงิน

#### <u>การบันทึกปรับปรุง รายได้บริการวิชาการ/อบรมสัมมนา/โครงการวิจัยในระบบบริหารโครงการ</u>

ขั้นตอนการบันทึกรายได้งานบริการวิชาการและงานวิจัย ประกอบกับใบนำส่ง ดังนี้ 1. การทำใบแจ้งหนี้ เพื่อนำส่งเงินรายได้ฯ ไปที่

1.1 ระบบบริหารโครงการ

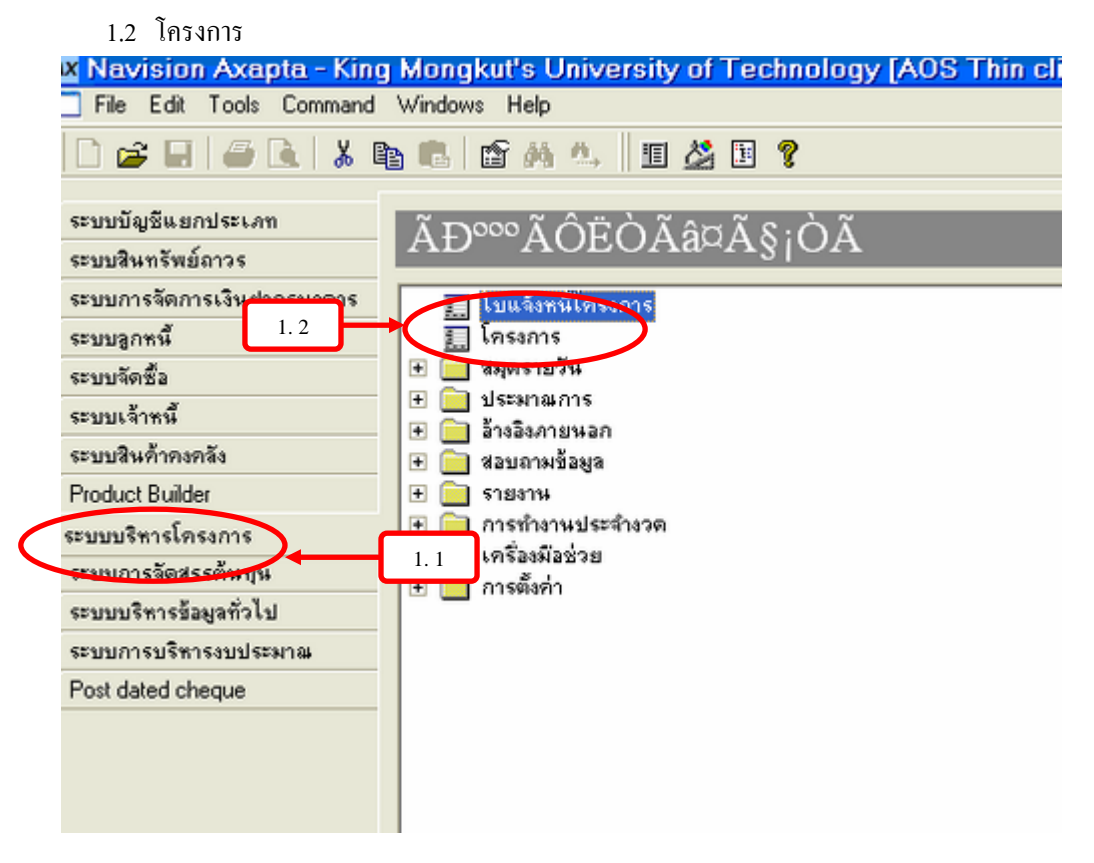

เข้าสู่ขั้นตอนของการระบุรหัส โครงการและบันทึกรายได้ ดังต่อไปนี้
 2.1 คลิ๊กขวาโครงการเพื่อเลือก Find

| nuñ: | aulu 🗆    | Inserve Merenve            | - Insor     | 15000      |             |                       |    | รายการทางบัญ    |
|------|-----------|----------------------------|-------------|------------|-------------|-----------------------|----|-----------------|
| nw:  | าม ข้อม   | ลทั่วไป การตั้งค่า ที่อยู่ | การจัดล่าง  | ลับ มีดีหา | สบัญชี      |                       |    | กิจกรรม         |
|      | la sons   | 120                        | ในแร้งหนึ่ง | loéu       | dimen       | สี่หลอง               | TE | สีมค้า          |
| ,    | 40000110  |                            | 010000000   | -          | 2008        | อยู่ระหว่างสำเนินงาน  | 0  | การตั้งค่า      |
|      | 4000014   | Find.<br>Fiber             | 500000 I    | 400        | 2.1 price   | อยู่ระหว่างสำเห็นงาน  | D  | หน้าที่การทำงา  |
|      | 40000254  | Sot Ascending              | 05000092    | 400        | Fixed-price | อยู่ระหว่างสำหนินงาน  | D  | ไขด์มหนึ        |
|      | 40000255  | Sot Descending             | 10000002    | 400        | Fixed-price | ອຊູ່ນາກວ່າຫັນມື້ນການ  | 0  |                 |
|      | a:000256  | Go to the Main Table       | 0500003     | 400        | Fixed-price | อยู่ระหว่างกังเห็นงาน | D  | สอบกามขอมูล     |
|      | 40000257  | Hide                       | 05000014    | 400        | Fixed-price | อยู่ระหว่าหลังเป็นงาน | D  | ประมาณการ       |
|      | 4000259   | Setup<br>Record into       | 05000095    | 400        | Fixed-price | อสู่ระหร่วงกันบินงาน  | D  | ขึ้มตอน         |
|      | 4000267   | What's This?               | 01000007    | 400        | Fixed-price | อยู่ระหว่างสำหมินงาน  | D  | Project control |
|      | 40000292  | โดรงการจังก่านแน           | 0100001     | 100        | Fixed-price | Finished              | D  |                 |
|      | 40000294  | กอาหลังสางGyro             | 05000094    | 400        | Fixed-price | ດຮູ້ການຈຳກຳກັນມື້ນການ | D  | 197171          |
|      | a:0001/57 | ซึ่งรักมาโครงการพั         | 13000003    | 100        | Fixed-price | ออูระหว่างถึงเกินงาน  | D  |                 |

# 2.2 ระบุรหัสโครงการ ตัวอย่างดังภาพ 2.3 คลิ๊ก ไปที่ Tab ใบตั้งหนี้

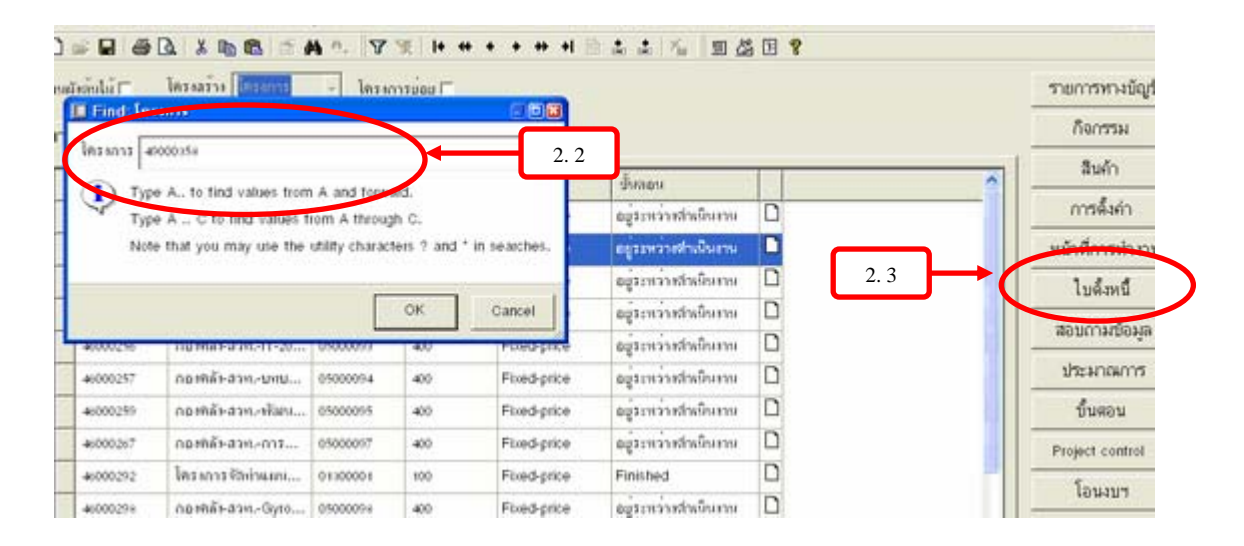

### 2.4 ไปที่ใบแจ้งหนี้ตามงวด

| กับเริ่มไม้ 🗆 | โดรงสร้าง ได้ระหาง          | - โตรงกา    |         |             |                      |    |   | รายการทางบัญชี        |
|---------------|-----------------------------|-------------|---------|-------------|----------------------|----|---|-----------------------|
| พรวม ข้อมส    | เพื่อไป การตั้งค่า   พื่อย่ | 1 การจัดสำห | ณ มิลิท | เลยัญชีไ    |                      |    |   | ก็จกรรม               |
| leason        | 150                         | ในแม้งหนึ่  | - Oniu  | dinan       | สับออน               | TT | ~ | สินค้า 🔸              |
| +000110       | Dummy-                      | 05000060    | 400     | Fixed-price | อยู่ระหว่างสำเน็นงาน |    |   | การตั้งค่า 🔸          |
| 40000181      | Dummy-Tessens5              | 05000081    | 400     | Fixed-price | อยู่ระหว่างสำเนินงาน |    |   | หน้าที่การทำงาน       |
| 46000254      | Dummy-ใครงการวิ             | 05000092    | 400     | Fixed-price | อยู่ระหว่างสำเน็นงาน |    |   | โมะโละนี้สายาง        |
| 46000255      | Dummy-โครงการวิ             | 10000002    | 400     | Fixed-price | อยู่ระหว่างสำเนินงาน |    |   | In the second we have |
| 4000256       | กอาทิสัหสายIT-20            | 05000033    | 400     | Fixed-price | อสู่ระหว่างสำเน็นงาน |    | T |                       |
| 40000257      | กองคลัษสายบาย               | 05000094    | 400     | Fixed-price | อยู่ระหว่างสำเน็นงาน |    |   | ประมาณการ •           |
| 46000259      | กอากลัง-สวกพัฒน             | 05000095    | 400     | Fixed-price | อยู่ระหว่างสำเน็นงาน |    |   | ขึ้นดอน .             |

## 2.5 กค New หรือ Ctrl+N เพื่อสร้างงวคใบแจ้งหนี้โครงการ ระบุ

2.5.1 วันที่ วันที่ตั้งหนี้แต่ละงวด

2.5.2 คำอธิบายรายการ รายรับ งวดที่ ตามใบเสร็จเลขที่...

2.5.3 จำนวนเงิน \*\*ใส่ติดลบด้านหน้า เช่น -800

2.5.4 กด Save

2.5.5 ปิดหน้าจอ

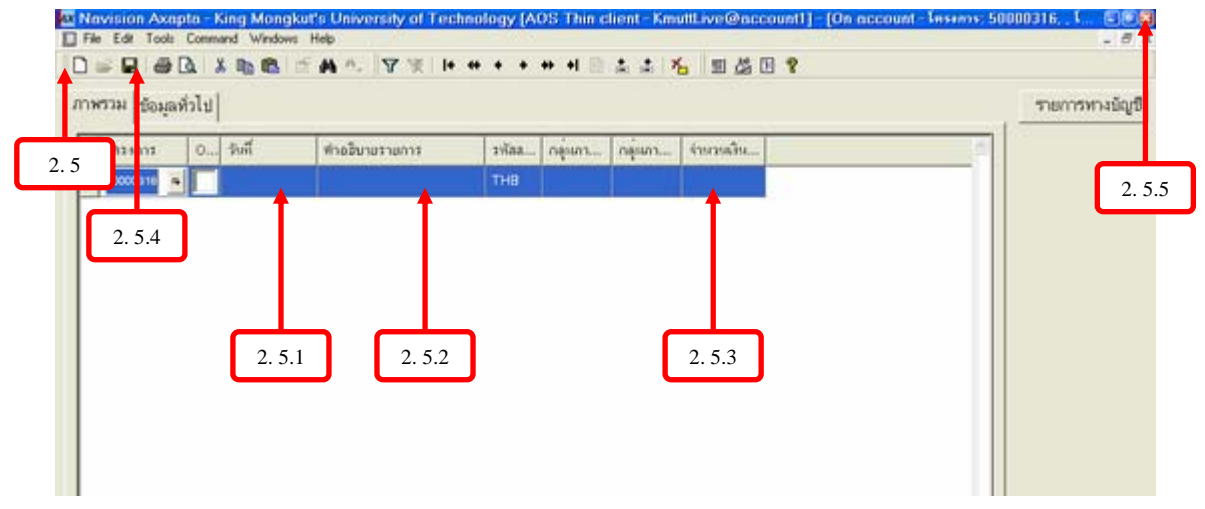

# 2.6 กลับมาที่หน้าจอดังภาพ คือ ระบบบริหารโครงการ >> โครงการ >> Tab ใบตั้งหนี้และไปที่ ใบเสนอรากาใบแจ้งหนี้ ดังภาพ

| ndu 🖂    | Insame Internet            | - 182300    | 1000      |             |                       |     |     | รายการทางบัญช      |
|----------|----------------------------|-------------|-----------|-------------|-----------------------|-----|-----|--------------------|
| หม ข้อมส | ทั่วไป (การดิงค่า   ที่อย่ | การจัดล่าง่ | โน มิลิทา | งมัณซี      |                       |     |     | ก็จกรรม            |
| 974017   | 150                        | ไหนรัยหนึ่ไ | 000       |             | ขั้นออน               | 11  |     | สินค้า เ           |
| 0000306  | aru>-TMB-lular             | 500-40159   | 400       | Fixed-price | อยู่ระหว่างสำหนักเราน | D   |     | การตั้งคำ (        |
| 0000107  | asu>-TMB-Meth              | 500-40110   | 400       | Fixed-price | อยู่ระหว่างสำหนังบาน  | D   |     | หน้าที่การทำงาน    |
| 60000308 | asu>-TMB-Shrim             | 50040161    | 400       | Fixed-price | อยู่ระหว่างสำเน็นงาน  |     |     | to the second      |
| 10000    | 491SV-C201 50(n            | 50040162    | 100       | Fixed-price | อยู่ระหว่างสำหนินงาน  | D 2 | 2.6 | ารของการในแร้งหนึ่ |
| 0000310  | a10SV-010/11-3-5           | 50040163    | 100       | Fixed-price | อมู่ระหว่างสำหนับราน  |     | T   | 184                |
| 50000311 | ลรมSV-เคล็เกรี_ม           | 50040164    | 100       | Fixed-price | อยู่ระหว่างสำหนินงาน  | D   |     | ประมาณการ          |
| 54(:0000 | สาทUTO-R.อบรม              | 50050041    | 100       | Fixed-price | อยู่ระหว่าสถานั้นงาน  |     |     | ขึ้นตอน เ          |
| 6000313  | amUTO-ค.พบวย               | 500500.44   | 100       | Fixed-price | อยู่ระหว่างสำหนินงาน  |     |     | Project control    |
| 0000314  | Fibo-Insanss Wor           | 50140001    | 100       | Fixed-price | อยู่ระหว่าสารมีกรม    |     |     | Saura              |
| 0000315  | azySv-#Thu-1-5             | 500.40165   | 100       | Fixed-price | อมระหว่าเส่าเป็นเทม   | D   |     | 109404             |

2.6.1 สร้างใบเสนอ On account

|                                            |         | 1.1.5.102 | 5 E ?     |      |                      |
|--------------------------------------------|---------|-----------|-----------|------|----------------------|
| цети                                       |         |           |           | _    | สร้างในสมอโนแจ้สหนึ่ |
| ในแจ้งหรีโ Invoke proporal ลอุลเกิม Invoke | Technol | হর        | un 2. 6.1 | + pr | สร้างใบเสนอ Cn accum |
|                                            |         |           |           |      | сенана               |
|                                            |         |           |           |      | uncăn                |

2.6.2 ระบุงวดบัญชีคือวันที่นำส่งเงิน ถึงวันที่นำส่งเงิน2.6.3 ระบุวันที่ตั้งหนี้ คือวันที่ส่งเงิน ตามใบนำส่ง

| · DESCRIPTION         | Project impole fable    |                    | สองในสมอ                                                                                                    |
|-----------------------|-------------------------|--------------------|----------------------------------------------------------------------------------------------------|
| รากวันที่ 2011/2007   | 🗉 โรงไทร์โครงการ 👳 2.62 | Ruánita Invoice pr | สร้างใบเสนอ                                                                                                    |
| ถึงรับที่ 26/1/2007   |                         |                    | Aper line                                                                                                    |
| Posting date          | 101240112 500000116     |                    | 10094M                                                                                                    |
| รัสที่สัตญี้ 6 3/2007 | 2. 6.3                  |                    | ende                                                                                                    |
| ОК                    | ด้านการประมวลเด เดือก   |                    | ខារព្ភគឺទី                                                                                                    |
|                       | 2. 6.4                  | _                  | โพสท์ดัง                                                                                                    |
|                       |                         |                    | and the second second sec |

2.6.5 ระบุ รหัสงบประมาณ ประเภทรายได้ รหัสกลุ่มรายได้ รหัสรายได้ ตามลำดับ
2.6.6 คลิ๊กTab สีแดง โพสท์ตั้งหนี้ \*\* กดปุ่ม \_\_\_\_\_\_\_\_ และปิดหน้าจอออกไป

| nl - 14     | 10210201 (020000<br>41×4: PR\$0040382 | - โครม<br>28/2/2007 | าารีย่อย 🗐<br>ใหม่เรียกนี้ไหรรถ | n: 500401 | 65            |            |             |     | รายการทางบัญชี                            |
|-------------|---------------------------------------|---------------------|---------------------------------|-----------|---------------|------------|-------------|-----|-------------------------------------------|
| truo        |                                       |                     |                                 |           |               |            |             |     | เลขที่ในสำคัญ                             |
| นป<br>หนึ่ด | Invoice proposal I                    | P50001949           | 50040165, Inv                   | oice prop | iosal (PSIII) | 1949       |             |     | <mark>เปีย</mark><br>สร้างใบเสนอใบแจ้งหนึ |
| _           | -                                     | 1                   | ารโลงแประเภ                     | ar 11711  | รปลกลู่สา     | รพัสรามจำ. | . จำหวนเงิน |     | สร้างในเสนอ On accum                      |
|             | -00000-0000                           |                     | 500 1000 20                     | ล รายได้  | F041          | R0410001   | ∕-          | 2.6 | .5 Add lines                              |
|             |                                       |                     |                                 |           |               |            |             |     | ยอดสุทธิ                                  |
|             |                                       |                     |                                 |           |               | ٢          | 2. 6.6      |     | อกรลก<br>โพรฟร์ลัสเนี                     |
|             |                                       |                     |                                 |           |               |            |             |     | อาสีบุรส่วา มีห                           |
|             |                                       |                     |                                 |           |               |            |             | -   |                                           |
|             |                                       |                     | in the second                   |           |               |            |             |     |                                           |

## <u>การสั่งพิมพ์</u>

2.7 กลับมาที่หน้าจอดังภาพ คือ ระบบบริหาร โครงการ >> โครงการ

2.7.1 Tab ใบตั้งหนี้และไปที่ ใบใบตั้งหนี้ ดังภาพ

2.7.2 ใบแจ้งหนี้ ดังภาพ

2.7.3 สั่งพิมพ์

| aî, | anda T      | Instasse Deserves        | - โตรงกา    | 7000     |             |                       |    |      | รายการทางบัญ     |
|-----|-------------|--------------------------|-------------|----------|-------------|-----------------------|----|------|------------------|
|     | ศวม ∣ ข้อมล | ทั่วไป การตั้งค่า ที่อย่ |             | ณ มิติทา | งบัญชี      |                       |    |      | ก็จกรรม          |
|     | โครงการ     | 50                       | ในแจ้งหนึ่ไ | neu      | ประเภท      | ส์และห                | TT | -    | สินค้า           |
|     | 50000310    | สรมSV-อเบโษ->-5          | 50040163    | 100      | Fixed-price | อยู่ระหว่างล่าเห็นงาน | D  | - 11 | การตั้งคำ        |
|     | 50000311    | ลรน5∀-เคเอ็แที_ม         | 50040164    | 100      | Fixed-price | อยู่ระหว่างสำเงินงาน  | D  |      | หน้าที่การทำงา   |
| 1   | 50000312    | สวทUTO-ค.อบรพ            | 50050041    | 100      | Fixed-price | อยู่ระหร่างสำเน็นการ  |    | 10   | ลโลงนี้ตามอาก    |
|     | 50000313    | สวทUTO-พิ.พม่วย          | 50050044    | 100      | Fixed-price | อยู่ระหว่าสร้ 2.7.    | .1 | 1    | เขนองหาไบแจ้งหนั |
|     | 50000314    | Fibo-Insanss Wor         | 50340009    | 100      | Fixed-price | อยู่ระหว่างกำเหนงาน   | -  |      |                  |
|     | 50000315    | สวนSV-ตรีไทย-1-5         | 50040185    | 100      | Fixed price | สถุรรพราชทาเนินงาน    |    |      | บระมาณการ        |
| 1   | \$0000116   | Fibe-Intacontakus        | 50/140000   | 100      | Fixed-orice | ดสระหว่างสำเน็นงาน    | 0  |      | ขึ้นตอน          |

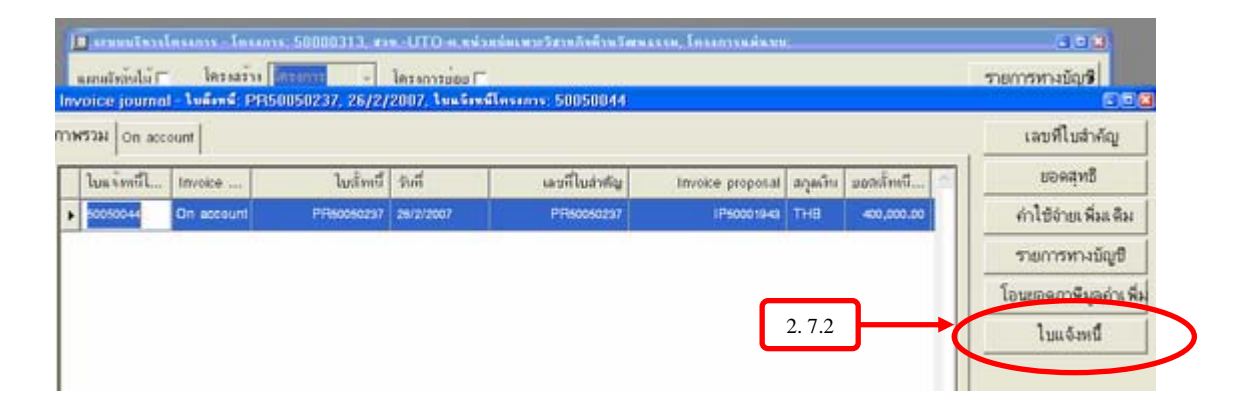

|               | มหาวิทยาส                             | ลัยเทคโนโลยีพระจอม              | มเกล้าธนบุรี          | l.            |
|---------------|---------------------------------------|---------------------------------|-----------------------|---------------|
|               |                                       | ใบแจ้งหน้้                      | 01071024-936-936-9762 |               |
| ล่านักงานพิส: | กรรแการวัฒนธรรมแห่งหาที่              |                                 | เลขที่                | PR50050237    |
| ລະແນ້ນຈາກິເພ  | เล แขวงหร้วยขวาง                      |                                 | ъщ                    | 26/2/2007     |
| เขตท่ายขวาง   | anna.                                 |                                 | Page                  | 1             |
|               |                                       |                                 | การว่าระเท็น          | 30 <b>5</b> u |
| โครงการ       | ขึ้อโครงการ                           | ท่างอื่นายรายการ                |                       | 138           |
| 50000313      | สวยUTO-ค.หน่วยบ่อยคาะวิสาหลิงจ้านวันอ | ท่ำจำบาวที่ไวและบววที่ 2        |                       | 400,000.00    |
|               |                                       | ไดรหการหน่วยนั่นหนะวิลาหลิงดั่ว | เหว้าแหลงราย          |               |
|               |                                       | โมเสร็จเลขที่ 2710              |                       |               |

## การบันทึกตั้งหนี้ ค่าใช้จ่ายงานการค้า งานจัดอบรม และงานวิจัย เพื่อแนบเรื่องเบิก

- 1. ไปที่ระบบบัญชีแยกประเภท
- 2. บัญชีแยกประเภท
- 3. เลือกสมุครายวันงบประมาณ

| and the statistical statistical statistica | g monghar o oniversity of realitorisgy proof runn energy and energy and         |
|----------------------------------------------------------------------------------------------------|---------------------------------------------------------------------------------|
| File Edit Tools Command                                                                                                    | Windows Help                                                                    |
| D 📽 🖬   🖨 🖻   👗 I                                                                                                    | 🐚 💼 🖆 🚑 🛄 🏄 🖪 💡                                                                 |
| ระบบบัญชีแยกประเภท<br>ระบบสินทรัพย์ถาวร<br>ระบบการจัดการเงินฝากธนาการ<br>ระบบลูกหนี้<br>ระบบลูกหนี้                                                                                                    | 1 0000 Ñ-ªÕáÂj» ÃĐàÀ・<br>2 2<br>二 ************************************          |
| ระบบเจ้าหนี้<br>ระบบสินค้าคงคลัง                                                                                                    | <ul> <li>สิงบัญชี</li> <li>ร้อรายการในงบการเงิน</li> <li>งบประมาณ</li> </ul>    |
| Product Builder<br>ระบบบริหารโครงการ                                                                                                    | <ul> <li></li></ul>                                                             |
| ระบบการจดสรรณนทุน<br>ระบบบริหารข้อมูลทั่วไป<br>ระบบกระบริหารของประบาท                                                                                                    | <ul> <li>⊕ การตั้งคำ</li> <li>⊕ ภาษีมูลก่าเพิ่ม</li> <li>₩ อา สวมวัน</li> </ul> |
| Post dated cheque                                                                                                    | ⊞ ภาษีพัก ณ ที่จำย                                                              |

- 4. คลิ๊ก 🗋 หรือ Ctrl+n
- 5. เลือกสมุครายวัน
- 6. สร้ำงรายการทางบัญชี

| Nevision Axepte     | - King Mongkut's University of Technology [           | AOS Thin | clie | nt – K | muttLive@account1] | [สสุดราชวิษ] | 800                   |
|---------------------|-------------------------------------------------------|----------|------|--------|--------------------|--------------|-----------------------|
| File Edit Tech Fo   | Windows Help                                          |          |      |        |                    |              | - 8                   |
| 4                   | <b>陶图 首科A □ ▼ 〒 Ⅰ + + +</b>                           | ++ +     | 14   |        | 16 II 46 II 2      |              |                       |
| ลง รายการที่ยังในไห | an -                                                  |          |      |        |                    | 6            | สร้างรายการทางบัญชี   |
| เพรวม ข้อมูลทั่วไ   | ไป   การตั้งค่า   ระจับ   ข้อมูลในอดีด   มิติทางขัญชี | ĺ.       |      |        |                    |              | ตรวจสอบรายการ         |
| Searan_ ias         | พื่อสุดรา ( ห่างอัยาม                                 | -        | 1.   | 0      | User               |              | โหลท์ •               |
| soLedg_01           | 50 000 47751 สมุทราชวังทั่วไปของสำนักอริการบดี        |          | Г    | Г      | 10110              |              | อยู่มีครายการ •       |
| 50L002_01           | 50 000 47754 สมุขรายวังทั่วไปของสำหักอธิการบที        |          | r    | r      | 10116              |              | สั่งพิมพ์ •           |
| soLedg_01           | 50 000 47760 สมุขสามรับทั่วไปของสำนักอธิการบดี        |          | Г    | Г      | 10116              |              | ประวัติในเสร็จรับเงิน |
| 50Ad[_01            | 10 0004764 สมกั                                       |          | Г    | Г      | 10147              |              |                       |
| •                   |                                                       |          | F    |        |                    |              | PaymentList           |
| 50ayat1             | . ทำออินาย                                            | a sn     | Г    | Г      | 10402              |              |                       |
| ▶ 50Adj_01          | สมุตรายวังปรับปรุงของสำนักอธิการบดี                   | pari     | Г    | Г      | 10128              |              |                       |
| soAdj_o2            | ละสุจิรามจึงปรับปรุงของลำเล็กหอละสุจิ                 | 337      | Г    | ~      | 10403              |              |                       |
| soAdL01             | สมุติรายจึงปรับปรุงของสำนักคือเครื่างตอร์             |          | Г    | Г      | 10119              |              |                       |
| soAdj_04            | ລະອຸລະາວຈັກປະໂນປະຈະອະເລດາພັນທີລາມາແລະລຶດຂອະນະໄຈ       | -        | Г    | Г      | 12+01              |              |                       |
| soAdLos             | ສະຸລັວາມວັນປວັນປຽກນອກສຳນັກວິຈັມແລະນວິກາວວິທມາສາລ      |          | Г    | Г      | 10115              | _            |                       |
| so.AdLos            | ລະຫຼຸດວາມວ່າຟວັນປຽກພອກລຳເວັດລາແອູດລາກເດວວມ            |          | Г    | Г      | 10115              |              |                       |
| S0AdL07             | ลงูกราชวังปรับปรูเของคละรัดรกรรงศาสตร์                | ×        | Г    | Г      | 10115              |              |                       |
| G                   |                                                       | E.       | Г    | Г      | 10115              |              |                       |
| SoLeda 01           | 10 00044022 สมกรามวันทั่วไปของสำนักอริการบดี          | 111      | Г    | Г      | 10115              |              |                       |

- 7. ระบุวันที่ตั้งหนึ่
- 8. ประเภทรหัส เลือก โครงการ
- 9. รหัสบัญชี ระบุรหัสโครงการ
- 10. ใส่คำอธิบายรายการ
- 11. ในจำนวนเงินด้าน เดบิต

| Novision Acopto       | a - King Mongkut's Univer- | ity of Technology (AO     | S Thin client - KeuttLiv  | ve@account1]-[ledoñu   | lournal: 58Adj_34. Journa   |
|-----------------------|----------------------------|---------------------------|---------------------------|------------------------|-----------------------------|
|                       | X 10 18 15 M 1.            | g × 1+ ++ + +             | + = = = = =               | 5 G 9                  |                             |
| antige .              | ะแขงกนิดทั้งสิ่ง           | นองเตรติองไร้มีม          | Cheque Illatus            |                        | isoni i                     |
| สมุขรามสัน            |                            | สมุของหรือ สา.000.00      | Poid T Cleared T          | 7                      | ครวจสอบรายการ •             |
| nolustalise and and a | ก่อในสำคัญ                 | ท่อในสำหรัฐ 17.000.00     |                           |                        | confileerstep               |
| ภาพรวม ข้อมูลทั่ว     | ไป มีสีหางขัญชี ใบส็งหนึ่  | การข่าระเงิน  ชังหุดในอดี | ie โครงการ สิมหรีพย์กา    | VAT                    | การควบคุมขอดดุล             |
| 1.0.1                 | และมีในสำคัญ ประเท         | ompila pi                 | สมัยวี สายอิยามรายการ     |                        | ประเง การควมคุมการข่าระหนึ่ |
| a a 3 7007            | JV803400011 1911           |                           |                           | 5,000.00               | ภาษีมูลค่าเพิ่ม             |
| 4                     | 4                          | <b>A</b>                  | •                         | •                      | สมุครายวันสื่นงาด •         |
|                       |                            |                           |                           |                        | WORT                        |
|                       | ہے ۔                       | ── ───                    |                           |                        | หน้าที่การทำงาน 🔸           |
| 7                     | 8                          | 9                         | 10                        | 11                     | 🗴 ຂະນະສື່ມາຮັກອັດກາກ 🔸      |
| nerry                 | 0400 a tit                 | เมษาการล้ายหรื ไม่มี      | -                         |                        | สิ่งพิมพ์ •                 |
| พร่วมการ              | 13400000 16                | ชื่อปัญชี (Fas-late)      | arthur biant man at Mine. | den manipular de la de | Chequer                     |
| 8479779               | 4000001000 a Sa            | ปัญชีขาดระจำห             |                           | crissing to the first  |                             |
| Terrana in            | 4000140 N                  |                           |                           | mangararran            | <u> </u>                    |
| ลีกา                  |                            |                           |                           | atomican Al            |                             |
| THUMMA                |                            |                           |                           | manoru noto            | <u>*</u>                    |
| male ellipse          |                            |                           |                           |                        |                             |

- 12. ประเภทบัญชีขาตรงข้าม เลือก เจ้าหนี้ \*\*
- 13. บัญชีขาตรงข้าม เลือก บริษัท หรือเลือกเจ้าหนี้ หรือ A\* (คือค่าใช้จ่ายค้างจ่าย)
  - a. ถ้าเป็นก่าใช้จ่ายงานการก้า ให้เลือก ชื่อบัญชี งานบริการวิชาการก้างจ่าย
  - b. ถ้าเป็นค่าใช้จ่ายงานจัดอบรม ให้เลือกชื่อบัญชี จัดอบรม/สัมมนาก้างจ่าย
  - c. ถ้าเป็นค่าใช้จ่ายงานวิจัย ให้เลือกชื่อบัญชี โครงการิจัยรายย่อยค้างจ่าย

| etga             | ระสงบังพัฒร์น                           |             |              | 1926              | Cheque Statu     |                 |                      |         | 6         | and a         |
|------------------|-----------------------------------------|-------------|--------------|-------------------|------------------|-----------------|----------------------|---------|-----------|---------------|
| กรายวัน          | eturoja                                 | 1           | aquinatio    | 1 mm              | Paid IT          | Cleared I       |                      | - 6     | 953988    | เมรายการ •    |
| ludnilig         | aini uini aini aini aini aini aini aini |             | ก่อไมล่าสื่อ | ~~mm              |                  |                 |                      |         | เลยที     | uchřej –      |
| าพรวม ซ้อมูลทั่ว | ไป มีศึกางขัญชี ไป                      | ล็องนี้   ก | กระกับระเจีย | 1 ข้อมูลในอดีด    | Tersanns an      | เหริพย์กาวร VAT | 1                    |         | การควบ    | คุมขอดดุด     |
| aleronette       | Palatin                                 | thebu       | TOTAL        |                   | utatio           |                 | daff-marena A        |         | การควยคม  | แการซ่าระหนึ่ |
| » Teama          | 40000140                                | weigen      | 11           | 12                |                  | ind             | 4                    | -       | 13        | ด่าะพื้ม      |
|                  |                                         |             | plan         | 50                |                  |                 | ชื่อที่ใจพักหา       | ารัสเจร | lastim    | 1             |
|                  |                                         |             | 20001        | บริษัท เวง และชื  | huvel trite      |                 | 124 autoBound        |         |           |               |
|                  |                                         |             | 00002        | ษาิษัท HEWLET     | T-PACKARD (T     | HAILAND) Ývíh   | HEWLETT-PACK         |         |           |               |
|                  |                                         |             | 00003        | นให้กระบบกรุงอ่   | 45/93            |                 | นารก นุคล, บริษัท    |         |           |               |
| <                |                                         | _           | 00004        | บวิษัก กระเจก     | คลรัฐอเรริ่ม จำเ | 5a              | งกละจา คอร์ปองร      | -       |           |               |
| OBMER            | 0400                                    | 1 10        | 00005        | บริษัท เหตุใบไลมี | สไลร์ จำกัด      |                 | งหลับไลอี่ สไหว่, บร |         |           |               |
| ÷                | -                                       |             | 00006        | มวิษัต เครสนาร์ข  | the ease         |                 | งงรถบร่ด พัฒนา       |         | 02+429797 | 59            |
| HILDONN          | 11400000                                | 1           | 00007        | นวิษัท เบทโคย ก   | างกลุยกาลต่อ     | Alfann sinnia   | รมชักษ กรุงการณ์     |         |           |               |
| MATHEMA          | 4000001000                              | • 5a        | 61           |                   |                  |                 |                      | 41.1    |           | 1.            |
|                  | (0000 ja)                               | 3           |              |                   |                  |                 |                      |         |           |               |
| โครงการ พูน      |                                         | 7 I.        |              |                   |                  |                 |                      |         |           |               |

| 198 <b>4</b>          | องสมบัสทั้งสิ้น      | นเพละมีตลังสิน                                | Cheque Status                 | Isari              |
|-----------------------|----------------------|-----------------------------------------------|-------------------------------|--------------------|
| narušii 👘 🖓           | ลบุลรายรับ           | ลบุลรายรับ ชาวงงาง                            | Paid IT Cleared IT            | ครวจสอบรายการ      |
| ในสำพัญ 🔜 17.800      | (0) ก่อใบสำคัญ       | ต่อในสำคัญ 11,000.00                          |                               | และพีโบสำคัญ       |
| ทพรวม ชื่อมูลทั่ว     | ไป มีดีทางบัญชี ไปส่ | ใหนี การชำระเงิน ข้อมูลในอง                   | ริด โครงการ สิมทรัพย์กาวร VAT | การควบคุมขอดดุล    |
| มิสีพายปัญสี          |                      | endature                                      |                               | การควบคุมการป่าระห |
| nyaan                 | 0-00                 | <ul> <li>หนายบารที่สามประเทศ</li> </ul>       |                               | ภาษีมูลค่าเพิ่ม    |
| านวองาน               | 13400000             | <ul> <li>ประเภทรายร่าย รนได้ รายใจ</li> </ul> | 14                            | สมุดรายวันสิ้นงวด  |
| BARNETS               | 4000001000           | <ul> <li>รงโลกลุ่มรายง่ายเวลปล์</li> </ul>    |                               | WHT                |
| ได้ระการ: พุร         | 40000140             | <ul> <li>รารัสรายข่าย รายให้</li> </ul>       |                               | หน้าที่การทำงาน    |
| am                    |                      | a 50                                          |                               | ระบบสินทรัพย์กาวร  |
| รามบุติกัน            |                      | * 50                                          |                               | สั่งพิมพ์          |
| ราษได้ ทำไว้จ่ายอื่า  |                      | • รายแม่มีเสรยเล็กา                           |                               | Cregios            |
| มิสีรายสามการรับหา    |                      | ราโลงแรดรายห้าย                               |                               |                    |
| ມີສື່ສາມການກາສສັນຈ່ຳມ |                      | ากโละเด่นราวเวองรัฐบาล                        |                               |                    |
| ตรวจลอมทำใช้จำเ       | Г.                   | เลขที่คลังรับ                                 |                               |                    |
|                       |                      | and the local                                 | 1                             |                    |

#### 14. มาที่ Tab มิติทางบัญชี ระบุ รหัสงบประมาณ ประเภทรายจ่ายรายได้ รหัสกลุ่มรายจ่ายรายได้

15. มาที่ Tab ใบตั้งหนี้ 15.1 ระบุใบตั้งหนี้

#### 15.2 ระบุหมายเลขเอกสาร

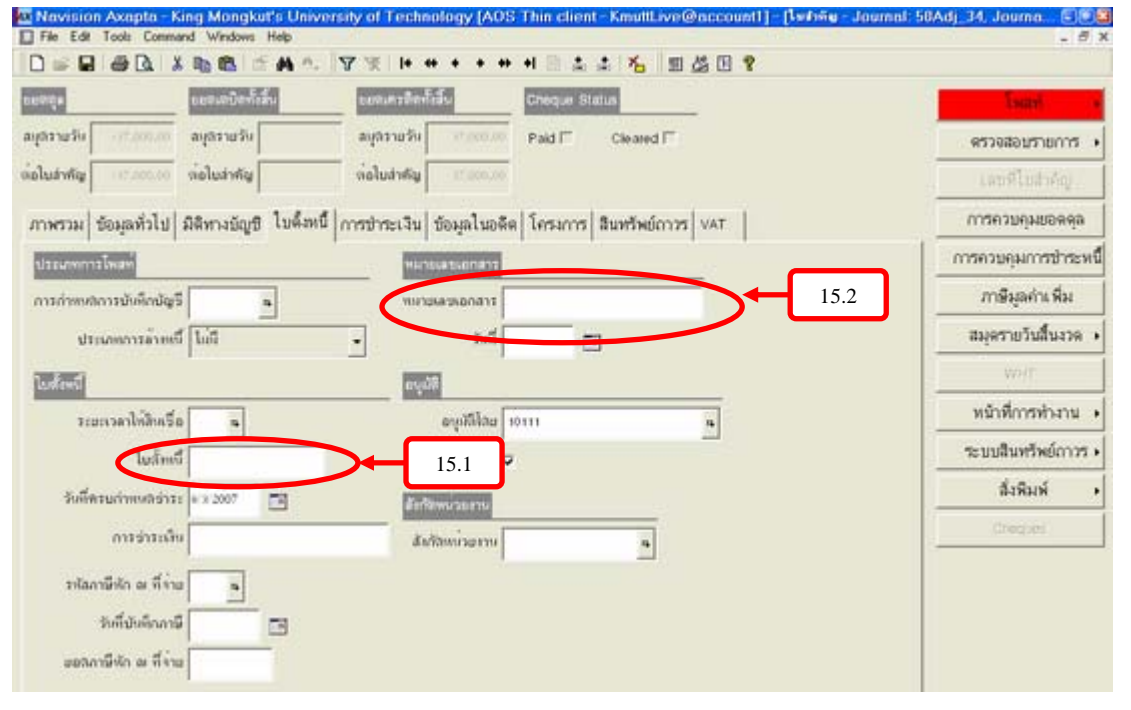

## 16. มาที่ Tab โครงการ เลือกประเภทค่าใช้จ่าย

| 100 ga        | ยยองมีปัจทั้งสิ้น          | ออกแตรทิดทั้งสิ่ง Cheque Status                                                                                                    | Isani s           |
|---------------|----------------------------|----------------------------------------------------------------------------------------------------|-------------------|
| มุสรามวัน     | 1.000.00 ลบุลรายรับ        | aujasturšu ricco.co Paid F Cleared F                                                                                                    | ดรวจสอบรายการ •   |
| ้อในสำคัญ     | 1.000.00 ต่อใบสำคัญ        | ก่อในสำคัญ 15,000.00                                                                                                    | และพิโมสำคัญ      |
| ภาพรวม   ข้อม | ุลทั่วไป มีดีทางบัญชี ไบด์ | งหนึ่ การข่าระเงิน ข้อมูลในอดีต โครงการ สินหรัพย์การร VAT                                                                                                    | การควบคุมขอดดุล   |
| Insent        | Project                    | mount Project - sales tax                                                                                                    | บารควมหุ่มการทำ   |
| annelusim     | ปี INV_NO                  | 5.000.00 ກອ້າງນັ້ນແຫ່ງເພື່ອ ແມ່ງເລື້ອ ເພ                                                                                                    | ภาษีมูลค่าเ พื่ม  |
| ประเภททำไข้ทำ | ม ลิ จำระกรม               | 16 มาการี เกาะการี เกาะการ เกาะการ | สมุครายวันสิ้นงวด |
|               | ร่อง เรื่อภักๆนานใคร       |                                                                                                    | WHT               |
|               | สอา ต่าจ้างขัวสวาว         |                                                                                                    | หน้าที่การทำงวน   |
|               | A02 ท่าประเท็นสีพับเสร     | ACTEDIAN ACTEDIAN                                                                                                    | ระบบสืบหรือย์การร |
|               | A0) ค่าจ้าหลู้ชื่อวยาญ     |                                                                                                    |                   |
|               | A04 เริ่มข่างหนึ่งลูกจ้าง  | ຈາກກ່າຍປະເທດ                                                                                                    | ถึงพิมพ์ เ        |
|               | A05 เงินสหหมูกอากุหลี      | เหลดาพว                                                                                                    | Chebuer           |
|               | A06 เดิมขณะของจำร          |                                                                                                    |                   |
|               |                            |                                                                                                    |                   |

#### 17. ตรวจสอบรายการ

#### 18. โพสท์

19. สั่งพิมพ์ใบสำคัญที่บันทึกข้อมูลตั้งหนี้เรียบร้อยแล้ว

| 100                                                                            | ยยองหมือทั้งสิ้น                                                               | 0.001                                 | เลขิดก็เล็ง 0                                         | neque Status                                  |                                                                                          | 18          | Tsaat                                                          |
|--------------------------------------------------------------------------------|--------------------------------------------------------------------------------|---------------------------------------|-------------------------------------------------------|-----------------------------------------------|------------------------------------------------------------------------------------------|-------------|----------------------------------------------------------------|
| ราชวิต (17.00                                                                  | ลบุสรายรับ                                                                     | aojaa                                 | 111-111 P                                             | raid I <sup>TT</sup> Cleared I                | 17                                                                                       |             | ครวจสอบรายการ                                                  |
| เล่าพัญ 👘 เรา.00                                                               |                                                                                | ต่อในส                                | hefig to at accurate                                  |                                               |                                                                                          |             | และคิโมสำคัญ                                                   |
| พรวม ข้อมูลทั่ว                                                                | งไป มีพิทางขัญชี ใบด้                                                          | ะหนึ่ การข่าว:                        | ะเงิน ข้อมูลในอดีด โ                                  | ครงการ สินทรัพย์กา                            | VAT                                                                                      |             | การควบคุมขอดดุล                                                |
| วันดี                                                                          | เลขที่ใบสำคัญ                                                                  | ประเภทรหัส                            | าหัสษัญ                                               | รี สาธริบายรายการ                             | เสนิต                                                                                    | เครลิล ประเ | บารยวกษ์ทบารฎาระห                                              |
| 6/3/2007                                                                       | JV503400011                                                                    | Terrerita                             |                                                       | อ คำใช้ออเ                                    | 5,000.00                                                                                 | เล้าหรื     | ภาษีมูลล่าง พื่ม                                               |
|                                                                                |                                                                                |                                       |                                                       |                                               | 14                                                                                       | 10.00       | สมุครายวันสิ้นงวด                                              |
|                                                                                |                                                                                |                                       |                                                       |                                               |                                                                                          |             | WHT                                                            |
|                                                                                |                                                                                |                                       |                                                       |                                               |                                                                                          |             | uð dansk nu                                                    |
|                                                                                |                                                                                |                                       |                                                       |                                               |                                                                                          |             | NUMBER                                                         |
|                                                                                |                                                                                |                                       |                                                       |                                               | _                                                                                        | -           | ระบบสินทรัพย์การร                                              |
| upran                                                                          | 0400 <b>a</b>                                                                  | ประเภทการ                             | ล้าหเป็ ไม่มี                                         | -                                             |                                                                                          | 19          | ระบบสินทรัพย์การร<br>สังพิมพ์                                  |
| າດອາຖະນ<br>ທາງອາກາ                                                             | 0400 <u>s</u>                                                                  | ประเภทการ                             | ถ้าหนี้ โมมี<br>เปัญรี Fac-โละมากรับ                  | ·                                             | Thanula                                                                                  | 19          | ระบบสินทรีหย์การร<br>สิ่งพิมพ์<br>Cropped                      |
| สถาน<br>พระเอา<br>เกิด<br>เกิด<br>เกิด<br>เกิด<br>เกิด<br>เกิด<br>เกิด<br>เกิด | 0400 9<br>13400000 8<br>4000001000 8                                           | ประเภทการ<br>ชื่อปัญชี ชาต            | ล้ามหนี้ [ไม่มี<br>องวัญชี (File-โหรแกรรไป<br>ระชาน   |                                               | ราโลกเปราะเพร<br>ประเพราะนายใจ                                                           | 19          | ระบบสินทรัพย์การร<br>ระบบสินทรัพย์การร<br>สิ่งหิมพ์<br>Cregats |
| มมุ่นสถา<br>พนังสมมุ่ม<br>มหายาม<br>มพุท รากราชไ                               | 0.400 s<br>11.400000 s<br>400000.1000 s<br>400000.400 s                        | ประเภทการ:<br>รี<br>ชื่อปัญชี ชาด     | ถ้าหลี [ไม่มี<br>องัญรี [รัสปะไหร แระรรีย<br>ระชาน [  | e<br>na na na na na na na na na na na na na n | าาโลกประ<br>ประเทศรายก่าย รายได้<br>าฟัลกลู่บรายก่าย รายได้                              | 19          | หมายการหางาน<br>ระบบมีนหรัพย์การร<br>สิ่งพิมพ์<br>Crogan       |
| ษุทรงก<br>เกมเรม<br>พารงการ<br>พระการเพิ่ม<br>การ                              | 0.400 m<br>11.400000 m<br>400000.1000 m<br>400000.1000 m                       | ประเภทการ<br>ซึ่<br>ซึ่อปัญชี ชาด     | ล้ายหนี้ [โอมี<br>องวัญรี [Fille-โหร และหรือ<br>ระชาน |                                               | รารัสทมประเทศ<br>ประเภทรายจ่าย รายได้<br>ราศัสกลุ่มรายจ่าย รายได้                        | 19          | หมายการคุณาม<br>ระบบสิมหรัพย์การร<br>สิ่งพิมพ์<br>Chogani      |
| มหายก<br>พบบ่ายมาย<br>พบบ่าย<br>พบบาร<br>ได้วงการ พูษ<br>กาญ                   | 0.400 8<br>11.400000 8<br>400001000 8<br>40000140 8<br>8                       | ประเภทการ<br>รี<br>รื่อปัญชีราด       | ล้ามหนี [ไม่มี<br>อปัญรี [FB0-ไหร มารรับ<br>ระจำน     | er van een een een een een een een een een e  | ราโลงบประเทศ<br>ประเภทรายจ่ายรายได้<br>ราโลรายจ่ายรายได้                                 | 19          | หมายการคางาม<br>ระบบสิมหรัพย์การร<br>สิ่งพิมพ์<br>Cregas       |
| กอาทุษ<br>พบันมาณ<br>หมายเกม<br>เครงการ ทุษ<br>อีกา<br>รายบุษคล<br>กระบบเริ่ม  | 0.400 s<br>13.400000 s<br>4000001000 s<br>400003.40 s<br>s<br>s<br>s<br>s<br>s | ประเภทการ<br>รี<br>ชื่อปัญชี ชาด<br>[ | อ้าหนี้ [โมมี<br>องวัญรี (File-โหระมารรับ<br>ระช้าน   | e<br>nursuser roma quist find                 | รารัสกษประเทศ<br>ประเภทรายข่าย รายได้<br>รารัสกลุ่มรายข่าย รายได้<br>รารัสรายข่าย รายได้ | 19          | หมายการทางาน<br>ระบบเส็นหรัพย์การร<br>สังพิมพ์<br>Crogan       |

### ตัวอย่างใบสำคัญ คังภาพ

| ไบร่าคัญ(Vouchei)<br>( Posted )                                                    | นสโปฟสมุ<br>รัสสีพระการ<br>นสโรงการใน<br>โอรงุการใน<br>นอราสัพลีง | 000000000<br>00000000<br>00000000<br>00000000<br>0000 |
|------------------------------------------------------------------------------------|-------------------------------------------------------------------|-------------------------------------------------------|
| utiterativa v                                                                      |                                                                   |                                                       |
| s miserns uparns bennetps fin netpen rolle kilden nömstassen rolle utfäligt förägt | ນຄືດ                                                              | หลัด                                                  |
| ) 195400 2000200 Goods 953520004 ด้เป็ดอากมีคลากให้                                | 2,600.00                                                          |                                                       |
| ทองเมืองกอกษ                                                                       |                                                                   |                                                       |
| ) 185488 2000/100 CONCES 5010022 เป็นการโดยหนึ่งการสมัยว่าย                        |                                                                   | 2,600.00                                              |
| กละเมื่อหาดกระ                                                                     |                                                                   |                                                       |
| 544                                                                                | 2,600.00                                                          | 2,600.00                                              |

## การบันทึกปรับปรุงตั้งหนี้ ค่าใช้จ่ายงานการค้า งานจัดอบรม และงานวิจัย เพื่อแนบเรื่องเบิก

- 1. ไปที่ระบบบัญชีแยกประเภท
- 2. บัญชีแยกประเภท
- 3. เลือกสมุดรายวันงบประมาณ

| File Edit Tools Command Windows Help         Image: Strate Strate Strat                                                                | AX Nevision Axapta - King                                                                                                    | Mongkut's University of Technology [AUS Thin client - KmuttLive@accounti                                                                                                    |
|----------------------------------------------------------------------------------------------------|----------------------------------------------------------------------------------------------------|----------------------------------------------------------------------------------------------------|
| <ul> <li>Image: Server State of the server state of the server state of the server</li></ul> | File Edit Tools Command                                                                                                    | Windows Help                                                                                                    |
| ระบบขึ้งแขกประเภท<br>ระบบขึ้งแขกประเภท<br>ระบบสิ่งหรังย์การร<br>ระบบสิ่งหรื้อ<br>ระบบเร้าหนี้<br>ระบบเร้าหนี้<br>ระบบเร้าหนี้<br>ระบบเร้าหนี้<br>ระบบเร้าหนี้<br>ระบบเร้าหนี้<br>ระบบเร้าหนี้<br>ระบบบริหารโครงการ<br>ระบบบริหารโครงการ<br>ระบบบริหารโครงการ<br>ระบบบริหารโครงการ<br>ระบบบริหารบริหารงบประมาณ<br>Post dated cheque                                                                                                    | 0 🛩 🖬 🖨 🗟   👗 🛙                                                                                                    | a 💼 🖆 Al 🗛 📕 🖬 🏄 🗷 💡                                                                                                    |
|                                                                                                    | ระบบมัญชีแยกประเภท<br>ระบบสินทรัพย์การเ<br>ระบบสินทรัพย์การเงินฝากธนาคาร<br>ระบบลูกหนี้<br>ระบบจัดชื้อ<br>ระบบเจ้าหนี้<br>ระบบมินค้าคงคลัง<br>Product Builder<br>ระบบบริหารโครงการ<br>ระบบบริหารโครงการ<br>ระบบบริหารโครงการ<br>ระบบบริหารข้อมูลทั่วไป<br>ระบบบริหารข้อมูลทั่วไป | <ul> <li>1 0000 Ñ - 3Öá j»ÂĐàÀ</li> <li>มันชันเขาประเภท</li> <li>2</li> <li>มันชันเขาประเภท</li> <li>2</li> <li>มันชันเขาประมาย</li> <li>มันข้ามูชี</li> <li>มันชันขุส</li> <li>มันชันขุส</li> <li>มันรายการในอบการเงิน</li> <li>มันรายการในอบการเงิน</li> </ul> |
| 4. คลิ๊ก 🖵 หรือ Ctrl+n                                                                                                    | 4. คลิ๊ก 🖵 หรือ Ctrl+n                                                                                                    |                                                                                                    |

- 5. เลือกสมุครายวัน
- 6. สร้างรายการทางบัญชี

|                               |                                                                                                    |      |     |    |         | 6 | สร้างรายการทางป   |
|-------------------------------|----------------------------------------------------------------------------------------------------|------|-----|----|---------|---|-------------------|
| 1211 1011013                  | ป การตั้งค่า   ระงับ   ข้อมลในอดีด   มิติทางบัญชี                                                                                               | 1    |     |    |         |   | ตรวจสอบรายกา      |
| Soawaz (14)                   | พื่อเสรา (ท่างอันาน                                                                                                    | 1    | 1   | 0- | User    | - | โพสท์             |
| soLedg_01                     | 0.000.47751 สมุตรายวันทั่วไปของสำนักอธิการบดี                                                                                                   |      | Г   | Г  | 10110   |   |                   |
| 50Ledg_01                     | 0.00047754 สหูสราชวัดทั่วไปของสำนักอธิการบลี                                                                                                    |      | Г   | Г  | 10116   |   | สังพิมพ์          |
| soLedg_01                     | 0.00047760 สมุขรามรับทั่วไปของสำนักอริการบดี                                                                                                    |      | Г   | Г  | 10110   |   | ประวัติในเสร็จรับ |
| soAdj_01                      | 0.000 ราย อนุร 5 หล่างไกลอีการหลี                                                                                                    |      | Г   |    | 10167   |   | Daumanti int      |
|                               |                                                                                                    |      |     |    |         |   | Раутельн          |
| ชื่อสมุลรา                    | ฑ้าออิบาย                                                                                                    | an.  | -   |    | 10402   |   |                   |
| 50Adj_01                      | สมุพรายวังปรับปรุงรองสำนักอธิการบดี                                                                                                    | 2013 |     |    | 10128   |   |                   |
| 50Adj_02                      | ละสุสรามวังปรับปรุงของสำนักหอละสุส                                                                                                    | 337. | · [ | ~  | 10-4013 |   |                   |
| KOAH DO                       | สหูสรามวิหปรับปรุงของสำหักคอเพิ่วและรั                                                                                                    |      | Г   | Г  | 10119   |   |                   |
| sourt Top                     |                                                                                                    |      | Г   | Г  | 12+01   |   |                   |
| soAdj_o4                      | ສະຫຼຸລະາວຈົກປະຈັນປະຈະສະຫວ່ານັກຫັລແກຣລະຝຶກຂອະນໄຮາ.                                                                                               |      |     | 1  |         |   |                   |
| soAdLos<br>soAdLos            | ລະເຈົ້າເພີ່ອມີກັບປະຊານອາສຸດາພັກສຳລາກາຣລະຟັກອັນນາໄປນ.<br>ລະເຈົ້າເພີ່ອນປະຊານອາສາທັກຈີ່ເພື່ອແລະພະຈິການຈຳພາສາລ.                                     |      | Г   |    | 10115   |   |                   |
| soAdLos<br>soAdLos<br>soAdLos | สมุลราชวัทปรับปรุษของสถาบัทศัสมาของสิกษัวเปริง.<br>สมุลราชวัทปรับปรุษของสำนักวิจัยคละบริการวิทยาศาล.<br>สมุลราชวัทปรับปรุษของสำนักสระชุลสาแกรรม | *    | Г   | Г  | 10115   |   |                   |

- 7. ระบุวันที่ตั้งหนึ่
- 8. ประเภทรหัส เลือก เจ้าหนี้ \*\*
- 9. รหัสบัญชี ระบุรหัสบัญชี
- 10. ใส่คำอธิบายรายการ
- 11. ไปที่หน้าที่การทำงาน

### 12. เลือกการชำระหนี้

|                                                         | อยจะสบิงทั้งสั้น       | ะเพละมีครั้เมิ่ง                                                     | Cheque Status           |                                                                       |          | Tsard a                                                                     |
|---------------------------------------------------------|------------------------|----------------------------------------------------------------------|-------------------------|-----------------------------------------------------------------------|----------|-----------------------------------------------------------------------------|
| 10.000.0 IFur                                           | ลบุลรายรับ 6,000.0     | ลบุลรายรัง                                                           | Paid I" Cleared         | E.                                                                    |          | ครวจสอบรายการ •                                                             |
| wig 1.000.00                                            | ก่อใบสำหรับ            | ต่อใบสำคัญ                                                           |                         |                                                                       |          | เลขพึ่งสำคัญ                                                                |
| วม ข้อมูลทั่วไป                                         | มีดีทางอัญชี ใบด้อหนึ่ | การข่าระเงิน ข้อมูลใน                                                | งดีด โครงการ สินทรัพย์เ | N25 VAT                                                               |          | บารยวกย์หถอดช่อ                                                             |
| ริกดี                                                   | เลขที่ใบสำคัญ ประ      | นการพัส 👻                                                            | รหัสบัญชี ท่าออิบายร    | ພດາສ ເວນີອ                                                            | ເຄເຊັລ 🔿 | การควบคุมการข่าระหนึ่                                                       |
| N'9/2007                                                | JV503400011 1071       | ಕ                                                                    | A0011 16                |                                                                       |          | ภาษีมูลค่าเพิ่ม                                                             |
| •                                                       | 4                      |                                                                      | <b>+ +</b>              | A                                                                     |          | สมุครายวันสิ้นงวด •                                                         |
|                                                         |                        |                                                                      |                         |                                                                       |          | and the second                                                              |
|                                                         |                        |                                                                      |                         |                                                                       |          | WHIT                                                                        |
| 7                                                       |                        |                                                                      | 9 10                    |                                                                       |          | พนักที่การทำงาน •                                                           |
| 7                                                       |                        | 3                                                                    | 9 10                    |                                                                       |          | หม้าที่การห่างาน •<br>จะบบสิมหรัดอำการ •                                    |
| 7                                                       | د <u>م</u>             | 3                                                                    | 9 10                    | 11                                                                    |          | หข้าที่การทำงาน •<br>จะบบมีนกรังธุ์การร •<br>สิ่งพิมพ์ •                    |
| 7<br>1001100                                            | ۲<br>۲                 | 3<br>ระเภทการด้วยเพื่ ไปมี<br>ชื่อบัญชี เปราะว่าง                    | 9 10                    | ารัลกมประมาล<br>ประเภณระการเรา                                        |          | งออร<br>หข้าที่การทำงาน •<br>รับบลิมหรีพอ์การวั•<br>สิ่งพิมพ์ •<br>Croques  |
| 7<br>กอาซุน<br>พน่วยราช<br>มหายาาท                      | a 4                    | 3<br>ระเภทการด้วยเพื่ ไม่มี<br>ชื่อมัญชี เปิดการไร<br>เป็ญชีมากระจำน | 9 10                    | าทัลคมประเทศ<br>ประเภทรายจ่าย รายได้<br>ประเภทรายจ่าย รายได้          | *rulă •  | หม้าที่การทำงาน<br>จะบบมือกรังธุ์การร<br>สิ่งพิมพ์<br>Cregins               |
| 7<br>กอานุน<br>พนัวมงาน<br>มหาหาน<br>โครงการ: บุน       | a 4                    | 3<br>ระเภทการด้วยเพื่ [ไมมี<br>ชื่อมัญชี นไกรรไข<br>เปญชีมาตระย้าน   | 9 10                    | 11<br>หลือหม่างงาล<br>ประเทศรายราย รายได้<br>หลัดกลุ่มรายราย          |          | งอมา<br>หข้าที่การทำงาน •<br>รับบมินหวัดอังการ •<br>สิ่งพิมพ์ •<br>Creques  |
| 7<br>กอายุง<br>หน่วงงาง<br>มหางาง<br>โครงการ ยุง<br>อีก |                        | 3<br>ระเภทการด้ายเพื่ ไม่มี<br>ชื่อมัญชี เปรีการไป<br>เปญชีขากระยาเล | 9 10                    | 11<br>รหัลคมประเภล<br>ประเภทรายจ่าย ระยได้<br>รหัลกลุ่มรายง่าย ระยได้ |          | งอาร<br>หน้าพี่การทำงาน •<br>จะบบสินครัพย์การร •<br>สิ่งพิมพ์ •<br>Cregites |

| taritiga .                  | และเหมือทั้งสิ่ง     | ะและควริดา                                            | Cheque B                    | tatus                                                        |                              | Trant 4                                                                                                    |
|-----------------------------|----------------------|-------------------------------------------------------|-----------------------------|--------------------------------------------------------------|------------------------------|----------------------------------------------------------------------------------------------------|
| ลบุตรามรับ                  | ลบุธรายวัน           | ลบุกรายรับ                                            | Paid IT                     | Cleared IT                                                   |                              | ครวจสอบรายการ •                                                                                                    |
| เมื่อไมล่าพัญ               | จ่อในสำคัญ           | ต่อในสาร์โน                                           |                             |                                                              |                              | าสมที่ไปสำคัญ                                                                                                    |
| ภาพรวม ข้อมูลทั่วไป         | มิดีทางบัญชี  ใบดั้ง | ทนี้ การข่าระเงิน                                     | ข้อมูลในอดีด โครงการ        | สินหรีพย์กาวร VAT                                            |                              | การควมคุมขอดดุล                                                                                                    |
| วเสี                        | เลขที่ในสำคัญ        | ประเภทราโล                                            | าาไลบัญรี                   | ท่าดอิบายรามการ เอบิร                                        | ເຫວຣີດ                       | การควบคุมการชำระหนึ่                                                                                                    |
| a/s/2007                    | JN903400011          | เล้าหรื                                               | A0011                       |                                                              |                              | ภาษีมูลล่าเพิ่ม                                                                                                    |
| 4                           |                      |                                                       |                             |                                                              |                              | neizherwä                                                                                                    |
| ะยุหลด<br>หกอะวัท<br>พการเล | 4<br>4<br>4          | ประเภทการล้ายเพื<br>ชื่อปัญชี<br>ชื่อปัญชี ชาตร เข้าม | โมชี<br>มโกรรโองการที่ระจะม | ับ รหัสหมุประมา<br>ประเมทรายจ่าย ราย<br>รหัสกลุ่มรายร่าย ราย | ณ มี<br>เล้ามนไข้ ระ<br>เล้า | oodnern in<br>ummart (umges)gg<br>sieter througed postings<br>sieter throtals<br>mport account statement (transctions)<br>mport account statement (trata) |

- 13. คลิ๊กค้านขวา ตรงบริเวรณคอลัมล์ของเลชที่ใบสำคัญ และเลือก Find
- 14. ระบุเลงที่ใบสำคัญที่ต้องการปรับปรุง

| n THE 2008 WILLIG 2001 THE 2008 WILLIG 2001 THE 2008 WILLIG 2001 THE 2008 WILLIG 2001 THE 2008 WILLIG 2008 WILLIG 2008 WILLI |
|----------------------------------------------------------------------------------------------------|
| δαυμαήλιμ       mmitmas.tu       mmitmas.tu       mmitmas.tu       mmitmas.tu       mmitmas.tu       mitmitmas.tu       mitmitmas.t                                                                                                    |
| Namiliadrifia         Staffinsturin         Lanitenii         Humanite         Angelite         Cross rate           13         1000511528         22,000.00         THB         0.0000         2           506 According         1012006         14912006         CN100051171-1004         2,700.00         THB         0.0000           506 According         5192006         5192006         CN100051171-1004         2,700.00         THB         0.0000           Hide         5192006         5192006         CN100051171-1004         2,700.00         THB         0.0000           Hide         5192006         5192006         CN100051171-1004         2,700.00         THB         0.0000           Hide         5192006         5192006         2041110070-40-1         100.00         THB         0.0000           What's Their?         5192006         1192000         20424473140         600.00         THB         0.0000           Valeoo1276         1192006         2192006         1140114521140         600.00         THB         0.0000           Valeoo1276         1192006         2192006         1140114521140         600.00         THB         0.0000           Valeoo1276         1192006         1140114521140                                                                                                    |
| UL: Second refer         13         4005011324         225,000.00         THB         0.0000         2           Find         0.000         14.912006         14.912006         CN100051115-x000.40         2,700.00         THB         0.0000         1           Soft According         597.2006         51.012006         CN100051115-x000         2,700.00         THB         0.0000         1         0.0000         1         0.0000         1         0.0000         1         0.0000         1         0.0000         1         0.0000         1         0.0000         1         0.0000         1         0.0000         1         0.0000         1         0.0000         1         0.0000         1         0.0000         1         0.0000         1         0.0000         1         0.0000         1         0.0000         1         0.0000         1         0.0000         1         0.0000         1         0.0000         1         0.0000         1         0.0000         1         0.0000         1         0.0000         1         0.0000         1         0.0000         1         0.0000         1         0.0000         1         0.0000         1         0.0000         1         0.0000         1                                                                                                    |
| Test       000       13       10005 112-000 40       2,700.00       THB       0.0000         Soft Ascending       501 2006       14 91 2006       CN10005 117-0100 4       2,700.00       THB       0.0000         Soft Ascending       501 2006       51 90 2006       S1 90 2006       CN10005 117-0100 4       2,700.00       THB       0.0000         Hide       501 2006       51 90 2006       CN10005 117-0100 4       2,700.00       THB       0.0000         Hide       501 2006       51 90 2006       20 41 81 8079 46-1       106.00       THB       0.0000         Setup       69 2006       61 90 2006       20 404 87 83 40-1       000.00       THB       0.0000         What's Thin?       119 2006       118 10 2006       CN10045 117-01017       0.000.00       THB       0.0000         What's Thin?       119 2006       24 91 2006       114 01 114 52 1140       660.00       THB       0.0000         V400001276       119 2006       21 10 2006       114 01 114 52 1140       660.00       THB       0.0000         V401001276       119 2006       21 10 2006       114 01 114 52 1140       660.00       THB       0.0000         Tibit nan fishu       Inouthin T       Inouthin T                                                                                                    |
| Filter       10 11 2000       14 91 2000       CN100005 114-01 0001       2,700.00       THB       0.0000         Soft According       59 2000       51 10 2000       CN100005 114-01 0001       2,700.00       THB       0.0000         Hide       59 2000       51 10 2000       20 41 18 1070 40       181.00       THB       0.0000         Hide       59 2000       51 10 2000       20 41 18 1070 40-1       180.00       THB       0.0000         Note       50 2000       51 10 2000       20 41 18 1070 40-1       180.00       THB       0.0000         Note       50 2000       51 10 2000       20 40 4 17 181 40       600.00       THB       0.0000         What Thir?       11 19 2000       111 10 2000       CN10005 117-0 107       0.000.00       THB       0.0000         Val0001276       119 2000       21 10 2000       11 40 11 452-140       600.00       THB       0.0000         Val0001276       119 2000       21 10 2000       11 40 11 452-140       600.00       THB       0.0000         Val0140044       20 9 2000       21 10 2006       11 40 11 452-140       600.00       THB       0.0000         Total roling       The Damoter Teal 20 10 2006       11 40 11 452-140       600.00                                                                                                    |
| Soft Accepting         Sol 2006         St 10 2006         CN 2006         CN 2006         CN 2006         THB         0.0000           Hide         S0 2006         S 10 2006         20 413 H079 40-1         H0.00         THB         0.0000           Setup         S0 2006         S 10 2006         20 413 H079 40-1         H0.00         THB         0.0000           What's Tha?         S 92 2006         S 10 2006         20 443 H079 40-1         H0.00         THB         0.0000           What's Tha?         S 92 2006         S 10 2006         CN 20 404 H78 40-1         600.00         THB         0.0000           Wate's Tha?         S 92 2006         S 10 2006         CN 20 404 H78 40-1         600.00         THB         0.0000           Wate's Tha?         S 92 2006         20 92 206         CN 20 404 H78 40-1         600.00         THB         0.0000           Vancoo 1276         H 9 2006         2 H 9 2006         CN 10005 H17-10 617.40         600.00         THB         0.0000           Vancoo 1276         H 9 2006         2 H 9 2006         11 40 11 1452 H140         600.00         THB         0.0000           Van 100-1276         H 9 2006         11 40 11 1452 H140         600.00         THB         0.0000      <                                                                                                    |
| Hide       \$0.2006       \$10.2000       20413 1079 40-1       10.000       THB       0.0000         Setup       \$9.2006       \$10.2006       20404 1782 40-1       600.00       THB       0.0000         What's Tha?       \$13.9.2006       \$10.10006       CN20464 1782 40-1       600.00       THB       0.0000         Wat's Tha?       \$13.9.2006       \$10.10206       CN20464 1782 40       \$00.00       THB       0.0000         Wat's Tha?       \$13.9.2006       \$29.9006       10005 117-30 017.40       9.000.00       THB       0.0000         Val000127       \$19.9.2006       \$29.9006       CN10056 117-30 017.40       9.000.00       THB       0.0000         Val000127       \$19.9.2006       \$29.9006       CN10056 117-30 017.40       9.000.00       THB       0.0000         Val000127       \$19.9.2006       \$29.9006       CN10056 117-30 017.40       9.000.00       THB       0.0000         Val04004127       \$29.9006       \$29.9006       1140111452-1140       eco.0.00       THB       0.0000         Thin at firm       \$10.000       \$11.01.2006       \$11.01.2006       \$11.01.2006       \$11.01.2006       \$11.01.2006         Stimbultion number       \$12.01.000       \$11.01.2006       \$10.0                                                                                                    |
| Setup         69 2006         6 10 2006         20 404 67 87 640-1         600.00         THB         0.0000           What's This?         10 9 2006         10 10 2006         CM20404 67 87 40         600.00         THB         0.0000           Val0001276         10 9 2006         20 9 2006         10005 117-30 017.40         9.000.00         THB         0.0000           Val0001276         10 9 2006         20 9 2006         20 9 2006         CM10005 117-30 017.40         9.000.00         THB         0.0000           Val0001277         10 9 2006         20 9 2006         CM10005 117-30 017.40         9.000.00         THB         0.0000           Val0001277         10 9 2006         20 10 2006         11 40 11 452 140         ecc0.00         THB         0.0000           Val1400-41         20 9 2006         20 10 2006         11 40 11 452 140         ecc0.00         THB         0.0000           Testinantificantifican                                                                                                    |
| Record into         IN 9 2006         IN 10 2006         CN 20464 kT kit 40         600.00         THB         0.0000           V40001276         IN 9 2006         25 9 2006         10005 http://it.witik         9.000.00         THB         0.0000           V40001276         IN 9 2006         25 9 2006         CM 20464 kT kit 40         9.000.00         THB         0.0000           V400001276         IN 9 2006         25 9 2006         CM 20465 http://it.witik         9.000.00         THB         0.0000           V400001276         IN 9 2006         25 9 2006         CM 20465 http://it.witik         9.000.00         THB         0.0000           V401140044         26 9 2006         26 10 2006         TH 40 11 1452 http://it.witik         9.000.00         THB         0.0000           V4014044         26 9 2006         26 10 2006         TH 40 11 1452 http://it.witik         9.000.00         THB         0.0000           Staffabulin.nrifi         Intelligence         Intelligence         9.000.00         THB         0.0000           Staffabulin.nrifi         Intelligence         Intelligence         Intelligence         9.000.00         9.000.00         9.000.00           Staffabulin.nrifi         Intelligence         Inteligence         Inteligence         9.                                                                                                    |
| None (m)         Version (27)         11 9 2006         24 9 2006         10005 117-3/017/40         9.000.00         THB         0.0000           Version (27)         11 9 2006         24 9 2006         CM10005 117-3/017/40         9.000.00         THB         0.0000           Version (27)         11 9 2006         24 9 2006         CM10005 117-3/017/40         9.000.00         THB         0.0000           Version (27)         11 9 2006         24 9 2006         11 40 11 7452+1145         e60.00         THB         0.0000           Version (27)         10 2006         11 40 11 7452+1145         e60.00         THB         0.0000           None (10)         10 11 7452+1145         e60.00         THB         0.0000         e10           Briff Unifinantif         Image: International content of the international content of the internatin content of the internationa                                                                                                    |
| V4000127*         1192000         29.9.2000         CM100051017-01017         0.000.00         THB         0.0000           V401400413         20.9.2006         21.912006         11.40171452-11.40         660.00         THB         0.0000           V401400413         20.9.2006         21.40171452-11.40         660.00         THB         0.0000           Defitivitifiantifi         Image: Contrast of the contrast of the contrest of the contrast of the contrest of the contrast of                                                                                                    |
| V491400643         26 9 2006         26 10 2006         1140111452-1146         660.00         THB         0.0000           Defititivitinantif         Image: Contract Contract Contrect Contract Contract Contrect Contract Contract C                                                                                                    |
|                                                                                                    |
| รับดีขับดีมากรั<br>มีกัก a ซึ่งาม<br>องแต่ in THB<br>มีวามตานักเลก รวกปกกิ • ทำออินายรายการ (การเป็นแกรร วิท.การ<br>Axapta – King Mongkut's University of Technology (AOS: Thin client – KmuttLive@account1] = [Open-transaction edition<br>ook Command Windows Help<br>@ [A. X ]] (A. Y ) (I + + + + + + + ) (A. X ) (A. B. Z ]] ?                                                                                                    |
| 1201 UD00ja<br>12251Ud1mu () () () () () () () () () () () () ()                                                                                                    |
| Type A C to find values from A and forward.<br>Type A C to find values from A through C.                                                                                                    |
| Note that you may use the utility characters ? and * in searches.                                                                                                    |
| 0001/46 2,700.00 THII 0.0000                                                                                                    |
| AP Annual                                                                                                    |
| OK Cancel 004 2,700.00 THB 0.0000                                                                                                    |
| OK         Cancer         oot+         2,700.00         THB         0.0000           V459402H40         \$19.2006         \$1.10.2008         CN20413.6079.40         H6.00         THB         0.0000                                                                                                    |
| DK         Cancel         004         2,700.00         THB         0.0000           V450402640         5.9 2006         5.10 2006         CN20413 1675-49         He.00         THB         0.0000           V450402642         5.9 2006         5.10 2006         20413 1675-49-1         He.00         THB         0.0000                                                                                                    |
| DK         Cancel         004         2,700.00         THB         0.0000           V400402640         5/9/2006         5/10/2006         CN20413/8079.40         86.00         THB         0.0000           V400402642         5/9/2006         5/10/2006         20413/8079.40-1         86.00         THB         0.0000           V400402642         5/9/2006         5/10/2006         20418/8079.40-1         86.00         THB         0.0000           V400402644         8/9/2006         6/10/2006         20404/8783/40-1         860.00         THB         0.0000                                                                                                    |
| OK         Cancel         004         2,700.00         THB         0.0000           V400402640         5/9/2006         5/10/2006         CN20413/8079/46         86.00         THB         0.0000           V400402642         5/9/2006         5/10/2006         20/415/8079/46         86.00         THB         0.0000           V400402642         5/9/2006         5/10/2006         20/415/8079/46-1         86.00         THB         0.0000           V400402644         5/9/2006         6/10/2006         20/415/8079/46-1         860.00         THB         0.0000           V400402644         5/9/2006         6/10/2006         20/40/878/40-1         6/00.00         THB         0.0000                                                                                                    |
| OK         Cancel         044         2,700.00         THB         0.0000           V400402640         5.9 2006         5.10 2006         CN20413.1075.40         96.00         THB         0.0000           V400402642         5.9 2006         5.10 2006         20413.1075.40         96.00         THB         0.0000           V400402642         5.9 2006         5.10 2006         20413.1075.40-1         96.00         THB         0.0000           V400402644         5.9 2006         5.10 2006         20404.6763.40-1         960.00         THB         0.0000           V400402644         5.9 2006         5.10 2006         20404.6763.40-1         960.00         THB         0.0000           V400402644         5.9 2006         5.10 2006         CN20404.6763.40-1         960.00         THB         0.0000           V4004026447         19.9 2006         19.10 2006         CN20404.6763.40-1         960.00         THB         0.0000           V4004021476         19.5 2006         29.9 2006         10005.112-30.07.40         0.0000.00         THB         0.0000                                                                                                    |
| OK         Cancel         04         2,700,00         THB         0,0000           V400402640         5.9 2006         5.10 2000         CN20413.1675.46         96,00         THB         0,0000           V400402642         5.9 2006         5.10 2000         20.413.1675.46-1         96,00         THB         0,0000           V400402642         5.9 2006         5.10 2000         20.413.1675.46-1         96,00         THB         0,0000           V400402642         5.9 2006         6.10 2000         20.404.876.86-1         600,00         THB         0,0000           V400402647         19.7006         19.10 2006         CN20404.878.46-1         600,00         THB         0,0000           V400402647         19.70206         19.10 2006         CN20404.878.46-1         600,00         THB         0,0000           V400901276         19.70206         29.19 2006         10095.117-30.17.40         9,000,00         THB         0,0000           V400901276         19.70206         29.19 2006         CN10005.117-30.17.40         9,000,00         THB         0,0000                                                                                                    |
| OK         Cancel         004         2,700.00         THB         0.0000           V400402640         5/9 2006         5/10 2006         CN20415/8079/49         96.00         THB         0.0000           V400402642         5/9 2006         5/10 2006         20/415/8079/49-1         96.00         THB         0.0000           V400402642         5/9 2006         6/10 2006         20/415/8079/49-1         96.00         THB         0.0000           V400402644         6/9 2006         6/10 2006         20/40/87/8149-1         6/00.00         THB         0.0000           V400402644         6/9 2006         6/10 2006         CN20404/87/8149-1         6/00.00         THB         0.0000           V409402647         11/9 2006         11/9 10 2006         CN20404/87/8149-1         6/00.00         THB         0.0000           V409901276         11/9 2006         28/9 2006         CN10905/117-8/017         0.0000.00         THB         0.0000           V409001276         11/9 2006         28/9 2006         CN10905/117-8/017         0.000.00         THB         0.0000           V491400640         29/9 2006         28/10 2006         11401/1452/140         660.00         THB         0.0000                                                                                                    |

- 15. คลิ๊กเมาส์ใส่เครื่องหมาย / ดังภาพ
- 16. ปิดหน้าจอออกไป
- 17. คลิ๊ก 🗋 หรือ Ctrl+n เพื่อเลือกบรรทัดในการบันทึกรายการอีกรายการหนึ่งคือ โครงการ

| Navision Axapta - King M<br>File Edit Tools Command W | fongkutts Univ<br>Indows Help           | ersity of Technology                             | AOS Thin client - K                                                  | imuttLive@account1]-1             | Open-transactio | n editing in severa 500 |
|-------------------------------------------------------|-----------------------------------------|--------------------------------------------------|----------------------------------------------------------------------|-----------------------------------|-----------------|-------------------------|
| ransterred in THB                                     | 2019 miles                              | ирада не е е<br>ирада не е е<br>оз ТНВ не совоо  | • • • • • • • • • •                                                  |                                   |                 | โอนขอดภาษีมูลค่าเพิ่ม   |
| 1000000 100000000000000000000000000000                | กระเงิน การชาว<br>สอ (1)ส์<br>15 (2000) | ระพมิ  ภาษิพิก ณ พิจาย<br>วังดีตระกำ<br>ระบาณระด | มิลิทางบัญชี <br>ใบเร็ตเนี้<br> !!!!!!!!!!!!!!!!!!!!!!!!!!!!!!!!!!!! | ร่านวงณ์ใน สกุลเงิน<br>100.00 THB | Cross rate      | 1                       |
|                                                       |                                         |                                                  |                                                                      |                                   |                 |                         |
|                                                       |                                         |                                                  |                                                                      |                                   |                 |                         |
|                                                       |                                         |                                                  |                                                                      |                                   |                 |                         |
| ٩                                                     |                                         |                                                  |                                                                      |                                   |                 |                         |
| วังที่บับกิดภาษี<br>นอจภาษีกัก ณ ที่จ่าม              |                                         |                                                  |                                                                      |                                   |                 |                         |
| Discount amount in THB                                |                                         |                                                  |                                                                      |                                   |                 |                         |

| (* )                                                                                      | บบระกษัตทั้งสิ่น                               | ออจเตรสิตทั้งสิ่ง                                                                                                    | Cheque Status                                                                                                    | Isat                                                                                          |
|-------------------------------------------------------------------------------------------|------------------------------------------------|----------------------------------------------------------------------------------------------------|----------------------------------------------------------------------------------------------------|-----------------------------------------------------------------------------------------------|
| ามวิเม                                                                                    | 0.00 ลบุสราชวัน                                | พบ.อง ลงุลรามรับ                                                                                                    | Paid T Cleaned T                                                                                                    | ดรวจสอบรายการ                                                                                 |
| uinity 10                                                                                 | 0.00 ก่อใบสำคัญ                                | 100.00 ต่อในสำคัญ                                                                                                    |                                                                                                    | เลขที่ไปสำคัญ                                                                                 |
| พรวม ข้อมูลทั่ว                                                                           | วไป   มีดีทางบัญชี   ใบ                        | ด้งหนึ่ การข่าระเงิน ข้อมูลในอริ                                                                                                    | ด โครงการ สินทวัพย์กาวร VAT                                                                                                    | การควบคุมขอดดุล                                                                               |
| 1412                                                                                      | ที่ในล่าคัญ ประเภทรารัส                        | รพัสปัญชี 🕴                                                                                                    | เกมิล เกมิล เกมิล                                                                                                    | การควบคุมการป่าระเ                                                                            |
| W.                                                                                        | รถมอออาา เจ้าหนี                               | A5011 1                                                                                                    | สับปรุง GL 100.00 นี้                                                                                                    | กษีมูลก่าเพิ่ม                                                                                |
|                                                                                           | 1000                                           |                                                                                                    | <b>•</b>                                                                                                    | สมุครายวันสิ้นงวด                                                                             |
|                                                                                           |                                                |                                                                                                    |                                                                                                    | WHT                                                                                           |
|                                                                                           |                                                |                                                                                                    |                                                                                                    |                                                                                               |
|                                                                                           |                                                |                                                                                                    |                                                                                                    | หน้าที่การทำงาน                                                                               |
| _                                                                                         |                                                |                                                                                                    | จำนวนเงินอัต โนมัติ                                                                                                    | หน้าที่การทำงาน<br>ระบบสินทรัพย์การร                                                          |
| UBNÍM                                                                                     | 0400                                           | <ul> <li>ประเทศการด้วยเพื่ Designate</li> </ul>                                                                                      | จำนวนเงินอัตโนมัติ                                                                                                    | หน้าที่การทำงาน<br>ระบบสินทรัพย์การ<br>สิ่งพิมพ์                                              |
| พกอบ<br>การ<br>การ<br>การ<br>การ<br>การ<br>การ<br>การ<br>การ<br>การ<br>การ                | 0400                                           | <ul> <li>ประเภทการด้วยหนึ่ Designate</li> <li>ชื่อปัญชี เป็นกร้างว่า</li> </ul>                                                      | จำนวนเงินอัตโนมัติ<br>เกลยสาย                                                                                                    | หน้าที่การทำงาน<br>ระบบสินทรัพย์การ<br>สิ่งพิมพ์                                              |
| กษายุม<br>พระบรรม<br>พระบรรม                                                              | 0400<br>11100000<br>4000001000                 | <ul> <li>ประเทศการล้ายเป็ Designate</li> <li>ชื่อปัญชี เปราะประ</li> <li>ชื่อปัญชี บราะอ้าน</li> </ul>                               | จำนวนเงินอัตโนมัติ<br>การแสดง - การแสดง<br>การแสดง - การแสดง<br>การแสดง - การแสดง - การแสดง<br>การแสดง - การแสดง - การแสดง - การ | รับนลิมพรัพย์การร่างวน<br>รับนสิมพรัพย์การร<br>สังพิมพ์<br>ถ้านปลับช                          |
| กอากุษ<br>พนับอาก<br>และเกม<br>โครงการ พบ                                                 | 0.400<br>11300000<br>4000001000<br>440000710   | <ul> <li>ประเภทการส้ายเพื่ Designate</li> <li>ชื่อปัญรี บริการโชร</li> <li>ชื่อปัญรีบราจะข้าน</li> </ul>                             | จำนวนเงินอัตโนมัติ<br>กาสถงประกา<br>ประเทศราชราชไ<br>หลังกลุ่มราชราชไ                                                            | หน้าที่การทำงาน<br>ระบบสินทรัพย์การ<br>สิ่งพิมพ์<br>ลังหมด์<br>รัฐ                            |
| ายุขอ<br>พน่วยทาย<br>หมายาม<br>โครงการ พุม<br>โครงการ การ                                 | 0.400<br>11300000<br>400000 1000<br>400007 100 | <ul> <li>ประเภทการล้ายเนื้ Designate</li> <li>ชื่อปัญชี บริการโชร<br/>ชื่อปัญชี บริการโชร<br/>ง ชื่อปัญชี บริการเข้าน</li> </ul>     | จำนวนเงินอัตโนมัติ<br>การแปรม<br>การแหน<br>ประเทศรายร่าย รางไ<br>ราสลาลุ่งรายร่าย รางไ                                           | หน้าที่การห่างาน<br>ระบบสินทรัพย์การ<br>สั่งพิมพ์<br>สั่งพิมพ์<br>สั่งของเข                   |
| งมุ่ายอก<br>พบ่ายาาย<br>แต่วยาาย<br>โต่วงกาว: พุษ<br>ผู้กา                                | 0400<br>11100000<br>4000001000<br>40000716     | <ul> <li>ประเทศการสังหนี Designate</li> <li>ชื่อปัญชี เปราะระบาน</li> <li>ชื่อปัญชีบาตระบาน</li> </ul>                               | จำนวนเงินอัตโนมัติ<br>กลางประกา<br>ประการของขวยไ<br>หลักลุ่มายร่งขวยไ<br>หลักลุ่มายร่งขวยไ                                       | ระบบสินทรีกรรรงาน<br>ระบบสินทรีรย์การร<br>สิ่งพิมพ์<br>ถึงพิมพ์<br>ถึงพิมพ์<br>การกระ<br>สิ่ง |
| างการ<br>พบ่ายกาย<br>แกรงการ พุษ<br>โครงการ พุษ<br>การ<br>มีครามเรื่อง<br>เรื่อง เป็นเวลา | 0.400<br>11300000<br>4000001000<br>40000710    | <ul> <li>ประเภทการส้ายเป็ Designate</li> <li>ชื่อปัญรี บริการโชร</li> <li>ชื่อปัญรีบราจระบริน</li> <li>ส่อปัญรีบราจระบริน</li> </ul> | จำนวนเงินอัตโนมัติ<br>กลางประกา<br>ประเทศราชราชไ<br>หลางุ่งราชราชไ<br>หลางุ่งราชราชไล                                            | หน้าที่การห่างาน<br>ระบบสินทรัพย์การ<br>สั่งพิมพ์<br>ลั่งหมดี<br>ลั่งเปลี่ง<br>เกิดอุณต์      |

- 18. ประเภทรหัสเลือก โครงการ
- 19. รหัสบัญชี เลือก รหัสโครงการ
- 20. ใส่จำนวนเงินทางค้าน เกรคิต ตามตัวอย่างคังภาพ

| File Edit Tools Com                                                                                                    | hand Windows Help                                                                                                    |                                                                                                    |                                                                                                    |                                                                                                    |          |                                                                                                    |                                                                                                    |
|----------------------------------------------------------------------------------------------------|----------------------------------------------------------------------------------------------------|----------------------------------------------------------------------------------------------------|----------------------------------------------------------------------------------------------------|----------------------------------------------------------------------------------------------------|----------|----------------------------------------------------------------------------------------------------|----------------------------------------------------------------------------------------------------|
|                                                                                                    | X 10 10 15 M 1                                                                                                    | . 77 7 1+ ++ +                                                                                                    | +++====================================                                                                                                    | 5 D ?                                                                                               |          |                                                                                                    |                                                                                                    |
| ende.                                                                                                    | บยองหนิดทั้งสิ้น                                                                                                    | บเตเตรติดทั้งสิ่น                                                                                                    | Cheque Status                                                                                                    |                                                                                                    |          |                                                                                                    | Issuel                                                                                                    |
| ากระการ                                                                                                    | ลบุลรายวัน 🦷                                                                                                    | 0.01 สบุลรายวัน                                                                                                    | Paid Cleared                                                                                                    |                                                                                                    |          | 9528                                                                                                    | สอบรายการ                                                                                                    |
| อในสำคัญ (100.00                                                                                                    | walutnia (                                                                                                    | เล้าเป็นสำคัญ                                                                                                    | _                                                                                                    |                                                                                                    |          | Lik                                                                                                    | printing .                                                                                                    |
| ภาพรวม   ร้อมลทั่วไป                                                                                                    | มิติทางขัญชี ใบตั้งก                                                                                                    | ณี่  การบำระเงิน  ข้อมลไง                                                                                                    | เอลิต โครงการ สิมหรัพย์กาวร                                                                                                    | VAT                                                                                                 |          | 0056                                                                                                    | วบกุมขอดคุล                                                                                                    |
| 1-4                                                                                                    | 1.1.1                                                                                                    |                                                                                                    |                                                                                                    |                                                                                                    |          | 01502                                                                                                    | เคมการชำระห                                                                                                    |
| * M3/2007                                                                                                    |                                                                                                    | esterns                                                                                                    | n the second states                                                                                                    | 10                                                                                                  | 007074   |                                                                                                    | รีมูลค่าเ พิ่ม                                                                                                    |
| 6.3 2007                                                                                                    | JV501400011                                                                                                    | Intern 50                                                                                                    |                                                                                                    | 19<br>11111111                                                                                      | luu imil | ราโลลูกหนึ่                                                                                                    | 102A0128                                                                                                    |
|                                                                                                    |                                                                                                    | 40000140 Dummy-                                                                                                    |                                                                                                    | Fixed-prce                                                                                          | 01000080 | 000005                                                                                                    |                                                                                                    |
|                                                                                                    |                                                                                                    | 4000111 Dummy-181101                                                                                                    | รวิจัม กอฟเล้⊩สวพ.                                                                                                    | Fixed-price                                                                                         | 05000061 | Dummy                                                                                                    |                                                                                                    |
|                                                                                                    |                                                                                                    | 400011 การพัฒนาปลักษ                                                                                                    | (4))                                                                                                    | Fixed-price                                                                                         | 05000001 | Dummy                                                                                                    | 46000161                                                                                                    |
| c                                                                                                    |                                                                                                    | 4000018 การจริสธรรไสพระม                                                                                                    | an(-ac)                                                                                                    | Fixed-price                                                                                         | 05000061 | Dummy                                                                                                    | 4000111                                                                                                    |
| un man                                                                                                    |                                                                                                    | 4000018 wisumhulain                                                                                                    | ะทางขางการเรื่อมหลาสลิกและวัสสุ <mark>ม.</mark>                                                                                                    | ., Flied-price                                                                                      | 05000061 | Dummy                                                                                                    | 49000181                                                                                                    |
| minun                                                                                                    |                                                                                                    | 400015 แผบแม่นหลังหล                                                                                                    | ารจราจรและระเล่งจับกรัสษระบทรครี                                                                                                    | . Fixed-price                                                                                       | 01000001 | Dummy                                                                                                    | 40000181                                                                                                    |
| and the last                                                                                                    |                                                                                                    | 400011 วิเพราะหลาเหตุย                                                                                                    | องอุปวีเพทรูด้านการจราจรทางบก(44)                                                                                                    | Fixed-price                                                                                         | 05000061 | Dummy                                                                                                    | 4000111                                                                                                    |
| BRUTTU .                                                                                                    |                                                                                                    |                                                                                                    |                                                                                                    |                                                                                                    | 1 1      |                                                                                                    | 10                                                                                                    |
| paraura, da                                                                                                    | *                                                                                                    |                                                                                                    |                                                                                                    |                                                                                                    |          | -                                                                                                    |                                                                                                    |
| อีกา                                                                                                    | n.                                                                                                    |                                                                                                    | 31                                                                                                    | สรายน้ำมารายได้                                                                                     | -        |                                                                                                    |                                                                                                    |
|                                                                                                    |                                                                                                    | 2                                                                                                    |                                                                                                    |                                                                                                    |          |                                                                                                    |                                                                                                    |
| รายบุซิพิล                                                                                                    | 16                                                                                                    |                                                                                                    |                                                                                                    |                                                                                                    |          | -                                                                                                    |                                                                                                    |
| รายบุษิทิล<br>รายได้ คำไว้ร่ายอื่น                                                                                                    | n<br>n<br>wand Windows Help                                                                                                    |                                                                                                    | 611                                                                                                    | เวษอิน                                                                                              |          |                                                                                                    | . 8                                                                                                    |
| รามบุลิคล<br>รามได้ ลำไว้ร่ามอื่น<br>File Edit Tools Com<br>] == 🖬 🎒 🕼                                                                                                    | and Windows Help                                                                                                    |                                                                                                    | (m<br>++ +1 ) : : : : : : : : : : : : : : : : : :                                                                                                    | 2700âu<br>S 🗄 🎖                                                                                     |          | -                                                                                                    | - 6                                                                                                    |
| ງາມນູຈຫລ<br>ງານໄດ້ ທຳໄວ້າານວິນ<br>File Edit Tools Com<br>ວິເອີ 🖬 🖨 🕼<br>ແຫຼງຍ<br>ແລງນາກໃນ                                                                                                    | and Windows Help                                                                                                    | - 77 😿 1+ ++ + •                                                                                                    | fn<br>↔ •I II 2, 2, 76, II 2<br>Choque Status<br>Part E Choque 5                                                                                                    | 272400<br>S 🗈 🕈                                                                                     |          |                                                                                                    | . <i>е</i><br>Талі                                                                                                    |
| ງາມຖະຫາສ<br>ງາມໃຫ້ ທຳໃຫ້ເໝືຍ<br>File Edit Tools Conv<br>D == 🖬 🐠 🗟<br>ແຫຼງອ<br>ມູດການກັບ                                                                                                    | and Windows Help<br>X Ro Co M M<br>Record String<br>autorsche String                                                                                                    | - 🔽 😿 1+ ++ • •                                                                                                    | (n)<br>++ +I III 소 소 76 III 쇼<br>Dhoque Blatta<br>Paid IT Cleased IT                                                                                                    | 2316îu<br>25 🖸 💡                                                                                    |          | -<br>                                                                                                    | . a<br>1969                                                                                                    |
| รามบุลกล<br>รามไก้ ลำไร้เว่นอื่น<br>File Edit Tools Core<br>D => 🖬 🖨 🕼<br>เมชา<br>มุมรามาใน<br>อโปสาพัญ                                                                                                    | and Windows Help<br>X Ra C M M<br>managements<br>aufastaction<br>websatzing                                                                                                    | 🔽 🔀 🕨 🔶 •<br>ออกมหารมิสตร์เปรีย<br>ออกม<br>อมูลรามรับ<br>ออกมี<br>ต่อในสำคัญ                                                                                                    | fat<br>+ + 비 등 속 속 전 실<br>Cheque Blatus<br>Paul F Cleared F                                                                                                    | 27añu<br>28 🖪 😵                                                                                     |          | 9534                                                                                                    | - ส<br>โหมพ์<br>สอบรายการ<br>เข้ไปปกลัญ                                                                                                    |
| รามบุลกล<br>รามได้ ลำไว้ร่ามอื่น<br>  File Edit Tools Com<br>  I File Edit Tools Com<br>  III III IIII IIIIIIIIIIIIIIIIIIIIIII                                                                                                    | <ul> <li>มาการ์ Windows Help</li> <li>มาการ์ Windows Help</li> <li>มาการ์ พระสารานร์การ์</li> <li>มาการ์ มาการ์การ์การ์</li> <li>มาการ์การ์การ์การ์การ์การ์การ์การ์การ์การ</li></ul>                                                                                                    | <ul> <li>ชางสุมารับ</li> <li>สมุลรามรับ</li> <li>สมุลรามรับ</li> <li>สมุลรามรับ</li> <li>สมุลรามรับ</li> <li>สมุลรามรับ</li> <li>สมุลรามรับ</li> </ul>                                                                                                    | ร่าง<br>++ +I () 2 2 76 () 2 2<br>Cheque Blatts<br>Paid () Cleased ()<br>Paid () Cleased ()<br>เอลีล (โครมการ (สิมหรีษย์การร)                                                                                                    | owin<br>S C ?                                                                                       |          | -<br>-<br>-<br>-<br>                                                                                                    | - ฮ<br>โลสส์<br>สอบรายการ<br>เริโบสาคัญ<br>วษญมขอดดูล                                                                                                    |
| รามบุลกล<br>รามไก้ ลำไว้ร่ามอื่น<br>File Edit Tools Cone<br>I III III III IIII<br>มู่อาามวัน<br>ปุณร่าสมุ<br>อางมร้าม<br>มู่อมูลทั่วไป<br>เลยที่ใน                                                                                                    | <ul> <li>พาสา Windows Help</li> <li>พาสา Windows Help</li> <li>พาสา พาสา พาสา พาสา พาสา พาสา พาสา พาสา</li></ul>                                                                                                    | <ul> <li>โช 😿 I+ + + •</li> <li>อมูลรายรับ</li> <li>อมูลรายรับ</li> <li>อมูลรายรับ</li> <li>ก่อมสำคริญ</li> <li>ณี้ การบำระเว็น ป้อมูลไป</li> </ul>                                                                                                    | รัก<br>++ +I () น น 76 () () น<br>Choque Bialus<br>Paul F Cleased F<br>                                                                                                    | VAT                                                                                                 |          | 9534<br>0756<br>0756                                                                                                    | ุ ฮ<br><mark>โหล่งไ</mark><br>สอบรายการ<br>เทีโบล่าคัญ<br>วบคุมขอดดูล<br>มคุมการป่าะรง                                                                                                    |
| รามบุลกล<br>รามไก้ ลำไว้ร่ามอื่น<br>File Edit Tools Conv<br>2 2 2 2 2 2 2 2 2 2 2 2 2 2 2 2 2 2 2                                                                                                     | <ul> <li>พาสาร Windows Help</li> <li>พาสาร Windows Help</li> <li>พาสาร พาสาร พาสารสารสารสารสารสารสารสารสารสารสารสารสาร</li></ul>                                                                                                    | <ul> <li>Y Y 1+ + + •</li> <li>อบุลรามรับ</li> <li>อบุลรามรับ</li> <li>อบุลรามรับ</li> <li>กับอินสำคริญ</li> <li>กับอินสำคริญ</li> <li>กับอินสำคริญ</li> <li>กับอินสำคริญ</li> </ul>                                                                                                    | รัก<br>++ +I III & & X III III<br>Choque Blatta<br>Paid IT Cleased IT<br>เอลีต โครงการ สินหวัดย์กาวร<br>ท่าอวินารายการ เสยิง<br>ปริมประกับ                                                                                                    | ะวามรับ<br>2 🗈 🔋<br>VAT                                                                             |          | essa<br>                                                                                                    | . 7<br>โหล่า<br>สอบรายการ<br>เทิโมชาคัญ<br>รบคุมขอดดูล<br>คุมการป่าระพ<br>ยังลูลล่าเ พิ่ม                                                                                                    |
| รามบุลกล<br>รามไก้ ลำไร้เว่มอื่น<br>Fle Edi Tooli Com<br>เมือง<br>มู่อาวมาใน<br>อในสำหัญ<br>ภาพรวม ร้องมูลทั่วไป<br>และที่ใน<br>ม                                                                                                    | <ul> <li>มางาน พระบบสายของสายสายของสายสายสายของสายสายของสายสายของสายสายของสายสายของสายสายของสายสายของสายสายของสายสายของสายสายสายสายสายสายสายสายสายสายสายสายสายส</li></ul>                                                                                                    | <ul> <li> <ul> <li></li></ul></li></ul>                                                                                                    | รักร<br>++ +1 (1) 2, 2, 76 (11)<br>                                                                                                    | ะวามร้าง<br>S                                                                                       | Ans      | 9534<br>(177<br>(177<br>(177<br>(177<br>(177))<br>(177))<br>(177)<br>(177)<br>(17 | - ดี<br>โหมพ์<br>เสื่อบรายการ<br>เริโบปาล์ญ<br>วบคุมขอดดูล<br>เคมการบำระท<br>ผิมุลล์าเพิ่ม<br>รายวันสิ้นงวด                                                                                                    |
| รามบุลกล<br>รามไก้ ลำไร้เว่นอื่น<br>File Edit Tools Core<br>D =>                                                                                                    | <ul> <li>พ</li> <li>พ</li></ul>                                                                                                    | <ul> <li></li></ul>                                                                                                    | รัก<br>++ +1  □ 2 2 75  □ 2<br>Checque Status<br>Paid Г Cleased Γ<br>Paid Γ Cleased Γ<br>10669 โครมการ เสียงรัพย์กาวร<br>1060<br>1121142 6L                                                                                                    | เวลลับ<br>S 🖸 😵<br>VAT                                                                              | Ant. 20  | 9534<br>(177<br>(177<br>(177<br>(177)<br>(177)<br>(177 | - 6<br>โหมที<br>เสอบรายการ<br>เทิโบสำคัญ<br>เวยคุมขอดดุล<br>มคุมการชำระพ<br>มิงสูงกำเพิ่ม<br>รายวันสิ้นงวด                                                                                                    |
| รามบุลกล<br>รามไก้ ลำไร้เว่นอื่น<br>File Edit Tooli Com<br>2 2 2 2 2 2 2 2 2 2 2 2 2 2 2 2 2 2 2                                                                                                     | <ul> <li>พาสารัฐสารายรับ</li> <li>พาสารัฐสารายรับ</li> <li>พาสารายรับ</li> <li>พาสาราย</li> <li>พาสาราย</li> <li>พาสาราย<!--</td--><td><ul> <li>๖๖๖๖๖๖๖๖๖๖๖๖๖๖๖๖๖๖๖๖๖๖๖๖๖๖๖๖๖๖๖๖๖๖๖๖</li></ul></td><td>รัก<br/>++ +I () น น 76 () () น<br/>Choque Blatts<br/>Paid () Cleased ()<br/>Paid () Cleased ()<br/>() Cleased ()<br/>() Cleased</td><td>รวมมิน<br/>8 13 17<br/>VAT<br/>100.00 1</td><td>htt</td><td></td><td>- 6<br/>โหม่ที่<br/>สอบรายการ<br/>เป็นสำคัญ<br/>วยคุมขอดดูล<br/>คุมการป่าระห<br/>ยิ่มูลค้าเ พิ่ม<br/>รายวันสื้นงวด<br/>พ.ศ.</td></li></ul> | <ul> <li>๖๖๖๖๖๖๖๖๖๖๖๖๖๖๖๖๖๖๖๖๖๖๖๖๖๖๖๖๖๖๖๖๖๖๖๖</li></ul>                                                                                                    | รัก<br>++ +I () น น 76 () () น<br>Choque Blatts<br>Paid () Cleased ()<br>Paid () Cleased ()<br>() Cleased ()<br>() Cleased                                                                                                    | รวมมิน<br>8 13 17<br>VAT<br>100.00 1                                                                | htt      |                                                                                                    | - 6<br>โหม่ที่<br>สอบรายการ<br>เป็นสำคัญ<br>วยคุมขอดดูล<br>คุมการป่าระห<br>ยิ่มูลค้าเ พิ่ม<br>รายวันสื้นงวด<br>พ.ศ.                                                                                                    |
| รามบุลกล<br>รามได้ ลำไว้ร่ามอื่น<br>File Edit Tools Conv<br>>>>>>>>>>>>>>>>>>>>>>>>>>>>>>>>>>>>                                                                                                    | <ul> <li>พาสา Windows Help</li> <li>พาสา Windows Help</li> <li>พาสา พาสา พาสา พาสา พาสา พาสา พาสา พาสา</li></ul>                                                                                                    | <ul> <li>๖๖๖๖๖๖๖๖๖๖๖๖๖๖๖๖๖๖๖๖๖๖๖๖๖๖๖๖๖๖๖๖๖๖๖๖</li></ul>                                                                                                    | รัก<br>++ +I :: 2 2 76 II 2<br>Choque Blatus<br>Paid II Cleased II<br>47684 โครมการ สินหรังย์กาวร<br>47684 เมื่อนหรังย์กาวร<br>47684 เมื่อนหรังย์กาวร<br>12774 เมื่อนหรังย์กาวร<br>12774 เมื่อนหรังย์กาวร<br>12774 เมื่อนหรังย์กาวร<br>12774 เมื่อนหรังย์กาวร<br>12774 เมื่อนหรังย์กาวร<br>12774 เมื่อนหรังย์กาวร<br>12774 เมื่อนหรังย์กาวร<br>12774 เมื่อนหรังย์กาวร<br>12774 เมื่อนหรังย์กาวร<br>12774 เมื่อนหรังย์กาวร<br>12774 เมื่อนหรังย์กาวร<br>12775 เมื่อนหรังย์กาวร<br>12775 เมื่อนหรังย์การ<br>12775 เมื่อนหรังย์การ<br>12775 เมื่อนี้ เมื่อนหรังย์การ<br>12775 เมื่อนี้ เมื่อนี้ เมื่อนี้ เมื่อนี้ เมที่นี่นี้ เมที่น<br>12775 เมที่นี่นี้ เมที่น<br>1                                                                                                    | изийн<br>S II ?<br>VAT<br>100,20 1                                                                  | 20       |                                                                                                    | - ฮ<br>โหล่งไ<br>เสอบรายการ<br>เส้ไปปะกัญ<br>วบคุมขอดดุล<br>เคมการป่าสาม<br>มิมูลล้าเพิ่ม<br>รายวันสิ้นงวด<br>พาศา<br>ที่การทำงวน                                                                                                    |
| รามบุลกล<br>รามไก้ ลำไว้ร่ามอื่น<br>File Edit Tools Com<br>>>>>>>>>>>>>>>>>>>>>>>>>>>>>>>>>>>>                                                                                                    | <ul> <li>และส่าง Windows Help</li> <li>มีสารายวัน</li> <li>เมื่อในสำคัญ</li> <li>มีสีหาระบัญชี ใบส์เล<br/>สำคัญ ประเทศรีล</li> <li>เมื่อระการ</li> <li>เมื่อระการ</li> </ul>                                                                                                    | <ul> <li>Y Y 1+ ++ +</li> <li>อาจารมรับ</li> <li>อมูลรรมรับ</li> <li>ก่อในสำคริญ</li> <li>กับอินุลโร</li> <li>การบำระเว็น บ้อมูลโร</li> <li>การบำระเว็น บ้อมูลโร</li> <li>การประกับ</li> <li>สังการประกับ</li> </ul>                                                                                                    | รัก<br>++ +1 (1) 2. 2. 76 (11)                                                                                                    | изнаћи<br>25 💽 🌹<br>VAT<br>100.00 (1<br>0                                                           |          | (132)<br>(132)<br>(132)     | <ul> <li></li></ul>                                                                                                    |
| รามบุลกล<br>รามไก้ ลำไร้ง่ามอีน<br>Fle Edi Tooli Core<br>ไม่ มี เมื่อไม่<br>เมื่อนราสาน<br>เป็นร่าพัญ<br>เป็นร่าพัญ<br>เมื่อมุลทั่วไป<br>เมื่อมุลทั่วไป<br>เมื่อมุลทั่วไป                                                                                                    | <ul> <li>พ</li> <li>พ</li></ul>                                                                                                    | <ul> <li> <ul> <li></li></ul></li></ul>                                                                                                    | รัก<br>++ +1 () 2 2 76 () 2 2<br>(Theque Blatta<br>Paid () Cleased ()<br>คลา () Cleased ()<br>หายอินายรายการ เกษีย<br>ปริมปรุง GL                                                                                                    | VAT                                                                                                 | Ans      |                                                                                                    | - ดี<br>โหมท์<br>เสอบรายการ<br>เท็โบสำคัญ<br>เวยคุมขอดดุล<br>เคุมการข้าระพ<br>มิจุมคำเ พิ่ม<br>รายวันสิ้นงวด<br>พากา<br>ที่การกำงาน<br>สินทรัพย์การร<br>สินทรัพย์การร<br>สินทรัพย์การร                                                                      |
| รามบุลกล<br>รามไก้ ลำไร้เว่นอื่น<br>File Edit Tools Com<br>มีเราสาย<br>เมื่อวามาใน<br>เมื่อมาสาย<br>มีนราสรีน<br>เมื่อมูลทั่วไป<br>มีมากราม<br>ร้อมูลหัวไป<br>มีมาร์การ<br>เมื่อมูล เป็น<br>เมื่อมูล เป็น<br>เป็น<br>เมื่อมูล เป็น<br>เมื่อมูล เป็น<br>เมื่อมูล เป็น<br>เมื่อมูล เป็น<br>เมื่อมูล เป็น<br>เป็น<br>เป็น<br>เป็น<br>เป็น<br>เป็น<br>เป็น<br>เป็น                                                                                                    | <ul> <li>พ</li> <li>พ</li></ul>                                                                                                    | <ul> <li>๖๖๖๖๖๖๖๖๖๖๖๖๖๖๖๖๖๖๖๖๖๖๖๖๖๖๖๖๖๖๖๖๖๖๖๖</li></ul>                                                                                                    | รัก<br>++ +1 () 2 2 75 () 2 2<br>() Checque Blattus<br>Paid () Cleased ()<br>1066() [ Cleased ()<br>1070() 1070()<br>1070() 1070()<br>1070()<br>1070 | รวเลโน<br>S 🖸 😵<br>VAT<br>100.00 1<br>0<br>100.00 1                                                 |          |                                                                                                    | - 6<br>โหม่ที่<br>เสอบรายการ<br>เท็โบสำคัญ<br>เวยคุมขอดดูล<br>เคุมการบำระพ<br>พิมุรครับเพิ่ม<br>รายวันสั้นงวด<br>พ.ศ.<br>ที่การทำงาน<br>สินทรัพย์การร<br>สินทรัพย์การร<br>สินทรัพย์การร<br>สินทรัพย์การร<br>สินทรัพย์การร<br>สินทรัพย์การร<br>สินทรัพย์การร |
| รามบุลกล<br>รามไก้ ลำไร้ง่ามอื่น<br>File Edit Tooli Com<br>ราม<br>(การาม<br>มีนราสม<br>อในร่าสม<br>เมนากราม<br>ร้อมลูกทั่วไป<br>เมนากราม<br>ร้อมลูกทั่วไป<br>เมนากราม<br>เมนากราม<br>เนนากราม<br>เมนากราม<br>เนนากราม<br>เนนากรากรานากราม<br>เนนนากราม<br>เนนากรากรากรากรากรากรากรากรากร | พาศ Windows Help<br>มาก Windows Help<br>มาก เป็น<br>เมลาระหา<br>เมลิมสาคม<br>เมลิมสาคม<br>มากัน ประเทศสา<br>มากัน ประเทศสา<br>มากัน<br>มากันากัน<br>มากัน<br>มากัน<br>มากัน<br>มากัน<br>มากัน<br>มากัน<br>มากัน<br>มากัน<br>มากัน<br>มากัน<br>มากัน<br>มากัน<br>มากัน<br>มากัน<br>มากัน<br>มากัน<br>มากัน<br>มากัน<br>มากัน<br>มากัน<br>มากัน<br>มากัน<br>มากัน<br>มากัน<br>มากัน<br>มากัน<br>มากากัน<br>มากัน<br>มากัน<br>มากัน<br>มากัน<br>มากัน<br>มากัน<br>มากัน<br>มากัน<br>มากัน<br>มากัน<br>มากัน<br>มากัน<br>มากา<br>มากา<br>มากา<br>มากา<br>มากา<br>มากา<br>มากา<br>มาก                                                                                                    | <ul> <li>๖๖๖๖๖๖๖๖๖๖๖๖๖๖๖๖๖๖๖๖๖๖๖๖๖๖๖๖๖๖๖๖๖๖๖๖</li></ul>                                                                                                    | รัก<br>++ +I :: 2 2 76 II 2<br>Choque Bitulus<br>Paid I Cleased I<br>4768 โครมการ สิมหรัดย์กาวร<br>4768 โครมการ เสอ<br>4768 โครมการ เสอ<br>4778 โครมการ เสอ<br>4778 โครมการ เสอ<br>47788 โครมการ เสอ<br>4778 โครมการ โครมการ โครมการ โครมการ โครมการ โค                                                                                                    | ะวามโท<br>S II ?<br>VAT<br>100,201<br>0<br>1100,201<br>100,201                                      | dır. 20  |                                                                                                    | <ul> <li></li></ul>                                                                                                    |
| รามบุลกล<br>รามไก้ คำไร้เกมธิน<br>File Edit Tools Com<br>เชื่อน<br>มุ่อวามาใน<br>อในสำคัญ<br>เข้ามาที่ใน<br>มีขอมูลทั่วไป<br>มหารีมม<br>มหารีม<br>มหารีม<br>เป็นร้างเรื่อมูล<br>เป็นร้างเรื่อม<br>เป็นร้างเรื่อม<br>เป็นร้างเป็น<br>เป็นร้างเรื่อม<br>เป็นร้างเรื่อม<br>เป็นร้างเรื่อม<br>เป็นร้างเป็น<br>เป็นร้างเรื่อม<br>เป็นร้างเรื่อม<br>เป็นร้างเวลา<br>เป็นร้างเรื่อม<br>เป็นร้างเรื่อม<br>เป็นร้างเรื่อม<br>เป็น<br>เป็นร้างเรื่อม<br>เป็น<br>เป็น<br>เป็น<br>เป็น<br>เป็น<br>เป็น<br>เป็น<br>เป็น                                                                                                    |                                                                                                    | <ul> <li>Y Y 1+ + + •</li> <li>เดราะระกร์กร์ร์ร่ะ</li> <li>อบูลรามรับ</li> <li>อบูลรามรับ</li> <li>การบ้าระเงิน บ้อมูลไข</li> <li>การบ้าระเงิน บ้อมูลไข</li> <li>การบ้าระเงิน บ้อมูลไข</li> <li>การบ้าระเงิน บ้อมูลไข</li> <li>กับบัฐรี</li> <li>นัย</li> <li>มีระเทศการล้ายหนี ในปี</li> <li>ร้อยใญรีบารระบ้าน</li> </ul>                                                                                                    | รักร<br>++ +1 (1) (1 (1 (1 (1 (1 (1 (1 (1 (1 (1 (1 (1 (1                                                                                                    | รวมสริม<br>8 🕢 🔋<br>VAT<br>100.00 1<br>0<br>ราโลรมประเทศ<br>ระนาศรายน้ำยารายไ<br>ลกผู้เรายน้ำยารายไ |          | (1)<br>(1)<br>(1)<br>(1)<br>(1)<br>(1)<br>(1)<br>(1)<br>(1)<br>(1)                                                                                                    |                                                                                                    |
| รามรุงกล<br>รามไก้ ทำไร้เวมอัน<br>Fle Edi Tooli Com<br>เมรามาใน<br>เมรามาใน<br>อในสำคัญ<br>มาพรวม ร้องมูลทั่วไป<br>มาพรวม ร้องมูลทั่วไป<br>มาพรวม ร้องมูลทั่วไป<br>มาพรวม<br>มาพรวม ร้องมูลทั่วไป<br>มาพรวม ร้องมูลทั่วไป<br>มาพรวม ร้องมูลทั่วไป<br>มาพรวม ร้องมูลทั่วไป<br>มาพรวม ร้องมูลทั่วไป<br>มาพรวม ร้องมูลทั่วไป<br>มาพรวม ร้องมูลทั่วไป<br>มาพรวม ร้องมูลทั่วไป<br>มาพรวม ร้องมูลทั่วไป<br>มาพรวม ร้องมูลทั่วไป<br>มาพรวม ร้องมูลทั่วไป                                                                                                    |                                                                                                    | <ul> <li></li></ul>                                                                                                    | รักร<br>↔ +1 () 3 3 76 () ()<br>Опоque Bialla<br>Paul () Cleased ()<br>9 All () Cleased ()<br>10 All () Cleased ()<br>10 All () ()<br>10 All ()<br>10 All ()<br>10 All ()<br>10                                                                                                    | รรมดริน<br>VAT<br>VAT<br>100.00 1<br>รรฟิล คนประเมาะ<br>ระฟิล คนประเมาะ<br>ระฟิล คนประเมาะ          |          |                                                                                                    | <ul> <li></li></ul>                                                                                                    |
| รามรุงคล<br>รามได้ ทำไร้เว่มอีน<br>File Edit Tools Core<br>เมาะราม เชื่อมูลทั่วไป<br>เมาะทราม ชื่อมูลทั่วไป<br>เมาะทราม ชื่อมูลทั่วไป<br>เมาะทราม ชื่อมูลทั่วไป<br>เมาะราม ชื่อมูลทั่วไป<br>เมาะราม ชื่อมูลทั่วไป<br>เมาะราม เชื่อมูลทั่วไป<br>เมาะราม เชื่อมูลทั่วไป<br>เมาะราม เชื่อมูลทั่วไป<br>เมาะราม เชื่อมูลทั่วไป                                                                                                    |                                                                                                    | ระสารารระบบสายสาย<br>ระสารารระบบสาย<br>ระสารารระบบสาย<br>ระสารารระบบสาย<br>รัฐปัญชีสินารารระบบสาย<br>รัฐปัญชีสินารารารระบบสาย<br>รัฐปัญชีสินารารระบบสาย<br>รัฐปัญชีสินารารระบบสาย<br>รัฐปัญชีสินารารระบบสาย<br>รัฐปัญชีสินารารระบบสาย<br>รัฐปัญชีสินารารระบบสาย<br>รัฐปัญชีสินาราราราชาชีลินาราราราราราชาชีสินาราราชาชีสินาราราชาชีสินาราราชาชีสินาราราชาชีสินาราชาชีสินาราราชาชีสินาราชาชีสินาราราชาชีสินาราราชาชีสินาราชาชีสินาราราชาชีสินาราราชาชีสินาราราชาชีสินาราชาชีสินาราราชาชีสินาราราชาชีสินาราราชาชีสินาราชาชีสินาราราชาชีสินาราราชาชีสินาราราชาชีสินาราชาชีสินาราราชาชีสินาราราชาชีสินาราราชาชีสินาราชาชีสินาราราชาชีสินาราราชาชีสินาราราชาชีสินาราราชาชีสินาราราชาชีสินาราราชาชีสินาราชาชีสินาราราชาชีสินาราราชาชีสินาราราชาชีสินาราราชาชีสินาราราชาชีสินาราราชาชีสินาราราชาชีสินาราราชาชาชาชาชาชาชาชาชาชาชาชาชาชาชาชาชา | รักษ<br>++ +1 ■ 2 2 76 11 2                                                                                                    | รวมลับ<br>2 🕢 😵<br>VAT<br>100.20 1<br>ราสัลหมประเทศ<br>ราสัลหมประเทศ<br>มามร่าม รายได้              |          |                                                                                                    | <ul> <li>- ดี</li> <li>ระอร์ระบาทาร</li> <li>เข้าไปสำคัญ</li> <li>ระบาทุมยอดดุล</li> <li>หลุมการข้าระพ</li> <li>หิมูลกำเห็ม</li> <li>ระบวันสิ้นงวด</li> <li>พาศา</li> <li>ที่การทำงาม</li> <li>สินทรัพย์กาวร</li> <li>สัมพิมพ์</li> <li>กอนตร</li> </ul>    |

| utility .                       | บบจะสบัสทั้งสิ้น  | องสมสารสิตภัณว์น                           | Chèque Status                  | Said -              |
|---------------------------------|-------------------|--------------------------------------------|--------------------------------|---------------------|
| มรับรายารีน (100)               | 💿 ลบุลรายวัน      |                                            | Paid IT Cleared IT             | ดรวจสอบรายการ เ     |
| อในสำคัญ 👘 👘 🖂                  | 😐 ก่อใบล่าคัญ     | 100.00 พื่อในสำคัญ                         |                                | เลขที่ไปสำคัญ       |
| ภาพรวม   ข้อมูลทั่วไ            | ป มีดีทางบัญชี ใบ | ด็งหนึ  การข่าระเงิน  ข้อมูลใน             | อดีด โครงการ สินทรัพย์กาวร VAT | การครบคุมขอดดุล     |
| มีสาราชมูรี                     | en ave            | Malazione                                  |                                | การควบคุมการชำระหรั |
| 00191                           | 0.400             | <ul> <li>ระลัสนนประเทณ</li> </ul>          |                                | ภาษีมูลค่าเพิ่ม     |
| าเนื้อมภาม                      | 1>400000          | 🖌 ประเทศรายร่าย รายได้ 🎫                   |                                | สมุครายวันสิ้นงวด   |
| 8404239                         | 4000001000        | <ul> <li>รฟลกลุ่มรายร่าย รายได้</li> </ul> |                                | WHT                 |
| ได้ระการ: พุท                   | 41000340          | • ที่สรายร่ายรายใต้                        |                                | หน้าที่การทำงาน     |
| គ្គីកា                          |                   | - 50                                       | /                              | ระบบสินทรีพย์กาวร   |
| รายบุลิติล                      |                   | a 50                                       |                                | สั่งพิมพ์           |
| รายได้ ทำใช้ง่ายอื่น            |                   | • รายสะเมียตรองสู่กา                       |                                | (Criegoni /         |
| มิสีรายงานการวับจาย             |                   | ราโลแบรกรายน้ำม                            | n.                             |                     |
| <sup>1</sup> พี่รามหาการรับจ่าม |                   | ราโลและเราะรองรัฐบาล                       |                                |                     |
| ตรวงลอบทำใช้จ่าม                | -                 | เลยที่คลังรับ                              |                                |                     |
|                                 |                   | minin                                      | -                              |                     |

## 21. มาที่ Tab มิติทางบัญชี ระบุ รหัสงบประมาณ ประเภทรายจ่ายรายได้ รหัสกลุ่มรายจ่ายรายได้

22. มาที่ Tab โครงการ เลือกประเภทค่าใช้จ่าย

| and the second second se | uea <i>เลบิลทั้งสิ้น</i>                                                                                               | ยองเทรซิกทั้งสิ่ง Creque Status                         | Saint             |
|----------------------------------------------------------------------------------------------------|----------------------------------------------------------------------------------------------------|---------------------------------------------------------|-------------------|
| มรู้สรามวัน กระสบุน                                                                                                    |                                                                                                    | อยู่กรายวัน รายราย Paid E Cleared E                     | ครวจสอบรายการ     |
| เอโนส่าพัญ                                                                                                    |                                                                                                    | ต่อในสาคัญ เรียงแรง                                     | และหรือสำคัญ      |
| ภาพรวม   ข้อมูลทั่ว                                                                                                    | ไป มีดีทางบัญชี ไบด้งห                                                                                                 | หนี้ การบำระเงิน ข้อมูลในอดีด โครงการ สินทรัพย์การร VAT | การควบคุมขอดดูล   |
| Insert                                                                                                    | Project - am                                                                                                    | Project - sales tax                                     | การควบคุมการบำระพ |
| สถานะในแจ้งหนี้ 10                                                                                                    | N_NO . ราตาลับคุม                                                                                                    | 5.000.00 กลุ่มหาวั                                      | ภาษีมูลค่าเพิ่ม   |
| ประเภทค่าไข้ง่าย                                                                                                    | a 4191391                                                                                                    | 1.00 Juniu 22 wäyn utant •                              | สมุครายวันสิ้นงวด |
| - F                                                                                                    | สาร เรื่อตัวอยู่มาเปลรเอ                                                                                               |                                                         | WHT               |
|                                                                                                    | ดา ต่าจ้างชั่วสวาว                                                                                                    |                                                         | หน้าที่การทำงวน   |
|                                                                                                    | 02 ทำประกับสัสบเล่วย                                                                                                   | וריברני                                                 | ອາຫລືນຫັນຄົດວາງ   |
| 4                                                                                                    | as association                                                                                                    |                                                         |                   |
| 4                                                                                                    | สาราชุรอบรายุ                                                                                                    |                                                         | สาหมด             |
|                                                                                                    | 04 เดิมปาตานี้จลูกจ้างว่า                                                                                              | การการประเทท                                            |                   |
|                                                                                                    | 0. จารานูเรอวราญ<br>0.4 เว็บประทธิรลูกร้าวรา<br>0.5 เว็บสมของกองกุมสินส                                                | าวด้ายประเทท<br>สถาหร                                   | Chequer           |
|                                                                                                    | <ol> <li>พาราหุรอบรอาญ</li> <li>ผินประหนึ่งลูกร้างรา</li> <li>ผินสมครมกองทุมสินะ</li> <li>เริ่มรอดอบลูกร้าง</li> </ol> | าวดำหนังเหต<br>สถาพร                                    | (Criscon)         |

- 23. ตรวจสอบรายการ
- 24. โพสท์
- 25. สั่งพิมพ์ใบสำคัญที่ปรับปรุงเรียบร้อยแล้ว

|                                                                                                    |                                                              | CONTRACTOR OF A STATE                                    |                                     |                        | 1 79 10 9                                                                         |             |                                                                            |
|----------------------------------------------------------------------------------------------------|--------------------------------------------------------------|----------------------------------------------------------|-------------------------------------|------------------------|-----------------------------------------------------------------------------------|-------------|----------------------------------------------------------------------------|
| and a                                                                                                    | ยยองสบิตทั้งสิ้น                                             | ะและหรูปิด                                               | Rafu Cr                             | eque Status            |                                                                                   | 23          | True! 0                                                                    |
| iterents literents                                                                                                    | ลบุลรายวัง                                                   | ลบุลรายรับ                                               | 11,000,00 Pi                        | nid I'' Cleared I      | 24                                                                                |             | ดรวจสอบรายการ •                                                            |
| ปมสำคัญ 🔜 (7.803                                                                                                    |                                                              | ต่อใบสำคัญ                                               | 17,000,00                           |                        |                                                                                   |             | และพีโปสำคัญ                                                               |
| าาพรวม ซ้อมูลทั่ว                                                                                                    | เปป มีดีทางขัญชี ใบดัง                                       | ดนี้ การข่าระเงิน                                        | ข้อมูลในอดีด โ                      | กระการ สินทรัพย์กาว    | NAT                                                                               |             | การควบคุมขอดดุล                                                            |
| วิเลี                                                                                                    | เลขที่ในสำคัญ                                                | ประเภทราใส                                               | าหัสปัญชี                           | สำครับายรายการ         | เลนิล                                                                             | เครลิล ประเ | การควบคุมการบำระหนึ่                                                       |
| <ul> <li>M'3/2007</li> </ul>                                                                                                 | JV903-00011                                                  | Tesens                                                   | 400034                              | . คำให้สอบ             | 5,000.00                                                                          | เล้าหรื     | ภาษีมูลค่าเพิ่ม                                                            |
|                                                                                                    |                                                              |                                                          |                                     |                        | 1                                                                                 | 10.00       | สมุครายวันสิ้นงวด •                                                        |
|                                                                                                    |                                                              |                                                          |                                     |                        |                                                                                   |             |                                                                            |
|                                                                                                    |                                                              |                                                          |                                     |                        |                                                                                   |             | WHT                                                                        |
|                                                                                                    |                                                              |                                                          |                                     |                        |                                                                                   |             | พหา<br>พมาที่การทำงาน •                                                    |
| £                                                                                                    |                                                              |                                                          |                                     |                        |                                                                                   |             | พมา<br>หน้าที่การทำมาน •<br>ระบบสืนหรัดอ์การร •                            |
| venia<br>S                                                                                                    | 0400 8                                                       | ประเภทการด้ายป                                           | f 165                               | *                      | trănalte                                                                          | 25          | พมา<br>หน้าที่การทำงาน •<br>ระบบสินทรัพย์การร •<br>สิ่งพิมพ์ •             |
| <ul> <li>ระบบของสุด</li> </ul>                                                                                               | 0400 <u>s</u>                                                | ประเภทการตั้งหย่<br>ชื่อบัญ                              | f Ind<br>Frankright                 | e suserreng gaseliner. | าหัลงแประ                                                                         | 25          | พมาก<br>หน้าที่การทำงาน •<br>ระบบสินทรัพย์การร •<br>สิ่งพิมพ์ •<br>Croques |
| ະແດນານ<br>ທີ່ເມືອງເຫຼືອ<br>ທີ່ເມືອງເຫຼືອງເຫຼືອງເຫຼືອງເຫຼືອງເຫຼືອງເຫຼືອງເຫຼືອງເຫຼືອງເຫຼືອງເຫຼືອງເຫຼືອງເຫຼືອງເຫຼືອງເຫຼືອງເຫຼືອ | 0400 a<br>1>400000 s<br>4000001000 a                         | ประเภทการดังหย่<br>ชื่อปัญชีมาตรงข้า                     | f Ind<br>Fine-Intervelo             | e auertengiginting     | าทัลกประ<br>ประเทศรายจ่าย รายใต้                                                  | 25          | พมาที่การทำงาน •<br>ระบบสินทรัพย์การร •<br>สิ่งพิมพ์ •<br>Creates          |
| <ul> <li>เคราะ พื้น</li> <li>เคราะนาม</li> <li>เคราะนาม</li> <li>เคราะนาม</li> </ul>                                         | 0.400 a<br>13.400000 a<br>400000.1000 a<br>400001.40 a       | ประเภทการตั้งหย่<br>ชื่อปัญชีงาตระชา<br>ชื่อปัญชีงาตระชา | มี [แม]<br>5 File-โลรงประทับ<br>4 [ | esmertengigunding      | รฟัลเอประ<br>ประเภทรายจำย รายได้<br>รฟัลกลุ่มรายจำย รายได้                        | 25          | พมาก<br>หน้าที่การทำงาน •<br>ระบบสินทรัพย์การร •<br>สิ่งพิมพ์ •<br>Crogues |
| <ul> <li>ระบบสายสายสายสายสายสายสายสายสายสายสายสายสายส</li></ul>                                                              | 0.400 a<br>11400000 b<br>400001000 b<br>40000140 a<br>a      | ประเภทการดังหย่<br>ซึ่งปัญชียากระชา                      | 1 100<br>5 File-Intertifie<br>1     | e warr nu uu d'nut     | รพัลคมประ<br>ประเภทรายจ่าย รายได้<br>รพัลกลุ่มรายจ่าย รายได้                      | 25          | พม่าที่การทำงาน •<br>ระบบสิมหรัพย์การร •<br>สังพิมพ์ •<br>Cregoes          |
| ราญบุลิตล<br>พบ่ายราย<br>มหายราย<br>โตรงการ บุษ<br>อีกา<br>อีกา                                                              | 0400 a<br>13400000 a<br>4000001000 a<br>40000140 a<br>a<br>a | ประเภทการตั้งหย่<br>ชื่อปัญชีงาดระบำ                     | 5 Facilitativista<br>4              | a mana tang            | รฟัลกษุประ<br>ประเภทรายจำย รายได้<br>รฟัลกลุ่มรายจำย รายได้<br>รฟัลรายจ่าย รายได้ | 25          | พษา<br>หน้าที่การทำงาน •<br>ระบบสินทรัพย์การร •<br>สิ่งพิมพ์ •<br>Creg.mi  |

### <u>การบันทึกรายการบัญชีหลายคู่บัญชี</u> โดยมีวิธีการเลือกบรรทัดใหม่ โดย

1. คลิ๊ก D หรือ Ctrl+n เมื่อต้องการบันทึกบรรทัดถัดไป

| 12 F                                                                                                    | ยยองหมือทั้งสิ่ง                             | ะเพราะสิต                                                                                                    | 舔                                                                                                    | Cheque Statu    |                                |                                                                   |       | Teast                                                         |
|----------------------------------------------------------------------------------------------------|----------------------------------------------|----------------------------------------------------------------------------------------------------|----------------------------------------------------------------------------------------------------|-----------------|--------------------------------|-------------------------------------------------------------------|-------|---------------------------------------------------------------|
| เราแข้น                                                                                                   | อ ลบุสรายรับ                                 | พร.อา สบุลรายรับ                                                                                             |                                                                                                    | Paid 🗂          | Cleared IT                     |                                                                   |       | ครวจสอบรายการ                                                 |
| แล่ฟรีซู (10                                                                                              | รูลังร่อมไล่ก 💿                              | เองเอง ต่อในสำคัญ                                                                                            |                                                                                                    |                 |                                |                                                                   |       | เลยพีโบสำคัญ                                                  |
| พรวม ข้อมูลทั่ว                                                                                           | วไป มีดีทางขัญชี                             | ใบด็ะหนึ่  การข่าระเงิน                                                                                      | ข้อมูลในอดีต                                                                                                    | โครงการ สิง     | เหว้พย์กาวร VAT                | 1                                                                 |       | การควบคุมขอดดุล                                               |
| 1 102                                                                                                    | ที่ในล่าคัญ ประเภทรง                         | ta l                                                                                                    | รพัสบัญชี ท่าย                                                                                                    | สียายรายการ     | หามัก                          | เดรซิล ประเ.                                                      |       | การควบคุมการชำระท                                             |
| WL.                                                                                                    | รถมะตองาา เจ้าหนี                            |                                                                                                    | A0011 ปรับ                                                                                                    | nize GL         | 100.00                         | <b>1</b> 65                                                       |       | ภาษีมูลล่าเพิ่ม                                               |
|                                                                                                    | 1.1                                          | 1.00                                                                                                    |                                                                                                    |                 | 12                             |                                                                   |       | สมุครายวันสิ้นงวด                                             |
|                                                                                                    |                                              |                                                                                                    |                                                                                                    |                 |                                |                                                                   |       | WHT                                                           |
|                                                                                                    |                                              |                                                                                                    |                                                                                                    |                 |                                |                                                                   |       |                                                               |
|                                                                                                    |                                              |                                                                                                    |                                                                                                    |                 |                                |                                                                   |       | หน้าที่การทำงาน                                               |
|                                                                                                    |                                              |                                                                                                    |                                                                                                    |                 |                                |                                                                   |       | หน้าที่การทำงาน<br>ระบบสินทรัพย์กาวร                          |
| opnin<br>C                                                                                                | 0.400                                        | <ul> <li>ประเทศการส้ายป</li> </ul>                                                                           | Designated 1                                                                                                    | ransastions -   | _                              | ðaulturu [                                                        |       | หน้าที่การทำงาน<br>ระบบสินทรัพย์การ ก<br>สิ่งพิมพ์            |
| กอายุม<br>พนันอยู่เพ                                                                                      | 0400                                         | <ul> <li>ประเทศการด้ายเรื่</li> <li>ชื่อบัตู</li> </ul>                                                      | Designated 1                                                                                                    | ransiachors 🔄   |                                | าโลรมประเภณ                                                       |       | หน้าที่การทำงาน<br>ระบบสินทวัพย์การร<br>สิ่งพิมพ์<br>Crogan   |
| עיינפה<br>עיינפה<br>עיינפנטוי                                                                             | 0400<br>11360000<br>4000001000               | <ul> <li>ประเทศการส้ายป</li> <li>ชื่อปัญชี ยากระยา</li> </ul>                                                | โ Designated 1<br>มีการวิจาการ                                                                                                    | ransactions 💽   | t                              | พัลขมประเภล<br>รายจ่าย รายได้ [ร                                  | ula - | หน้าที่การทำงาน<br>ระบบสินหรัดย์การร<br>สังพิมพ์<br>Creques   |
| เกษายุม<br>พกันรับทาย<br>และการ<br>เพราะการ พบ                                                            | 0.400<br>11180000<br>400000 1000             | <ul> <li>ประเภทการด้ามเป         <ul> <li>รื่อปัญชีรากระบา</li> <li>รื่อปัญชีรากระบา</li> </ul> </li> </ul>  | Designated 1<br>Designated 1                                                                                                    | nansastions 🛓   | ประเภท                         | าโลกประมาด<br>รายร่าย รายได้ [ร<br>รายร่าย รายได้                 | ulă • | หม้าที่การทำงาน<br>ระบบสินหรัดย์การร<br>สิ่งพิมพ์<br>Crogani  |
| มุนจก<br>การเสรา<br>หารเกรา<br>เมาะ<br>โครงกระ พุม<br>ถึกว                                                | 0 400<br>11100000<br>400000 1000<br>40000716 | <ul> <li>ประเภทการสำหร</li> <li>รื่อปัญชีงกละงาก</li> </ul>                                                  | Designated to<br>Designated to<br>De | nansastions 💽   | า<br>ประเภท<br>รงโลกลุ่ม       | หัลกประเทล<br>รายร่าย รายได้ (ร<br>รายร่าย รายได้                 | uli • | หน้าที่การทำงาน<br>ระบบสินหร้พย์การร<br>สิ่งพิมพ์<br>Crogani  |
| ายาเรลา<br>มายเริ่มทาง<br>พระการ<br>ได้ระการ พูน<br>ผู้กา                                                 | 0400<br>11300000<br>400001000<br>40000716    | <ul> <li>ประเภทการค้ามห</li> <li>ชื่อปัญชีบาดระบา</li> <li>ชื่อปัญชีบาดระบา</li> </ul>                       | Designated t<br>DimoSolari<br>I                                                                                                    | name aef koms 🖉 | ประเภท<br>ระโลกลุ่ม<br>ระโลราษ | าโลกมประเทศ<br>รายร่าย รายได้ [ร<br>รายร่าย รายได้<br>เว่น รายได้ | ala i | หน้าที่การทำงาน<br>ระบบสิมหร้างย์การร<br>สิ่งพิมพ์<br>Cregani |
| ระระระ<br>กระทุน<br>พน่วยงาม<br>พน่วยงาม<br>พน่วยงาม<br>โครงการ พูน<br>ผู้กา<br>รายบุลิคล<br>เป็นว่า ซึ่ง | 0.400<br>11180000<br>400000 1000<br>44000710 | <ul> <li>ประเภทการด้ายป</li> <li>ชื่อปัญชีวาดระบา</li> <li>ชื่อปัญชีวาดระบา</li> <li>ด</li> <li>ด</li> </ul> | Designated to     Tori Torico                                                                                                    | nanoaotione ַ   | ประเภท<br>ราสัตญ์ม<br>ราสัตภูม | หัลงบประเทศ<br>รายง่าย รายได้<br>รายง่าย รายได้<br>เว่น รายได้    | - Alu | หน้าที่การทำงาน<br>ระบบสินหรัดย์การร<br>สิ่งพิมพ์<br>Crogant  |

## ภาพตัวอย่าง การเลือกบันทึกบัญชีมากกว่า 1 คู่บัญชี วิธีนี้ทำได้ทั้ง ตั้งหนี้ และ ปรับปรุง

| Nga .             | บบสมสบิสาร์เส็น          |           | แต่เครอติดกังสิ่ง     | Cheque Status      |              |              |            | โหตท์                |
|-------------------|--------------------------|-----------|-----------------------|--------------------|--------------|--------------|------------|----------------------|
| เราแข้ง           | ลบุลรายวัน 😥             | uo.co a   | ญลรายรับ              | Paid IT Cleared    | r .          |              |            | 95794805700735       |
| uávňie            | เข้อในสำคัญ เบ.          | 10.00 n   | aludating et. 100.00  |                    |              |              |            | เลขที่ใบสำคัญ        |
| พรวม ข้อมูลทั่ว   | ไป   มิติทางบัญชี   ไบด์ | เหนี (การ | ขำระเงิน ข้อมูลในอดีด | โครงการ สินทรัพย์ส | N25 VAT      |              |            | 07503593488698       |
| วนที่             | เลรที่ใบสำคัญ            | ¥716      | ກໃສພັຊເຈີ             | ท่าออิบายรายการ    | ເຫນັດ        | ເຫວດີດ       | stre       | การควบคุมการป่าระหร่ |
| s/3/2007          | JV500500113              | Deserras  | 48000-485             | ปรับประวงการณี     |              | 5,000.00     | _NOT       | ภาษีมูลค่าเพิ่ม      |
| 0.3-2007          | JV500500113              | โครงการ   | 48000485              | ปรับปรุงรายการณี   |              | 2.000.00     | _NOT       | สมุครายวันสิ้นงวด เ  |
| 6/3/2007          | JV500500111              | โครงการ   | 41000-415             | ປຈັບປະເຈາະດາາະເຈີ້ |              | 5,500.00     | _NOT       | WHT                  |
| 6/3/2007          | JV500500113              | งจังหนึ่  | A0016                 | ปรับปรุงราชการณี้  | 12,500.00    |              | _NOT       | พน้าที่การทำงาน      |
| c                 |                          |           |                       |                    |              |              |            | ระบบสินทรัพย์กาวร    |
| nenna             | 0100                     | ประเทศ    | หารลังหนึ่ 📶          | -                  |              | metropa      | 5001000102 | สั่งพิมพ์ เ          |
| พนังอาก           | 10504000                 |           | Sodas manana          |                    | ประเภทราย    | ม้าน รายได้  | -          | Cheques              |
| -                 | 3000007000               | South     | ในหลวงน้ำแ            |                    | าทัลกล่างราง | เร่าย รายได้ | 0001       |                      |
| โดรงการ: บุษ      | 41000415                 | ť.        |                       |                    |              |              | านรายอื่น  |                      |
| อีกา              |                          | ·         |                       |                    |              | and a        | 0001001    |                      |
| <b>ຈາຍນຸສິຄ</b> ະ | 3101501425190            | ( New )   | annyes datapeter      |                    | THAT LET LE  |              |            |                      |
| an contract       |                          |           |                       |                    |              |              | 11011001   |                      |

## <u>การเรียกดูรายงานโครงการ งานการค้า งานจัดอบรม และงานวิจัย เพื่อการตรวจสอบ</u>

- 1. มาที่ระบบบริหารโครงการ
- 2. เลือกรายงาน รายงานสำหรับ มจช.
- รายงานรายรับ-รายจ่าย (ข้อมูลดิบ) (PM012)

| ระบบบัญชีแยกประเภท         |                                                                                                    |
|----------------------------|----------------------------------------------------------------------------------------------------|
| ระบบสินทรัพย์กาวร          | AD-ADEOAaoAgiOA                                                                                                    |
| ระบบการจัดการเงินฝากรพาการ | 1 ในแจ้งหนี้โครงการ                                                                                                    |
| ระบบลูกหนึ่                | 1 โครงการ                                                                                                    |
| ระบบจัดซึ่ง                | 🗉 🧰 สมุตรามว้าง                                                                                                    |
| ระบบเจ้าหนึ่               |                                                                                                    |
| ระบบสินค้าคงคลัง           | 🗷 🔄 ขอบกามร้อมูล                                                                                                    |
| Product Builder            |                                                                                                    |
| ระบบบริหารโครงการ          | 1 แกรมสำหรับ พระ. 2                                                                                                    |
| ระบบการจัดสรรค้พฤษ         | <ul> <li>รายการรายรายรายรายกาย (ดภาควอา หลงบฏบตการแต่ละปรบประมาณ(rM001)</li> <li>รายกาม สองรายรังอากุมหลังทุนอังหาส่งการโอรงการ (PM005)</li> </ul>                                                                                                    |
| ระบบบริหารข้อมูลทั่วไป     | 📓 รายงานแสดงรายรับจากแหล่งๆหล่างๆ ตามปังบประมาณ (PM006)                                                                                                    |
| ระบบการบริหารเบประหาน      | 3 รายงานการจัดสรรเงินครเพลีมของโครงการ (PM007)                                                                                                    |
| Post dated cheque          | <ul> <li>สามรายสะเรียดรายร่ายโครงการ (PM008)</li> <li>รายงานสรุปรับจำยอาม ACC (PM011)</li> <li>รายงานสรุปรับจำยอาม ACC (PM012)</li> <li>รายงานสรุปมลากรได้เงิน (รบได้เปรียบเพียบรายร่ายเป็นโครมาส) (PM013)</li> <li>รายงานสรุปและการได้เงิน (รบได้เปรียบเพียบรายร่ายเป็นโครมาส) (PM013)</li> <li>รายงานสรุปและการได้เงิน (รบได้เปรียบเพียบรายร่ายเป็นโครมาส) (PM013)</li> <li>รายงานสรุปและการได้เงิน (รบได้เปรียบเพียบรายร่ายเป็นโครมาส) (PM013)</li> <li>รายงานสรุปและการได้เงิน (รบได้เปรียบเพียบรายร่ายเป็นโครมาส) (PM015)</li> <li>รายงานสรุปและการได้เงินคามโครงการ (PM020)</li> <li>รายงานรายสะเรียดแผลสามโครงการ (PM020)</li> <li>รายงานรายสะเรียดนผลสามโครงการ (PM020)</li> <li>รายงานรายสะเรียดนผลสามโครงการ (PM020)</li> <li>รายงานรายสะเรียดนผลสามโครงการ (PM020)</li> <li>รายงานรายสะเรียดนผลสามโครงการ (PM020)</li> <li>รายงานรายสะเรียดนผลสามโครงการ (PM020)</li> <li>รายงานรายสะเรียดนผลสามโครงการ (PM020)</li> <li>รายงานรายสะเรียดนผลสามโครงการ (PM020)</li> <li>รายงานรายสะเรียดนผลสามโครงการ (PM020)</li> <li>รายงานรายสะเรียดนผลสามโครงการ (PM020)</li> <li>รายงานรายสะเรียดนผลสามโครงการ (PM020)</li> <li>รายงานรายสะเรียดนผลสามโครงการ (PM020)</li> <li>รายงานรายสะเรียดนผลสามโครงการ (PM020)</li> <li>รายงานรายสามโองงาน</li> </ul> |

คลิกที่ Tab
 รหัสโครงการ ระบบวันที่ ดังภาพ

| and the second second | nenu (kmu)       |                     |            |       | <br>2      |  |
|-----------------------|------------------|---------------------|------------|-------|------------|--|
| Interia               | THE ( HEALENERS) | /Z_tmsPwC8udgetTran | 5          |       |            |  |
| ากรับที่              |                  | lazanız 4000306     |            |       |            |  |
| ถึงว่าเพื่            | -                | and a               |            |       |            |  |
| 20                    | -                | Printer Epson LC    | H2110 ESC: |       |            |  |
|                       | P                | int medium          | -          |       |            |  |
|                       | - 1              | Cancel              |            | เลือก | คุระสมบัติ |  |
| OK                    |                  |                     |            |       |            |  |

#### 5. ระบุรหัสโครงการ

| ) 🛩 🖬 🖀 💁 🕺 K 📭 🏗 🖆 🗛 🛝 🗏 🔟 🌽 🗵 💡                                                                                                    |                                                                                                    |
|----------------------------------------------------------------------------------------------------|----------------------------------------------------------------------------------------------------|
| Main menu (kmu)                                                                                                    |                                                                                                    |
| รายงาบรวดรับ ราดจ่าด (ห้อมอถิน)                                                                                                    |                                                                                                    |
| Fange       การจัดลำดับ       Load and save         ร้างวั       Add or update ranges in your query         ประ to range between specified limits (e.g. AB) and , to range several single values (e.g. A, B, C) Utility characters like *, ?, < and > may also be used         Click 'Advanced' if you wish to add more fields         พ้องระบุลามค้าเริ่ม         Field         VZ_tmpPwCBud         โครงการ         Print ranges | 3<br>เลือก คุณส<br>มร้ามเป็นโตรมาส) (PM013)<br>ม (PM015)<br>5)<br>3)<br>(PM019)<br>วรรรรร์น YDM021) |
| แบบละเอียด Beset OK Cancel                                                                                                    |                                                                                                    |

- ระบุวันที่ จากวันที่ ถึงวันที่
   กลิ๊ก

| Mnin.menu (k         | msi)               |                 |                                                                                                    |                                                                     |        | 3          |  |
|----------------------|--------------------|-----------------|----------------------------------------------------------------------------------------------------|---------------------------------------------------------------------|--------|------------|--|
| ອາຫາດ ຈາກຈາກ (ສັດຄຸລ | ňu)                |                 |                                                                                                    |                                                                     |        |            |  |
| ris .                | IVZ_ImpPwC8udg     | otTrans         |                                                                                                    |                                                                     |        |            |  |
| N/ 1                 | leavons 4          | -               |                                                                                                    |                                                                     |        |            |  |
|                      |                    | 5               |                                                                                                    |                                                                     |        |            |  |
|                      | State and          |                 |                                                                                                    |                                                                     |        |            |  |
|                      | Printer Ep         | on LO-2160 ESC: |                                                                                                    |                                                                     |        |            |  |
|                      |                    |                 |                                                                                                    |                                                                     |        |            |  |
|                      | Print medium   Sci |                 |                                                                                                    |                                                                     |        |            |  |
|                      | Print medium   se  | 6               |                                                                                                    |                                                                     | 1      |            |  |
| OK .                 | Cal                | 6<br>ส์มามา     | การประหวละเล                                                                                                    | เลือก                                                               |        | คุณสมบัติ  |  |
| ОК                   | Cal                | 6 4a an         | การประมวลผล                                                                                                    | เลือก                                                               |        | กุระสมบัติ |  |
| ок                   | Cal                | 6 Au mi         | การประมวลเส<br>เกราประมวลเส<br>เปราย (รายได้เรรียนเจ้ย<br>รายใน (รายได้เรไยนเจ้ย                                                        | เลือก<br>มาะร่างเป็นโลงมา()<br>มาะ (PM015)                          | PM0131 | กุณสมบัติ  |  |
| ок                   | Carl               |                 | การประมวลผล<br>เหตะบรางการ<br>เกิด (รถได้เริลเหลือ<br>รถใน (รถได้เริลเหลือ<br>รถใน (รถได้เริลเหลือ<br>กล่างสิมชายาม (กิพ<br>เป็นโมชายาม | เลือก<br>มาะเร่าะเป็นโอรงาร))<br>หาะ (PM015)<br>016)<br>เอลเทษเการ) | PM013) | คุณสมบัติ  |  |

#### 8. รายงานปรากฏดังภาพ

| Navisi    | on Axapta - King | Mongkut's University of Technology [AOS Thin client - KmuttL                         | ive@account1]=[s1##553#   | ครามรับ รามจำหไ | nsams – Re  | p SOS      |
|-----------|------------------|--------------------------------------------------------------------------------------|---------------------------|-----------------|-------------|------------|
| File Ed   | 92 Tools Command | Windows Help                                                                         |                           |                 |             | - 8 ×      |
| Del       |                  | ·哈·古科布 Arten 后型 自然回文                                                                 |                           |                 |             |            |
| 61        |                  |                                                                                      |                           |                 |             |            |
|           |                  | and the second terms of the second second                                            |                           |                 |             | 100        |
|           |                  | Part Start Start Street in Street Start Start                                        |                           |                 |             | Fage 1     |
|           |                  | The separate transmitter                                                             |                           |                 |             | 1112001    |
|           |                  |                                                                                      |                           |                 |             | 14 14 33   |
|           | 0015 สามาร์การณส | ร้อง "ประเทติ์ ซึ่งกลาวฟรีอยาเหลี่อยากล่าง                                           |                           |                 |             | FAULT      |
| হাই       | เมร์โบว่าสัญ     |                                                                                      | และการเห็นก็จังน          | าาะรับ          | กลา่น       |            |
| E4.5.2003 | PRamonal         | วันถ้าแก้ว่าสรุปได้การการไว่, จูดเร็กวิจากการตัวีสรามหลังการจ                        | กาศักระรม มีแกก           | 10,000.00       |             | 10,000.00  |
|           |                  | งานประวาชสายสายการการการการการการการการการการการการการก                              |                           |                 |             |            |
|           |                  | Set ward S                                                                           |                           |                 |             |            |
| 145 2001  | PRai toto to     | สัมด้านส่วนสรูปสากการสระจุลเด็กรัฐกลามตัวสร้ามหลักรางเขากระดท                        | รายจึงฉุญจน มีแกรก        | 722,700.00      |             | 172,700.00 |
|           |                  | โดย หรีเพี่ 1 เป็นแข้มหรุดเริ่มพระเมืองคราสัมนส์หน่าที่ 4.516,50                     |                           |                 |             |            |
| 17 2005   | GLariotitatio    | <ol> <li>ที่ที่ดังและส่วนารหนึ่งเหาะจำสะบุบด์เว็นาเหาสมือข่างหลังทางแข้งส</li> </ol> | ต่าไม้อออ-าหงใดราการวิจัอ |                 | 257,470.40  | 515,825,20 |
|           |                  | tionfluettii t                                                                       | 201 - VM - 653            |                 |             |            |
| 17:2005   | 3/48900114       | าปรับปรุงอยู่หวาดวิทยาที่ 46.00070644 เพื่อหากหรือกัดจังที่ไปไห้รายที่ท              | ทประวงการให้รายารวิจัง    |                 | -297,679.89 | 172,700.00 |
| 17:2005   | GL4H00HUT        | จำที่สังและส่วนทางสิ่งแทบข้างประมูลเรียวแบบสรีมข่ามหลังทางสร้าง                      | พ่งไม้ออม-าหรอมาห         |                 | 217,470.40  | 111,821.20 |
|           |                  | นะเหตุโจรตร์ที่ง                                                                     |                           |                 |             |            |
| 4 × 2005  | PRat100067       | ริมกามกันสรุนไหรงการเพิรีอนาลหลังรากฯ ขางสะห.                                        | แหญ่งสลอก ฐากเปล          | H11000.00       |             | K76,821.20 |
|           |                  | จากสื่อแก้จรับกับและที่ 121 เมษ์รี่ 15                                               |                           |                 |             |            |
| 22/9/2005 | GL449901307      | พา¥ิทา์และออลแบบง≯เอือ                                                               | พ่าไม่อออ รางเอออาก       |                 | 142,110.00  | 715,710-29 |
| 22.0.2661 | GL4re991.01      | สำห้างกับบริณีอุณหระรวมรายนาศการ                                                     | ตาในออม การอนาท           |                 | 22,410.00   | 713,829.26 |
| 22.0.2001 | V41900473        | 11000 E-belt 1 ar ในมีหรือเลขที่ ar1000.ar0                                          | พะรัสรู-พระสมขะ           |                 | 41,000.00   | 641,821.20 |
| 1017.2001 | 37/400100021     | 484421 GL41000002                                                                    | ทำในสอบ พระอนาท           |                 | -122,900.00 | 797,825.20 |
| 10.0.2005 | GLastrantios     | Econ a se minimulai Econ                                                             | williago-sesours          |                 | 122,800.00  | 641,821.20 |
| 1000.0.00 | GL419991579      | านประที่จะมีอาไปนักษณะและหละหลังการจ                                                 | ด้างจัดสาร การอยาก        |                 | 73,732.60   | 141.217.10 |

### <u>การปรับรายได้ค้างรับงานการค้า งานจัดอบรม ของโครงการที่ยกมา ปีก่อน</u>

ตัวอย่าง มีรายได้ค้างรับของโครงการ รหัส 48000596 ณ ต้นปี 37,000 บาท และวันที่ 10 ต.ค.50 มีรายได้เข้ามา จำนวน 400,000 บาท วิธีบันทึกรายการทำดังนี้

- 1. <u>ไปที่ระบบบริหารโครงการ เลือกโครงการ</u> ทำขั้นตอนเหมือนการบันทึกรายได้ที่มีวิธีบันทึกให้จากคู่มือ
- จำนวนเงินที่จะต้องบันทึก คือ 400,000 37,000 = 363,000 บาท กู่บัญชีจะเป็นตัวอย่างคังภาพ

|                           | ผู้แจ้วหนี้                                                                       | (                                                     |              |          | )<br>ຈາກປາະກັບ |                      |  |
|---------------------------|-----------------------------------------------------------------------------------|-------------------------------------------------------|--------------|----------|----------------|----------------------|--|
| <u>หมายหญ่</u> - จ<br>- จ | ะข้องข่าระเห็นอายุไน 7 วัน เป็มขั้นแข่วัน<br>เข้อหน้าใบแข้งหนี้ขันคมับมาแสดหน้วยๆ | อักจากวับที่ได้รับใบแจ้งหนี<br>ลูกดรั้วที่มาร่าระเหิน |              |          |                |                      |  |
| รหัลบัญชี                 | รื่อบัญชี                                                                         | ທມີສະຫາສິສ<br>                                        | กระบุร       | หน่วยกาม | 184518751      | โครงการ              |  |
| 4040000002                | เงินสด - หนวยงาน<br>รายได้จากจัดอบรม/สัมมนา                                       | 363,000.00                                            | 0400<br>0400 | 11000000 | 400000 4000    | 48000596<br>48000596 |  |
|                           |                                                                                   |                                                       |              |          |                |                      |  |

#### 3. <u>ไปที่ระบบบัญชีแขกประเภท เลือกสมุครายวันงบประมาณ</u> บันทึกตามตัวอย่าง ดังภาพ

| รายรับ<br>สารับ<br>สารับบ<br>สารับ<br>สารับ<br>สารับ<br>สารับ<br>สารับ<br>สารับ<br>สารับ<br>สารับ |                                                                     | อยองหมิดทั้งสิ้น                                                               | ออสเตรสิตภัณร์จ                             | Cheque Status                                                                                 |                                                        | Estat                              |
|----------------------------------------------------------------------------------------------------|---------------------------------------------------------------------|--------------------------------------------------------------------------------|---------------------------------------------|-----------------------------------------------------------------------------------------------|--------------------------------------------------------|------------------------------------|
| <ul> <li>สำคัญ เล่งไปสำคัญ เราะราง (เล่งไปสำคัญ เราะราง)</li> <li>เกราะราง (เลงสูงไป ในสูงสูงไป ในสูงสามาร์ (เลงสูงไป เลงสูงไป เลงสูงไป ในสูงสามาร์ (เลงสูงไป เลงสูงไป เลงสูงไป เลงสูงไป เลงสูงไป เลงสูงไป เลงสูงไป เลงสูงไป เลงสูงไป เลงสูงไป เลงสุงไป เลงสุง<br/>สามาร์ สุงสุงสุงสุงสุงสุงสุงสุงสุงสุงสุงสุงสุงส</li></ul>                                                                                                    | ามวัง                                                               | ลบุลรายรับ                                                                     |                                             | Paid IT Cleared IT                                                                            |                                                        | ครวจสอบรายการ                      |
| ศารมะ ช้อมูลทั่วไป มีสิทางมัญชี ไปต้มหนี้ การข่าระเงิน ข้อมูลในอลิต โครงการ มิมทรัพย์การร VAT           การกวยคุม           การกวยคุม           การกรรรม           การกรรม           การกรรม           การกรรม           การกรรม           การกรรม           การกรรม           การกรรม           การกรรม           การกรรม           การกรรม           การกรม           การกรรม           การกรม           การกรรม           การกรม           การกรม           การกรม           การกรม           การกรม           การกรม           การกรม           การม                                                                                                    | ávňy                                                                | น้อในล่าคัญ เช่นเปล่า                                                          | 0.00 พื่อในสำคัญ 11000.0                    | 6                                                                                             |                                                        | และพี่ในสำคัญ                      |
| รับที่ และที่ในสหรัญ ประ ราสัสรัญรี สำคอริมายรามการ เกมิก การจักปรร<br>10:10:2006                                                                                                    | รรวม ข้อมูลทั่ว                                                     | .ไป   มิลิทางบัญชี   ใบดั้งห                                                   | เนื้  การขำระเงิน  ข้อมูลในอร์              | ดีด โครงการ สินทรัพย์กาวร VAT                                                                 |                                                        | การควบคุมขอดดุ                     |
| 10/10/2008 - 24 (2000) 1 ปัญชีม 10/08/2000 รังแกลัยรายได้ตัวเรรีย<br>10/10/2008 - 27 (2000) 1 ปัญชีม<br>10/10/2008 - 27 (2000) 1 ปัญชีม<br>10/10/2008 - 27 (2000) 1 ປັງ<br>10/10/2008 - 27 (2000) 1 ປັງ<br>10/10/2008 - 27 (2000) 1                                                                                                    | วนส์                                                                | เลขที่ในสำคัญ                                                                  | าหัสปัจ                                     | ยรี สำออินายรายการ เสบัส                                                                      | and stra.                                              | การควมคุมการปาร                    |
| 10 10 2006                                                                                                    | 10/10/2009                                                          | JV 3400011 1                                                                   | 101040100                                   | 07 ร้อแกลับรายได้พักหรับ 37                                                                   | .000.00 ปัญชีม                                         | ภาษีมูลล่าเพิ่ม                    |
| รายสายประเทศ<br>เกิดขาย<br>เกิดขาย<br>เกิดขา                                                                                                    | 10.10.2006                                                          | JV50400011 V                                                                   | វល្វទឹត 101010000                           | 01 บังก็กรายไว้พร้อน 97.000.00                                                                | ปัญชีน                                                 | สมุครายวันสิ้นงวง                  |
| กองทุษ 0400 <u>ค</u> ประเภทการลังหนึ่ <mark>111 - ว</mark> าโลยประเภท (<br>หน่วยงาม 1100000 ค รื่อปัญชี วามโลการโบลงการโปลมโรง ปองการ<br>ธมณาร 400004000 ค รื่อปัญชี ชาตระชาน วาลโล การโล - วาลิกลู่หรายรายไล้ ค<br>โลรดาร พูม 400056 ค                                                                                                    |                                                                     |                                                                                |                                             |                                                                                               |                                                        | ทน้าที่การทำงาน<br>ระบบสินทรัพย์กา |
| พม่วยการ การของอาการ มีอยู่สูงรี รายได้สารรับการการปลุ่มหาร ประเทศรายร้าย รายได้ รายได้ -                                                                                                    |                                                                     |                                                                                | Burgermonster                               |                                                                                               |                                                        |                                    |
| มหมาย     400004000 ค     รีอยัญชีชาวอระชาย     ราสลาลู่แระเขาเขาเขาเขาเขาเปล     ค                                                                                                    | opriju                                                              | 0400 %                                                                         | Presenter in the second second              | Trianus                                                                                       | 100012                                                 | สังพิมพ์                           |
| โลรลกระ พูม 4000006                                                                                                    | ตุทางก<br>มหายะนำห                                                  | 0400 m                                                                         | รื่องัญรี (ระปอตาม                          | Terrentrikeute denne Utrentrikeute                                                            | รายได้ เราได้                                          | สังพิมพ์<br>Creater                |
| ām a                                                                                                    | ายกุม<br>พบันบาท<br>มนายเล                                          | 0400 s<br>1100000 s<br>4000004000 s                                            | รื่อมัญชี รายได้ดังเ<br>ชื่อมัญชี ชาตระช้าง | าาสัมษณา<br>การการการการการการการการการการการการการก                                          |                                                        | สังพิมพ์<br>Creases                |
| Tilatury and a                                                                                                    | ายุทธก<br>พระบราย<br>มายาว<br>มายาวาร ปูน                           | 0400 8<br>11000000 8<br>4000004000 8<br>44000556 8                             | รื่อปัญชี รายได้ดำก<br>ชื่อปัญชีรากระจำห    | ารกิลายป<br>กระเทศรายร้าย<br>ประเทศรายร้าย<br>งหัลกลุ่มรายร้าย                                | runar<br>7 milă <mark>Tulă -</mark><br>1 milă <u>-</u> | สังหิมห์<br>Creater                |
| 1/1/1/1/1/                                                                                                    | ิ กองปุ่ม<br>หน่ามงาน<br>ธองงาน<br>โดรงการ ปุ่ม<br>อีกา             | 0400 <u>s</u><br>11000000 <u>s</u><br>4000004000 <u>s</u><br>44000506 <u>s</u> | รือปัญชี (รายได้กัก)<br>รือปัญชี มากระชาห   | ราสสายป<br>การการารโปลแบบ สังการา<br>ประเภทรายราย<br>ราสสายุ่มรายราย<br>ราสสายุ่มรายราย       | mna<br>maia <mark>maia y</mark><br>maia a              | สิงหิมห์<br>Creater                |
| ส้น้ำ ต่าไว้รับเสีย                                                                                                    | าออาซุม<br>หน่วมราย<br>ธ.ครงราย<br>โครงการ! พุย<br>อีกา<br>วายบุลคล | 0400 n<br>11000000 n<br>400004000 n<br>440005% n<br>n<br>n<br>n<br>n           | รื่อปัญชี ไม่มีกังกัง<br>รื่อปัญชี ขางระชาน | รหัสเขา<br>รับรายการ มีสมบระ สังสมบระ<br>สระเมทรายร่าย<br>รหัสกลุ่มรายร่าย<br>รหัสรายร่าย ราย |                                                        | สิงสิมพ์<br>Crepter                |

## <u>สรุปการบันทึกกลับรายได้ด้างรับ</u> รายการบัญชีแสดงดังนี้คือ (ยอดเงินตามตัวอย่าง)

1. บันทึกรายได้ที่ระบบบริหารโครงการ

เคบิต เงินสค – หน่วยงาน 363,000 เครดิต รายได้งานงัคอบรม/สัมมนา 363,000

บันทึกกลับรายการรายได้ค้างรับที่ระบบบัญชีแยกประเภท สมุดรายวันงบประมาณ

| เดบิต | เงินสด - หน่วยงาน      | 37,000          |        |
|-------|------------------------|-----------------|--------|
|       | เครดิต รายได้ค้างรับงา | เจ้คอบรม/สัมมนา | 37,000 |

\*\* กรณีเป็นงานการค้าให้กลับด้วยชื่อบัญชี รายได้ค้างรับงานบริการวิชาการ(งานการค้า) \*\*

## บันทึกส่งเงิน ที่ระบบบัญชีแยกประเภท สมุดรายวันงบประมาณ

| เดบิต | ลูกหนี้เดินสะพัด สนอ.    | 400,000 |         |
|-------|--------------------------|---------|---------|
|       | เครดิต เงินสด – หน่วยงาน |         | 400,000 |

#### <u>การบันทึกตั้งหนี้ ค่าวัสดุ ครุภัณฑ์ ที่เป็นโครงการงานบริการวิชาการงานการค้าโครงการ / จัดอบม / วิจัย</u>

- 1. ไปที่ระบบบริหารโครงการ
- 2. เลือกโครงการ ดังภาพ
- 3. คลิ๊กขวาในคอลัมล์ของโครงการ เลือก Find

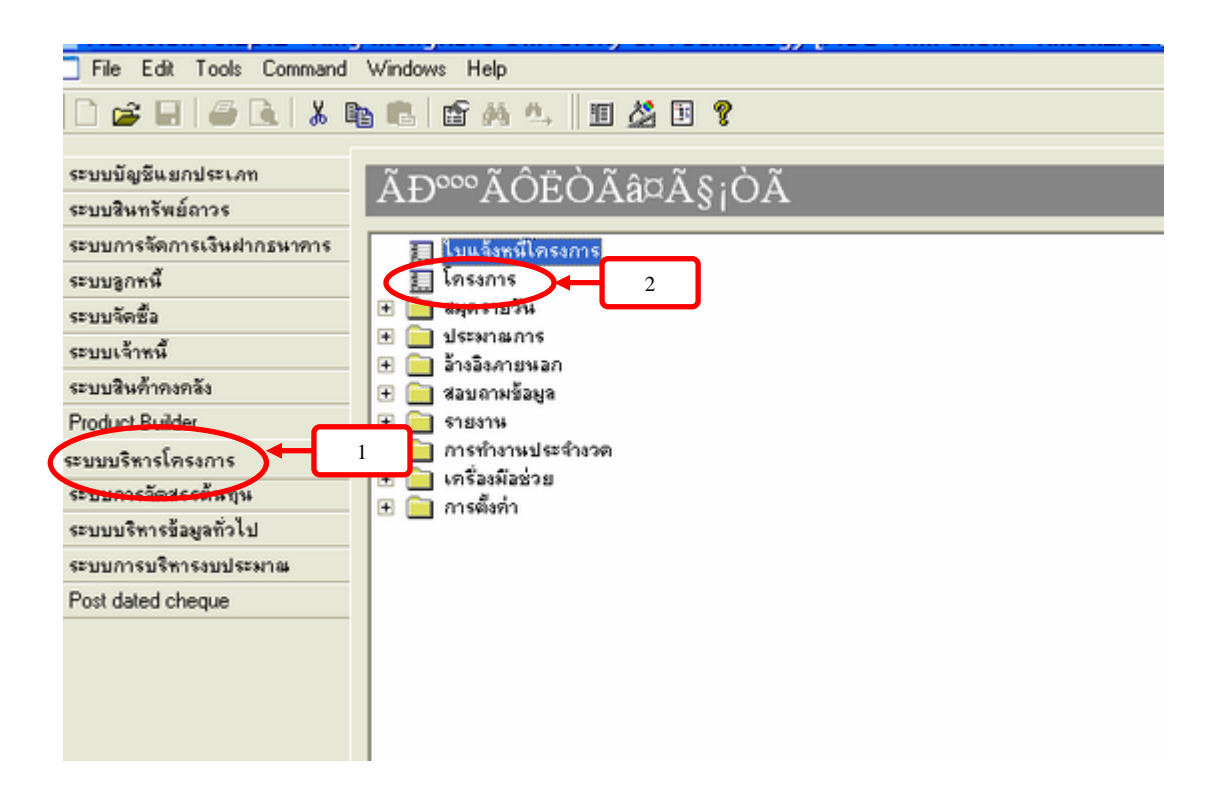

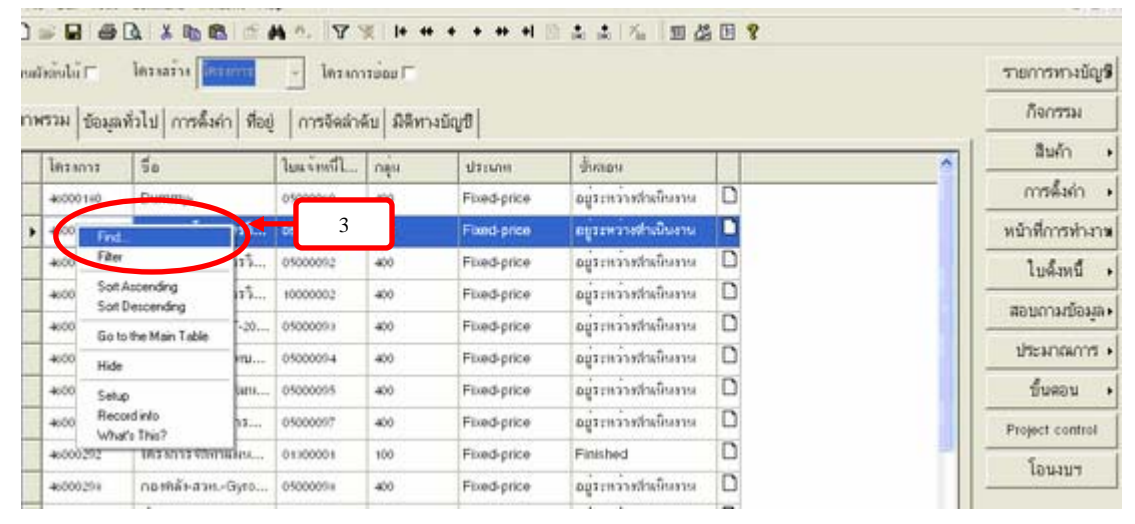

- 4. ระบุรหัสโครงการ และ
- 5. ไปเลือก Tab สินค้า ทางค้านขวา
- 6. เลือกใบสั่งซื้อ

| ile Edit Tools | Command Windows He                                   | þ              |              |              |                       |       | - 8 ×           |
|----------------|------------------------------------------------------|----------------|--------------|--------------|-----------------------|-------|-----------------|
|                | 🕰 👗 🐚 🚳 🖆 🖌                                          | 4 n. 87        | · I+ +       | + + + +      | 1 % <b>1</b> .        | 4 E 😵 |                 |
| ตัวอังไม้ 🗆    | โดรงสร้าง ได้รับการ                                  | - โครง         | าารย่อย 🖂    |              |                       |       | รายการทางบัญชี  |
| E Find Las     | 1035                                                 |                |              |              |                       |       | ก็จกรรม         |
| lesions        |                                                      |                | 83           |              | 4                     |       | สินค้า 🔸        |
| Typ            | e A., to find values from<br>e A C to find values fr | orn A through  | sh C.        |              | อยู่อาหว่าเช่าเนินกาม |       | การตั้งค่า 🔸    |
| Not            | e that you may use the                               | utility charac | tees ? and * | in searches. | อยู่ระหว่างสำเนินงาน  | D     | หน้าที่การทำงาน |
|                |                                                      |                |              |              | อยู่ระหว่างสามมินงาน  | D     | ใบตั้งหนึ่ง     |
|                |                                                      |                | OK           | Cancel       | อยู่ระหว่างสามมินราย  | D     |                 |
| 40000296       | 110 Mate 20.91-20                                    | 09000000       | 400          | Pixed-price  | อยู่ระหว่างสามมีนราย  | D     | สอบกามขอมูลง    |
| 46000257       | กอากลับสวทบาบ                                        | 05000094       | 400          | Fixed-price  | อยู่ระหว่างสำเน็นงาน  | D     | ประมาณการ •     |
| 46000259       | กอากลับสวท.าชังแน                                    | 05000095       | 400          | Fixed-price  | อยู่ระหว่างสำเน็นงาน  | D     | ขึ้นตอน +       |
| 46000267       | กอาคลังสวทการ                                        | 05000097       | 400          | Fixed-price  | อยู่ระหว่างสำหนินงาน  | D     | Project control |
| 46000292       | โครงการจับก่านแห                                     | 01300001       | 100          | Fixed-price  | Finished              | D     |                 |
| 46000298       | กอาคลัร-สวทGyro                                      | 05000098       | 400          | Fixed-price  | อยู่ระหว่างสำเน็นงาน  | D     | 190404          |
|                |                                                      |                |              |              | 1000                  |       |                 |

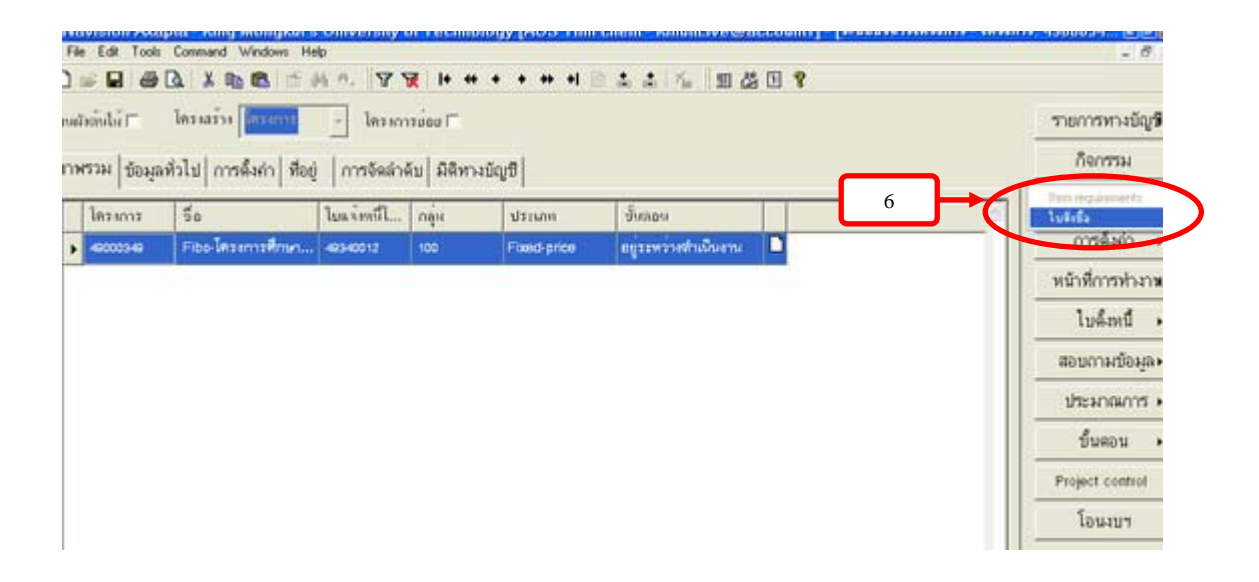

## 7. คลิ๊ก 🗋 หรือ Ctrl+n

|                                                               |                                 | numeri neg                                 | - I recommend    | 1             |                        |                             | adan | 1.1.4.4              | control 1               |   |          |                                                                   |
|---------------------------------------------------------------|---------------------------------|--------------------------------------------|------------------|---------------|------------------------|-----------------------------|------|----------------------|-------------------------|---|----------|-------------------------------------------------------------------|
|                                                               | ใบสำนึ                          | PO Date                                    | รพัฒนาหนึ่       | รพัสการเริ่ง  | ประเทศรา               | 8010120835                  | nu a | iqaini le            | 5 8015                  |   |          | - nostware                                                        |
| •                                                             | 6340054                         | 19/9/2006                                  | A0011            | A0011         | lutefo                 | สังพรีและ                   | 1    | n-e -                | 0003-65                 |   |          | การตั้งค่า                                                        |
|                                                               |                                 |                                            |                  |               |                        |                             |      |                      |                         |   |          | หน้าที่การทำงาน                                                   |
|                                                               |                                 |                                            |                  |               |                        |                             |      |                      |                         |   |          | สอบกามข้อมูล                                                      |
|                                                               |                                 |                                            |                  |               |                        |                             |      |                      |                         |   |          | ข้อตกลงทางการค่                                                   |
|                                                               |                                 |                                            |                  |               |                        |                             |      |                      |                         |   |          | ( consistence)                                                    |
|                                                               |                                 |                                            |                  |               |                        |                             |      |                      |                         |   |          |                                                                   |
| 9                                                             |                                 |                                            |                  |               |                        |                             |      |                      |                         |   | of,      | สังผิมพ์                                                          |
| 0<br>การายก                                                   | กรทางบัญชี                      | ข้อมูลทั่วไป / กา                          | รตั้งคำ  จำนวง   | เ   ราคาส่วนล | ด อีนๆ มี              | ลิทางบัญชี                  |      |                      |                         |   | <u>.</u> | สังผิมจั<br>การตั้งค่า                                            |
| 0<br>กิงรรายก<br>) หลังสื                                     | กรหางบัญชี  <br>มหล้าค   ชื่อสิ | ข้อมูลทั่วไป   กา<br>ตั๋ว                  | รตั้งค่า   จำนวง | ม  ราคาส่วนล  | ด อีนๆ มี<br>คุณส      | ลิทางบัญชี<br>จำนวน         | wu2  | 1787050              | ມມາລັອກອີ               | R |          | สังพิมพ์<br>สังพิมพ์<br>การตั้งคำ<br>พน้าที่การทำงา               |
| <ul> <li>รางสายก</li> <li>รางสายก</li> <li>รางสายก</li> </ul> | กรหางบัญชี<br>ไหล้าล ชื่อสิ     | ข้อมูลทั่วไป   กา<br>เค้า<br>ญ - รายการค้า | รตั้งก่า   จำนวา | i ราคาส่วนล   | ด   อีนๆ   มิ<br>คุณส์ | สีทางบัญชี<br>จำนวน<br>1.00 | wú2  | 3 WY 1988<br>1,417.0 | ມຍາກສູກລີ<br>0 1.417.00 | R |          | สังพิมพ์<br>สังพิมพ์<br>การตั้งค่า<br>หน้าที่การทำงา<br>การค้านวณ |

- 8. ระบุกลุ่มลำคับชุดเอกสาร
- 9. ระบุรหัสเจ้าหนี้
- 10. ระบุ กองทุน หน่วยงาน แผนงาน
   11. คลิ๊ก

| ขอมูลสั่วใป                       | เข้าหนึ่              |              |
|-----------------------------------|-----------------------|--------------|
| ประเภทรายการส์หรือ ใบรับชื่อ 🤤 กา | ท เม่าเป็รหร          |              |
| กลุ่มลักสัมาถึงออกสาร ค สถุด      | h niavel s            |              |
| ก่านบอลเลิน                       | n  = 3 2007 🔄 (jônna) |              |
| ในสำนึด                           | รฟสการทัพหนี          |              |
| Number Sequence                   | การเสียาร             |              |
| Intent 40000340                   | က် ကြည်းမှာပ          | ญาย์จักสือ 🗣 |
| ມີສຶກາຍໃຊ້ຈີ                      | าหัสหานักงาน          |              |
| ne197 e                           | การมเสียตัว           |              |
| พน้าวอาน                          | 10 Soutu              |              |
| 6.00 V 11                         | ที่อยู่ที่อ่เลิงคัว   |              |
|                                   |                       |              |
|                                   |                       |              |

12. คลิ๊กเมาส์บริเวณด้านล่าง ดังภาพ 1 ครั้ง

13. คลิ๊กเมาส์ 🗋 หรือ Ctrl+n ดังภาพ

14. เลือกรหัสสินค้าคงคลัง หรือ Find หาจากชื่อสินค้า เช่นค่าวัสดุ-งานการค้า หากเป็นครุภัณฑ์เลือก

รหัสสินก้ากงกลัง 7\* หรือ Find หาจากชื่อสินก้า โดย Find \*กรุภัณฑ์ \*

| אנכאר          | ข้อมูลทั่วไป ก                           | กรดิงค่า ทีอยู่ | การส่งสินค้า     | ราคาส่วนอ    | หล ประวัติการ             | รโพสท์ครึ่งล่าสุด   ร้       | รับๆ มี  | ลิทางบัญชี <br> | (          | แบบง่าย                                                                                                    |
|----------------|------------------------------------------|-----------------|------------------|--------------|---------------------------|------------------------------|----------|-----------------|------------|----------------------------------------------------------------------------------------------------|
|                | ในสำนึจ                                  | PO Date         | าหัสเจาหนึ       | หลังการขึ้ง  | \$11MH173                 | สถาหะของฐาน                  | ลกุลเห็น | โตรงการ         | 2          | orelland                                                                                                    |
| 1              | 493400545                                | 19.9.2006       | A0011            | A0011        | ใบส์เรือ                  | งรัพพโนล์จ                   | THB      | 40000340        |            | การตั้งค่า                                                                                                    |
| •              | 473400566                                | 6-3-2007        | A0011            | A0011        | ใบลังชื่อ                 | ระหว่างสำเน็จสาร             | THB      | 49000349        |            | หน้าที่การทำ-                                                                                                  |
|                |                                          |                 |                  |              |                           |                              |          |                 |            | and a second second second second second second second second second second second second second second second |
|                |                                          |                 |                  |              |                           |                              |          |                 |            | สอบกามข้อม                                                                                                    |
|                |                                          |                 |                  |              |                           |                              |          |                 |            | สอบถามข้อ:<br>ข้อดถองทางก                                                                                      |
|                |                                          |                 |                  |              |                           |                              |          |                 |            | สอบกามข้อ:<br>ข้อตกลงทางก                                                                                      |
| 51             |                                          |                 |                  |              |                           |                              |          |                 |            | สอบกามข้อง<br>ข้อตกลงทางก<br>อบูรให้ไปขอ                                                                       |
| 51             |                                          |                 |                  |              |                           |                              |          |                 | <u>, 7</u> | สอบกามข้อง<br>ข้อดกลงทางก<br>อบุรได้ไรของ<br>สิ่งพิมพ์                                                         |
| שרדיהל         | าารหางบัญชี   นั                         | อมูลทั่วไป   กา | รล้งค่า   จำนวเ  | เ∫ราคาส่วนต  | ด อีนๆ ม                  | ลีทางบัญชี                   |          |                 | <u>a</u>   | สอบกามข้อง<br>ข้อดกลงทางก<br>อบุรริฝายอย่<br>สั่งพิมพ์<br>การตั้งค่า                                           |
| nater of       | าารทางบัญชี   ซู้<br>ลิษภัพ   รื่อลิษศ   | อมูลทั่วไป   กา | รลิ้งค่า   จำนวน | เ  ราคาส่วนต | ค อีนๆ มิ                 | ลิทางบัญชี <br>จำนวน เหน่ว   | . Trêna  | o 2007qrf       | R          | สอบกามข้อง<br>บ้อดกลงทางก<br>อบสิจิไขแห่<br>สิ่งพิมพ์<br>(การตั้งคำ<br>หน้าที่การท้                            |
| hurnur<br>niai | การทางบัญชี   ซู้<br>ลับคัวค   รื่อลิบค่ | อมูลทั่วไป / กา | ซตั้งค่า   จำนวน | เ∣ราคาส่วนต  | เค   อีนๆ   มิ<br>  จุลสั | สีทางบัญชี <br>จัทเรน   หน่ว | . 11001a | o   มอริสุทมิ์  | R          | สอบกามข้อง<br>ข้อตกลงทางก<br>อาเมริศักรรณ์<br>สั่งสิมษ์<br>การตั้งค่า<br>หน้าที่การท่<br>การค้านว              |

|                                                                                                    | ADX                                                                                                    | Bh Bh I T AL                                                                                                    | A. 7 9                                                                                                    | E  + ++ +                                                                                | + ++ +1                                                                                                    | · · X.                                                                                                   | 则然间                                                                                      | 2                                                                                                    |              |    |          |                                                                              |
|----------------------------------------------------------------------------------------------------|----------------------------------------------------------------------------------------------------|----------------------------------------------------------------------------------------------------|----------------------------------------------------------------------------------------------------|------------------------------------------------------------------------------------------|----------------------------------------------------------------------------------------------------|----------------------------------------------------------------------------------------------------|------------------------------------------------------------------------------------------|----------------------------------------------------------------------------------------------------|--------------|----|----------|------------------------------------------------------------------------------|
| พรวม ชื่                                                                                                    | อมูลทั่วไป   ก                                                                                                    | กรดิงค่า ที่อยู่                                                                                                    | การส่งสินค์                                                                                                    | า  ราคาส่วนส                                                                             | เด   ประวัติกา                                                                                                    | รโพสท์ครึ่งล่าสุด                                                                                        | อื่นๆ มี                                                                                 | ไหวงบัญชี                                                                                                    |              |    |          | แบบง่าย                                                                      |
| T                                                                                                    | ใบส์เรือ                                                                                                    | PO Date                                                                                                    | าปละจำหรื                                                                                                    | รฟัลการเสี้ง                                                                             | ประเภทรา                                                                                                    | สถาหะของฐาน                                                                                              | ลกุลเห็น                                                                                 | โตรงการ                                                                                                    |              | 15 | 1        | การใจสาร์ จ                                                                  |
|                                                                                                    | 493400545                                                                                                    | 19.9.2006                                                                                                    | A0011                                                                                                    | A0011                                                                                    | ไปสำนึด                                                                                                    | สัญชัญล้อ                                                                                                | THB                                                                                      | 40000340                                                                                                    |              | 11 | 1        | การตั้งค่า เ                                                                 |
|                                                                                                    | 493400505                                                                                                    | 6/3/2007                                                                                                    | A0011                                                                                                    | A0011                                                                                    | lutrão                                                                                                    | ระหว่างสำหนิงการ                                                                                         | THE                                                                                      | 40000346                                                                                                    |              | Ш  |          | หน้าที่การทำงาน                                                              |
|                                                                                                    |                                                                                                    |                                                                                                    |                                                                                                    |                                                                                          |                                                                                                    |                                                                                                    |                                                                                          |                                                                                                    |              | Ш  | 11       | สอบถามข้อมล (                                                                |
|                                                                                                    |                                                                                                    |                                                                                                    |                                                                                                    |                                                                                          |                                                                                                    |                                                                                                    |                                                                                          |                                                                                                    |              | Ш  | -        | ข้อดูกองหางการกัด                                                            |
|                                                                                                    |                                                                                                    |                                                                                                    |                                                                                                    |                                                                                          |                                                                                                    |                                                                                                    |                                                                                          |                                                                                                    |              | ы  | -        | mutti muto                                                                   |
|                                                                                                    |                                                                                                    |                                                                                                    |                                                                                                    |                                                                                          |                                                                                                    |                                                                                                    |                                                                                          |                                                                                                    |              |    |          |                                                                              |
| 22.                                                                                                    |                                                                                                    |                                                                                                    |                                                                                                    |                                                                                          |                                                                                                    |                                                                                                    |                                                                                          |                                                                                                    |              | 2  |          |                                                                              |
|                                                                                                    |                                                                                                    |                                                                                                    |                                                                                                    |                                                                                          |                                                                                                    |                                                                                                    |                                                                                          |                                                                                                    |              |    |          | ສັ່ງສິນສ໌ .                                                                  |
| างรายการ                                                                                                    | พางบัญชิ   ธั                                                                                                    | ้อมูลทั่วไป  การเ                                                                                                    | ให่ก  จำนว                                                                                                    | น  ราคาส่วนต                                                                             | เล   อื่นๆ   มี                                                                                                    | สีทางบัญชี                                                                                               |                                                                                          |                                                                                                    |              |    |          | สั่งพิมพ์ •<br>การตั้งค่า •                                                  |
| างรายการ<br>  รหัสลิบค่                                                                                                    | กหางบัญชี   รู้<br>กร   รีอก                                                                                                    | ้อมูลทั่วไป การเ<br>กั                                                                                                    | ให่ก  ถ้านว                                                                                                    | น  ราคาส่วนต                                                                             | ด  อีนๆ   มี<br>  ๆเหลี                                                                                                    | สีทางบัญชี<br>จำนวน หน่ว                                                                                 | . 31010                                                                                  | ງ ຮອກສຸກສື                                                                                                    | B            |    | . -<br>- | สังพิมพ์ •<br>การตั้งก่า •<br>หน้าที่การทำงาม                                |
| งรายการ<br>ราโลลิเพ                                                                                                    | ทางบัญชี   บั<br>โทค   ชื่อสา<br>ค.                                                                                                    | อมูลทั่วไป  การเ<br>ก้า14                                                                                                    | มือค่า  จำนว<br>-                                                                                                    | น ราคาส่วนต                                                                              | ค   อีนๆ   มี<br>  คุณส                                                                                                    | สีทางบัญชี<br>จำนวน หน่ว                                                                                 | . <b>3</b> 70700                                                                         | ອອກສູກວິ                                                                                                    | R            |    | ]        | สังมิมพ์ •<br>การตั้งกำ •<br>หน้าที่การทำงาม<br>การคำนวณ •                   |
| งรายการ<br>วกัสสินต์                                                                                                    | าทางปัญชี   ปู<br>กาค   ชื่อส<br>ค.                                                                                                    | อมูลทั่วไป  การเ<br>ก้า<br>14<br>  รีออิงค้า                                                                                                    | ลึงก่า   อำนว<br>                                                                                                    | น ราคาส่วนล                                                                              | ด   อีนๆ   มี<br>  ชุมมั<br>  กุ                                                                                                    | สีทางบัญชี<br>จำนวน หน่ว<br>มูเสียตัว รื่อก็ไ:                                                           | . 1 WYNA                                                                                 | 3 ยอกลูกอี<br>ประเภทลิ                                                                                                    | R<br>นารได้อ |    |          | สัมพิมพ์ •<br>การตั้งคำ •<br>หนักที่การทำงาม<br>การคำนวณ •<br>สินค้าคงคลัง • |
| งรายการ<br>ราไลลิเพ<br>มรา<br>ถ้ารระเจ                                                                                                    | าทางปัญชี   ธุ<br>กาก   ริงาา<br>ค                                                                                                    | อมูลทั่วไป การเ<br>กับ<br>14<br>รืออังคับ                                                                                                    | ถึงค่า   จำนว<br>                                                                                                    | น   ราคา ส่วนต<br>ารม(เยาเมิก)                                                           | ต อีนๆ มี<br>ชุมมั<br>กเ                                                                                                    | สีทางบัญปี<br>จำนวน หน่ว<br>นสิมตัว รือที่ไร<br>กระจา                                                    | ສາທາດ<br>ທີ່ມາດ<br>ເຈົ້າເວເດາລາ                                                          | <ol> <li>มอกลุกอิ</li> <li>ประเภทส์</li> <li>มิงกับ</li> </ol>                                                                                                | R<br>นารได้อ |    |          | สัมมิมพ์ •<br>การตั้งคำ •<br>หน้าที่การทำงาม<br>การคำนวณ •<br>สินค้าคงคลัง • |
| 1-157121/175<br>21-1623-101<br>21-152<br>21-152<br>21-10 | าทางมัญชี   อั<br>กาค   อีอส<br>เค้าะะ กา<br>เข้าะะ กา                                                                                                    | อมูลทั่วไป การเ<br>14<br>รีเอ้าเค้า<br>กระจาะเล่า<br>กระจาะเล่า                                                                                  | มือคัก   จำนวะ<br>                                                                                                    | น   ราคา ส่วนต<br>ารม(ชานิก)<br>ารม(ชานิก)                                               | าด อีนๆ รี<br>คุณสั<br>กา<br>กา<br>กา                                                                                                    | สีทางรบัญชี<br>จำนวน หน่ว<br>มู่เส้นต่า รื่อก็ไร<br>กระดา<br>กระดา                                       | . 3 າຫານທີ່<br>ຫັນແດ<br>ເຄີຍແຫຼດເຫຼດ                                                     | ม ฮอกิลุกอี<br>ประเททอิ<br>ปิมศัก<br>อิมศัก                                                                                                    | 8            |    |          | สัมมิมพ์ •<br>การตั้งคำ •<br>หน้าที่การทำงาม<br>การคำนวณ •<br>สินค้าคงคลัง • |
| 17720/075<br>27623100<br>27623100<br>2762310<br>2762010<br>010010<br>010010                                                                                                    | าทางขัญชี   ธ์<br>กาท 5 อาก<br>เกิด<br>การ<br>การ<br>การ<br>การ<br>การ<br>การ<br>การ<br>การ<br>การ<br>การ                                                                                                    | อมุลทั่วไป การเ<br>14<br>รียองคำ<br>กระจาษด่วยแก<br>กระจาษด่วยเอก<br>กระจาษด่วยเอก                                                               | สังคัก   จำนวง<br>                                                                                                    | น   ราคา ส่วนส<br>ารม(อาเมิก)<br>ารม(มาเลิก)<br>ารม                                      | พ ธินๆ   มี<br>ชุณมั<br>กเ<br>ถา<br>ถา<br>ถา                                                                                                    | เสีทางบัญชี<br>จำนวน หน่ว<br>เปลี่มต้า รื่อส์ไป<br>กระดา<br>กระสา<br>กระสา                               | . ราคาณ์<br>คับแร<br>เค้ายงอาสา<br>เค้ายงอาสา                                            | ม ชอกลุกมี<br>ประเททลิ<br>มิษัตรั<br>มิษัตรั<br>มิษัตรั                                                                                                    | ค            |    |          | สัมมิมพ์ •<br>การตั้งคำ •<br>หน้าที่การทำงาม<br>การคำนวณ •<br>สินค้าคงคลัง • |
| 1-15120015<br>1-142300<br>0-10010<br>0-10010<br>0-10010                                                                                                    | กรางมัญชี รั<br>กรารือค<br>เกิดราก<br>เกิดราก<br>เกิด<br>เกิดราก<br>เกิดราก<br>เกิดราก<br>เกิดราก<br>เกิด<br>เกิด<br>เกิด<br>เกิด<br>เกิด<br>เกิด<br>เกิด<br>เกิ                                                                                                    | อมูลทั่วไป การเ<br>14<br>รือมีงค้า<br>กระจำหล่ายเอก<br>กระจำหล่ายเอก<br>กระจำหล่ายเอก<br>กระจำหล่ายเอก                                           | สิ้งค่า   จำนวง<br>เหลา A420 แต<br>ลาร A4 10 แต<br>ลาร A3 10 แต<br>ลาร A3 10 แต                                                  | น   ราคา ส่วนต<br>ารม(ยกเมิก)<br>ารม<br>มรม<br>ารม                                       | าด อีนๆ มี<br>ชุณภั<br>กรุ<br>อา<br>อา<br>อา<br>อา<br>อา                                                                                                    | เสีทางบัญชี<br>รัทยวง หน่ว<br>แล้มต้า รื่อที่ไร<br>กระดา<br>กระดา<br>กระดา<br>กระดา                      | . ราทาดั<br>พัมหา<br>หายเอกสา<br>หล่ายเอกสา<br>หล่ายเอกสา                                | ร ชอกิลูกอิ<br>ประเภทลิ<br>อิษทั่า<br>อิษทั่า<br>อิษทั่า<br>อิษทั่า                                                                                           | ค            |    |          | สัมมิมพ์ •<br>การตั้งคำ •<br>หน้าที่การทำงาม<br>การคำนวณ •<br>สินค้าคงคลัง • |
| 21%33xm<br>21%33xm<br>21%33xm<br>21%010<br>010010<br>010010<br>010010                                                                                                    | ทางมัญชี อั<br>กาคร้อง<br>คร้อง<br>คร้<br>คร้อง<br>คร้<br>คร<br>คร้อง<br>คร้<br>คร้อง<br>คร้<br>คร้อง                                                                                                    | อมูลทั่วไป การเ<br>กา<br>รืออิงคำ<br>กระจานด้วยแลก<br>กระจานด้วยเลก<br>กระจานด้วยเลก<br>กระจานด้วยเลก<br>กระจานด้วยเลก                           | สิ่งทัก   จักษาะ<br>มาก A4 20 แก<br>มาก A4 20 แก<br>มาก A4 70 แก<br>มาก A3 70 แก<br>มาก A3 70 แก<br>มาก F4 70 แก<br>มาก F4 70 แก | น   ราคา ส่วนต<br>ารม(เยกเลิก)<br>ารม<br>ารม<br>ารม                                      | <ul> <li>สิมๆ มี</li> <li>สุณหั</li> <li>กม</li> <li>กม<td>เสีทางบัญชี<br/>ร้านวน หน่ว<br/>แล้มต่า ชื่อที่ไร<br/>กระดา<br/>กระดา<br/>กระดา<br/>กระดา</td><td>. ราทาดั<br/>พักทา<br/>หว่ายเอกสา<br/>หว่ายเอกสา<br/>หว่ายเอกสา<br/>หว่ายเอกสา</td><td><ul> <li>มะการกรุกมิ</li> <li>ประเภทมิ</li> <li>ประเภทมิ</li> <li>ประการ</li> <li>สิมกับ</li> <li>สิมกับ</li> <li>สิมกับ</li> <li>สิมกับ</li> </ul></td><td>8</td><td></td><td></td><td>สัมมิมพ์ •<br/>การตั้งคำ •<br/>หน้าที่การทำงาม<br/>การคำนวณ •<br/>สินค้าคงคลัง •</td></li></ul> | เสีทางบัญชี<br>ร้านวน หน่ว<br>แล้มต่า ชื่อที่ไร<br>กระดา<br>กระดา<br>กระดา<br>กระดา                      | . ราทาดั<br>พักทา<br>หว่ายเอกสา<br>หว่ายเอกสา<br>หว่ายเอกสา<br>หว่ายเอกสา                | <ul> <li>มะการกรุกมิ</li> <li>ประเภทมิ</li> <li>ประเภทมิ</li> <li>ประการ</li> <li>สิมกับ</li> <li>สิมกับ</li> <li>สิมกับ</li> <li>สิมกับ</li> </ul>           | 8            |    |          | สัมมิมพ์ •<br>การตั้งคำ •<br>หน้าที่การทำงาม<br>การคำนวณ •<br>สินค้าคงคลัง • |
| 3-137-20015<br>3-133/m<br>0-10010<br>0-10010<br>0-10010<br>0-10010<br>0-10010                                                                                                    | ทางมัญชี อั<br>การร้อง<br>เมือง<br>เมือง<br>เมิ<br>เมื่ง<br>เมื่ง<br>เม<br>เมือง<br>เมือง<br>เมือง<br>เม<br>เม<br>เม<br>เม<br>เม<br>เม<br>เม<br>เม<br>เม<br>เม<br>เม<br>เม<br>เม | อมูลทั่วไป การเ<br>การเกาะกับเอก<br>กระกาะกับเอก<br>กระกาะกับเอก<br>กระกาะกับเอก<br>กระกาะกับเอก<br>กระกาะกับเอก<br>กระกาะกับเอก<br>กระกาะกับเอก | สิ่งทัก   จักษรร<br>สาร A4 50 แก<br>สาร A4 60 แก<br>สาร A3 60 แก<br>สาร A3 60 แก<br>สาร F4 70 แก<br>สาร F4 70 แก<br>สาร F4 70 แก | น   ราคา ส่วนต<br>าระยุเยกเลิก)<br>าระยุ<br>าระย<br>าระย<br>าระย<br>าระย<br>าระย<br>าระย | 19 Sun 1<br>900K<br>01<br>01<br>01<br>01<br>01<br>01<br>01<br>01<br>01<br>01<br>01<br>01<br>01                                                                                                    | เสีทางบัญชี<br>ร้านหม่ หน่ว<br>มูเสิมต่า ชื่อสถีโร<br>กระสา<br>กระสา<br>กระสา<br>กระสา<br>กระสา<br>กระสา | . ราทางมี<br>พัมพร<br>เข้ามนอกสา<br>เข้ามนอกสา<br>เข้ามนอกสา<br>เข้ามนอกสา<br>เข้ามนอกสา | <ul> <li>มะการสินที่</li> <li>มะการสินที่</li> <li>มะกัร</li> <li>มะกัร</li> <li>มะกัร</li> <li>มะกัร</li> <li>มะกัร</li> <li>มะกัร</li> <li>มะกัร</li> </ul> | ค            |    |          | สัมมิมพ์ •<br>การตั้งคำ •<br>หน้าที่การทำงาม<br>การคำนวณ •<br>สินค้าคงคลัง • |

- 15. ระบุจำนวนสินค้า
- 16. ระบุราคาต่อหน่วย (ถ้ำมี)
- 17. ระบุยอคสุทธิ
- 18. มาที่ Tab ข้อมูลทั่วไป แล้วพิมพ์คำอธิบายการ

| ในส์เร็ง PO Date ราสังกับขึ้ง หังสถารที่ไม่. ประเทศรา สถายเขอเราม สถุลเงิน โลรงการ<br>สงางออรงระ เกิด 2006 A0011 A0011 ในส์เร็ง ที่หารีแต่รง THB สงอองเลต<br>สงางออรงระ เกิด 2007 A0011 A0011 ในส์เร็ง ระทรว่าสร้างกินการ THB สงอองเลต<br>พรับที่การ<br>สงอบกามย์<br>ร้องและสงทา<br>ร้องกามยากรหางบัญชี ช้องมูลทั่วไป การตั้งล่า จำนวน ราคาส่วนลด อื่นๆ มีสีหางบัญชี<br>ราสังกับค ร้องกก้า ขุณพ์ ร่านวน ทน่ว ราคาก่อ ขอกลุกธิ ค                                                                                                    | ארנזא 🛱                        | ดห้อมู่วเฦ   บ                             | กรดังค่า   ที่อยู่     | (การส่งสืบค์     | า   ราคาส่วนอ | ด ประวัติการ          | รโพสท์ครับล่าสุด ใ         | ธนๆ  มี  | ดีทางขัญชี     |      | u                                                                                           | บบงาย                                                                |
|----------------------------------------------------------------------------------------------------|--------------------------------|--------------------------------------------|------------------------|------------------|---------------|-----------------------|----------------------------|----------|----------------|------|---------------------------------------------------------------------------------------------|----------------------------------------------------------------------|
| <ul> <li>ส่วนของระช 19.9.2006</li> <li>40011</li> <li>40011</li> <li>ในส์เพี้อ</li> <li>นารว่าสรีพมีแกรร</li> <li>1HB</li> <li>สององระช</li> <li>สององระช</li> <li>สองระช</li> <li>สองระช</li> <li>สอ</li></ul>                             |                                | ใบส์เรือ                                   | PO Date                | ราโลเจาหรื       | รหัสการเรีย   | <u>ытемитэ</u>        | สถาหะของฐาน                | ลกุลเร็บ | ได้รอการ       |      | - N                                                                                         | naj kanti 🖓                                                          |
| <ul> <li>สงระยบรรด 6/3/2007</li> <li>40011</li> <li>ในม้หรือ ระการว่างร่างมีหมาร</li> <li>118</li> <li>6000346</li> <li>พร้าที่การ</li> <li>สอบถามส์</li> <li>สอบถามส์</li> <li>สอบถามส</li></ul> |                                | 493400545                                  | 19.9.2006              | A0011            | A0011         | ไปส์เพื่อ             | สัญญัญดัง                  | THB      | 49000340       |      | n                                                                                           | กรตั้งค่า เ                                                          |
| สอบถามร์<br>รักษาการหางมัญชี ซ้อมูลทั่วไป การตั้งค่า จำนวน ราคาส่วนลด อื่นๆ มีสีทางบัญชี การตั้<br>รายการทางมัญชี ซ้อมูลทั่วไป การตั้งค่า จำนวน ราคาส่วนลด อื่นๆ มีสีทางบัญชี การตั้<br>รารัสสิเค้าค ชื่อสิเค้า จุณลั จำนวน หน่ว ราคาส่อ ขอกลุกซิ R                                                                                                    |                                | 493400506                                  | 6/3/2007               | A0011            | A0011         | luirio                | ระหว่างสำหนิงการ           | THE      | 40000340       |      | หม้า                                                                                        | ที่การทำงานเ                                                         |
| มัจดกลงท<br>ระบบที่มี<br>หรายการทางบัญชี (ข้อมูลทั่วไป) การตั้งค่า (จำนวน ราคาส่วนลด (อื่นๆ (มีสีทางบัญชี)<br>การตั้<br>วทัลลิยด้าค (รื่อลิยด้า (ออกลุกอิ ค                                                                                                    |                                |                                            |                        |                  |               |                       |                            |          |                |      | 201                                                                                         | เกามข้อมอ •                                                          |
| มรรยการทางมัญชี ข้อมูลทั่วไป การตั้งค่า จำนวน ราคาส่วนลด อื่นๆ มีสีทางบัญชี การตั้<br>การตั้<br>รฟลลับด้าด รี่อลับด้า ขอออุทธิ R                                                                                                    |                                |                                            |                        |                  |               |                       |                            |          |                |      |                                                                                             |                                                                      |
| งรายการทางบัญชี (ข้อมูลทั่วไป การตั้งค่า (จำนวน ราคาส่วนลด (อีนๆ (มีสีทางบัญชี)<br>การตั้<br>  มาัลลับด้าค   รี่อลิบด้า                                                                                                    |                                |                                            |                        |                  |               |                       |                            |          |                |      | บ้อดก                                                                                       | ลงทางการคัด                                                          |
| มรรยการทางบัญชี ร้อมูลทั่วไป การตั้งค่า จำนวน ราคาส่วนลด อื่นๆ มีสีทางบัญชี การตั้<br>ระสองกักค รืออิงค้า จุลดอี จำนวย หน่ว ราดาง่อ ขอกลุกซิ R                                                                                                    |                                |                                            |                        |                  |               |                       |                            |          |                |      | 1090                                                                                        | ลงทางการค้<br>สโบบอยิ่อ                                              |
| รพัสสิยด้วย ชื่อสิยด้ว                                                                                                    | 1                              |                                            |                        |                  |               |                       |                            |          |                |      | tionn<br>Duri                                                                               | ลงทางการค้อ<br>14โบรอเบือ<br>ไม่พิมพ์ •                              |
|                                                                                                    | งรายการ                        | ทางบัญชื ∣ธ์                               | อมูลทั่วไป   กา        | รตั้งค่า (จำนวา  | น ราคาส่วนล   | จ อีนๆ  มี            | สีทางบัญชี                 |          |                | -    | tionn<br>tionn<br>tiu                                                                       | เลงทางการคับ<br>14 โบรอบได้<br>โปลิมพ์ •<br>การตั้งค่า •             |
| 34001000 00.00 00.00 00.00 00.00 00.00 00.00 00.00 00.00 00.00 00.00 00.00 00.00 00.00 00.00 00.00 00.00 00.00                                                                                                    | ารายการ                        | ทางบัญชี   ธัง                             | อมูลทั่วไป  กา<br>ก    | รตั้งค่า   จำนวร | น  ราคาส่วนต  | ล อีนๆ  มี<br>  ถุณมั | จีพรงบัญชื∣<br>จำนวย∣ หน่ว | . 31010  | 6 Jaoui        | n3 A | 1<br>1<br>1<br>1<br>1<br>1<br>1<br>1<br>1<br>1<br>1<br>1<br>1<br>1<br>1<br>1<br>1<br>1<br>1 | ลงทางการศัก<br>เสียงเอซือ<br>รังสิมพ์<br>การตั้งคำ<br>เพ็กกรห้างาง   |
| สินย์กล                                                                                                    | ารายการ<br>ราโลลิเฟ<br>3-00100 | ทางบัญชี   ธั<br>กท   วีอลิกก<br>ว   คำวัญ | อมูลทั่วไป∣ก<br>ก<br>ก | รตั้งค่า   จำนวร | น  ราคาส่วนล  | ค อีนๆ  มิ<br>  กุณภั | สีทางบัญชี<br>รัทเรน หน่ว  | . 31810  | ю тория<br>жир | nā R |                                                                                             | ลงทางการสัต<br>เดิโบบอซีอ<br>โรสิมพ์ •<br>การสั้งคำ •<br>เพ็การทำงาง |

|      | 1                                              |                               | 10.000                            | 10100200                                                                | 11204400         | 5                                                    |                                  | and a start of the |            | 1                                                                                                    |
|------|------------------------------------------------|-------------------------------|-----------------------------------|-------------------------------------------------------------------------|------------------|------------------------------------------------------|----------------------------------|--------------------|------------|----------------------------------------------------------------------------------------------------|
| HCCH | ขอมูลทั่วไป  ก                                 | กรติงค่า   ที่อยุ             | ( การส่งสินคำ                     | า ราคาส่วนล                                                             | ด ประวัติการ     | เโพสทคริงล่าสุด   ถ                                  | ธนๆ  ม                           | ลหางอัญชี          |            | แบบงาย                                                                                                    |
|      | ใบสำรีอ                                        | PO Date                       | ราโลเจ้าหนึ่                      | รพัสการนั้น                                                             | STERMETT         | สถาหะของฐาน                                          | สกุลเร็น                         | Internet           | 1          | การโลสส์                                                                                                    |
|      | 493400545                                      | 19-9-2006                     | A0011                             | A0011                                                                   | lud So           | สับเส็นด้ว                                           | THB                              | 49000349           |            | การตั้งค่า                                                                                                    |
|      | 473400506                                      | 6/3/2007                      | A0011                             | A0011                                                                   | ใบส์เพื่อ        | ระหว่างสามในการ                                      | THE                              | 40000340           |            | หน้าที่การทำงา                                                                                                    |
|      |                                                |                               |                                   |                                                                         |                  |                                                      |                                  |                    |            | สอบกามข้อมูต                                                                                                    |
|      |                                                |                               |                                   |                                                                         |                  |                                                      |                                  |                    |            | Transferration and the second second                                                                                   |
|      |                                                |                               |                                   |                                                                         |                  |                                                      |                                  |                    |            | ข้อตกลงทางการ                                                                                                    |
|      |                                                |                               |                                   |                                                                         |                  |                                                      |                                  |                    |            | ข้อดกลงทางการ<br>อาการไประเทศ                                                                                          |
|      |                                                |                               |                                   |                                                                         |                  |                                                      |                                  |                    | ,=         | ร้อดกลงทางการ<br>                                                                                                    |
| รายเ | การหางมัญชี ซึ่ง                               | อมูลทั่วไป   กา               | ารตั้งค่า   จำนวน                 | ม ราคา ส่วนล                                                            | ด อีนๆ  มี       | ลีหางบัญชี                                           |                                  |                    | , f        | ข้อลกองทางการ<br>                                                                                                    |
| รายเ | าารทางบัญชี ซึ่                                | อมูลทั่วไป  ก                 | ารตั้งค่า   จำนวน                 | ม  ราคาส่วนล<br>เรือกา                                                  | ด อีนๆ  มิ       | ลิหาะมัญชี  <br>                                     |                                  | (Jul)              | <u>, 1</u> | ข้อดกองทางการ<br>อนระสิโรรเอร็ด<br>สั่งติมพ์<br>การตั้งค่า<br>หน้าดีการท้าง                                            |
| รายเ | การทางบัญชี ซึ่<br>วงกั<br>วัยชา 14 ตั้าววัตถุ | อมูลทั่วไป   ก<br>- รายการค้า | ารตั้งค่า   จำนวน<br>การ          | ม  ราคา ส่วนล<br>มวิหาร<br>เสรียว                                       | ด อีนๆ  มี<br>18 | สีทางบัญชี <br>=<br>สถายเของราย                      | 100- (SII                        | us)                |            | ชื่อตกละหางการ     ชื่อตกละหางการ     ชื่อเมล์สีโปรรมชื่อ     สิ่งสิมพ์     การตั้งคำ     หน้าที่การทำง     การค้ามวดม |
| 518/ | ากรหางมัญชี มี<br>จะกั<br>จ๋อา (14 )กำรังจุ    | อมูลทั่วไป   n<br>- รายการค้า | ารตั้งค่า   จำนวม<br>             | ม  ราคาส่วนล<br>แล้นกา<br>:                                             | e Suŋ A          | สีทางมัญชี  <br>                                     | -<br>ing. (SI<br>nu [<br>uuu [   | us)                |            | ข้อตกละหางการ<br>อนรัสโขระหรือ<br>สิ่งสิมษ์<br>การตั้งค่า<br>พน้าที่การทำง<br>การค้านวด<br>สินค้าคงคลัง                |
| 518/ | การทางมัญชี ซึ่ง<br>วงกั<br>วังรรณ์ ต่ำรังลุ   | อมูลทั่วไป   ก<br>- งานการค้า | ารตั้งค่า   จำนวน<br>วาร์<br>วาร์ | i   າາຄາ ສ່ວນສ<br>ຫຼາວກາ<br>ເຈົ້າເວັດ<br>ການປະເດີນຄົາ  <br>ເອີນປະເດັນແໜ | ล อีนๆ  มี<br>18 | สีทางปัญชี <br>สถายเของราย<br>g าบถูกรัพ<br>g เมโหลม | ການ [<br>ດານ [<br>ມາດ [<br>ມາດ [ | un)                |            | ข้อตกลงทางการ<br>อนระมีไขระหรือ<br>สิ่งมิมพ์<br>การตั้งคำ<br>หน้าที่การท้าง<br>การค้านวอล<br>สินด้าคงคลัง              |

19. มาที่ Tab อื่นๆ และมาระบุ ประเภทโครงการ

|     | a          | 99 V 4                                  | e ا            | ע וו א               | ע ו ו ש            |
|-----|------------|-----------------------------------------|----------------|----------------------|--------------------|
| 20  | มาท Tah    | มตทางบอเช                               | ระบรหสงบประมาณ | าไระเภทรายจายราย ได้ | รหสกอมรายจายรายได้ |
| 20. | 13 111 140 | 101111111111111111111111111111111111111 |                |                      |                    |

| ในสั่งชื่อ PO Date ราสัมหัวหลี<br>403400545 10.0 2005 A0011<br>▶ 403400566 0.3 2007 A0011 | รหัสการที่ไ ประเภทรา<br>Acon ไปส์เชื้อ<br>Acon ไปส์เชื้อ | สถานะของฐาน สกุลเรี<br>ทั้นหนี้แล้ว THB | u Inzaniz<br>40000140          | inakan 🗧                                                                                                    |
|-------------------------------------------------------------------------------------------|----------------------------------------------------------|-----------------------------------------|--------------------------------|----------------------------------------------------------------------------------------------------|
| 403400566 e13/2007 A0011                                                                  | Aconา ใบส์เพื่อ<br>Aconา ใบส์เพื่อ                       | สัตญ์ในล้ว THB                          | 40000340                       | Laboration of the second second second second second second second second second second second second second se |
| 493400566 0/3/2007 A0011                                                                  | A0011 ในมีเพื่อ                                          |                                         |                                | การดังค่า                                                                                                    |
|                                                                                           |                                                          | ระหว่างที่พริมการ THB                   | 40000340                       | หน้าที่การทำงาน                                                                                                 |
|                                                                                           |                                                          |                                         |                                | สอบกามป้อมูล                                                                                                    |
|                                                                                           |                                                          |                                         |                                | บ้อดกลงทางการร่                                                                                                 |
|                                                                                           |                                                          |                                         |                                |                                                                                                    |
|                                                                                           |                                                          |                                         |                                | สำนิมพ์                                                                                                    |
| กงรายการทางบัญชี  ข้อมูลทั่วไป  การตั้งค่า  จำนว                                          | น ราคาส่วนลด อื่นๆ   มิส                                 | พางมัญชี                                |                                | การตั้งค่า                                                                                                    |
| 1001 - 1001 - 1001                                                                        | 1320HM 19274113                                          |                                         | <b>4</b> 19                    |                                                                                                    |
| ประมาทที่อางอิง                                                                           | · darminaau                                              | 13 16                                   |                                | การคำมวณ                                                                                                    |
| เลขที่อ้างอิง ชนล่ง                                                                       | <b>16</b>                                                | วัน ประณ. อีกกับกา                      | นโตรงการ                       | ิ สินค้าคงคลัง                                                                                                  |
| ขที่ Lot อ้างอิง                                                                          | ร ถึงหากไดรงการ                                          | รับ Moi คาวัตรุสามัก                    | ensi.                          |                                                                                                    |
| inta (mia                                                                                 | Burdwitterrel                                            | M02 การสภูโททย                          | ແລະຈານຸ                        |                                                                                                    |
|                                                                                           | a unifier                                                | M0) การสถุงาน                           | างสามสิริจ                     |                                                                                                    |
| angelan maguat                                                                            | - Geomannis                                              | no not assagnes                         | 1.0.0                          |                                                                                                    |
| บารโต้อ                                                                                   | and the second second                                    | and materia                             | and a survive                  |                                                                                                    |
| ยารได้ดี "การหลา<br>เกิดระนิสมารได้ด                                                      | ស៊ីវៈហោកបស់រងរាណ                                         | าร Mos คำวังอุมาเค<br>Mos คำวังอุมาเค   | การแกละขนล่า<br>หลิงและขลอลิ้ม |                                                                                                    |

| าพรวม ข้อมูลทั่ว                                                                                                | ไป การ                                                                                                 | รตั้งก่า ที่อยู่            | การส่งสินค้า           | า   ราคา ส่วนล                                                                                    | ด ประวัติการ    | กโพสท์ครึ่งล่าสุด   1                                                                                              | รับๆ มี                                                       | ดีทางขัญชี           |         | แบบง่าย                                                                      |
|----------------------------------------------------------------------------------------------------|----------------------------------------------------------------------------------------------------|-----------------------------|------------------------|---------------------------------------------------------------------------------------------------|-----------------|----------------------------------------------------------------------------------------------------|---------------------------------------------------------------|----------------------|---------|------------------------------------------------------------------------------|
| 1                                                                                                    | เล้าชื่อ P                                                                                             | O Date                      | าหัสเจ้าหนึ่           | รพัลการนั้ง                                                                                       | ประเภทรา        | สถาวยของฐาน                                                                                                    | ลกุลเพิ่ม                                                     | โตรงการ              | _       | - mailwari                                                                   |
| 4034                                                                                                    | 400545 1                                                                                               | 9 9 2006                    | A0011                  | A0011                                                                                             | ไปส์เพื่อ       | ส้องขึ้นล้ว                                                                                                    | THB                                                           | 40000340             |         | การตั้งก่า                                                                   |
| 4034                                                                                                    | 60505 0                                                                                                | 10/2007                     | A0011                  | A0011                                                                                             | lutrio          | ระหว่างสำหริดการ                                                                                                   | THE                                                           | 40000346             |         | หน้าที่การทำงาน                                                              |
|                                                                                                    |                                                                                                    |                             |                        |                                                                                                   |                 |                                                                                                    |                                                               |                      |         | สอบกามข้อมด                                                                  |
|                                                                                                    |                                                                                                    |                             |                        |                                                                                                   |                 |                                                                                                    |                                                               |                      |         | ข้อตกลงทางการศ์                                                              |
|                                                                                                    |                                                                                                    |                             |                        |                                                                                                   |                 |                                                                                                    |                                                               |                      |         | - puntinuodo                                                                 |
|                                                                                                    |                                                                                                    |                             |                        |                                                                                                   |                 |                                                                                                    |                                                               |                      |         |                                                                              |
|                                                                                                    |                                                                                                    |                             |                        |                                                                                                   |                 |                                                                                                    |                                                               |                      |         | . สังพิมพ์                                                                   |
|                                                                                                    |                                                                                                    |                             |                        | 1                                                                                                 | 14              | e real                                                                                                    |                                                               |                      |         | สังพิมพ์                                                                     |
| กิจรายการทางบัต                                                                                                 | มูปี   ป้อง                                                                                            | งูลทั่วไป∣ การ              | ด็งค่า   จำนวง         | ม  ราคาส่วนล                                                                                      | ด  อีบๆ มี      | ลีทางบัญชี                                                                                                    |                                                               |                      |         | สัมพิมพ์<br>การตั้งค่า                                                       |
| วงรายการทางบัต<br>สาราชชุริ                                                                                     | มูชี   ปัจะ                                                                                            | รูลทั่วไป  การ              | ส์งค่า  จำนวง          | ม  ราคาส่วนล<br>และว                                                                              | ด อีบๆ มี       | สีทางขัญชี                                                                                                    |                                                               |                      |         | ส่งฉิมพ์<br>การตั้งค่า<br>ทนักที่การทำงา                                     |
| างรายการทางบัต<br>โรงกระบุปี<br>กอายุห                                                                          | (1) (1)<br>(1)                                                                                         | รูลทั่วไป   การ             | สังค่า  จำนวม<br><br>• | ม  ราคาส่วนล<br>หมาย<br>คลับอิเวล้า                                                               | a 5uŋ A         | ลิทางบัญชี  <br>เฮบาากระ<br>โพลลไปสังหมุปาระหา                                                                     | อนอ้า 17                                                      | <u> </u>             |         | สิ่งมิมพ์                                                                    |
| างรายการทางบัต<br>สงกระชุมี<br>กองบุษ<br>พย่างภาพ                                                               | yfi   100                                                                                              | สูลทั่วไป   การ<br>         | ส์งก่า จำนวา<br>       | ม  ราคาส่วนอ<br>พ.ศ.ช.<br>ค.ศ.ชิงตัก [<br>ค.ศ.ชาวทาบาน                                            | ค  ธีษา มี<br>  | สีทางมัญชี<br>(เองรายสอ<br>โพลลไปสำหมุประหา<br>รฟัลพปร                                                             | auša F                                                        |                      |         | สิ่งมิมพ์<br>การตั้งค่า<br>พน้าที่การทำงา<br>การคำนวณ<br>สินค้าคงคลัง        |
| มีสายการทางมัย<br>(กระบุระ<br>(กระบุระ<br>พบ่วยกาย<br>(พบกระบุระ)                                               | yf   104                                                                                               | ดูสตั่วไป   การ<br>         | สิงค่า (รำนวร<br>      | ม  ราคาส่วนอ<br>กลังอิงคั่า<br>(อาราท่างหม<br>อาราที [                                            | ຊ  5ນໆ ມີ       | ลีทางบัญชี<br>(องประเทศอ<br>โหลดไปประเบงประเท<br>รหัลหมปร<br>ประเภทรายว่า                                          | อนด้ว I"<br>เราสด<br>รายได้ (รา                               | uřu •                |         | สังฉิมพ์<br>การตั้งค่า<br>หน้าที่การทำงา<br>การคำนวณ<br>สินตักคงคลัง         |
| การายการทรงมัย<br>สถาวบัต <u>ร</u><br>กองพุษ<br>พย่วยการ<br>มองมาร<br>โดรมการ พุษ                               | (f) 504                                                                                                | ดูสทั่วไป   การ<br>         | ลึงก่า (รำนวร<br>      | ม   ราคาส่วนล<br>คลังสิงคัง  <br>คลังสิงคัง  <br>สถางค์  <br>เกรนละห่าสิน                         | a Suŋ A         | สีทางมัญชี<br>ระประเทศ<br>โทลลไปอังคมประกา<br>รหัลคมปร<br>ประเทศรามข้าง<br>รหัลกคู่บรายข่าง                        | อนลัว (*<br>เราสะ<br>รรมได้ (รา<br>รรมได้                     |                      | n fo    | สิ่งมิมพ์<br>การตั้งค่า<br>หน้าที่การทำงา<br>การค้านวณ<br>สินค้าดงคลัง<br>20 |
| ร้างรายการทางนั่ง<br>กองพุษ<br>หน่วยงาย<br>มหมาย<br>ได้ระการ พุษ<br>อีกา                                        | ழ∄  1503<br> <br> <br> <br> <br> <br> <br> <br> <br> <br> <br> <br> <br> <br> <br> <br> <br> <br> <br> | เลทั่วไป การ<br>            | ดั้งก่า   จำนวร<br>    | น   ราคา ส่วนล<br>พลังอิงค้า<br>อุณามาโรกม  <br>สถาบที่  <br>เกมเลษกรัณ                           | a Suŋ A         | สีทางบัญชี<br>(องรายสอ<br>โดลดไปสังระประเทา<br>รพัลคมประ<br>ประเภทรายจำม<br>รพัลกลุ่มรายจำม                        | anaî T<br>ana<br>ana<br>anaî<br>înalî<br>înalî                |                      | a<br>fo | สิ่งมิมพ์<br>การตั้งค่า<br>หน้าที่การทำงา<br>สินตัวดงคลัง<br>20              |
| ร้างรายการทางมัด<br>สีขากปัยูป<br>กองพุษ<br>พร่วมการ<br>มอบภา<br>โดรมการ พุษ<br>อีกา<br>รายบอลม                 | (1) 5000<br>1) 4000014                                                                                 | เตทั่วไป   การ<br>          | คือก่า   จำนวร<br>     | ม   ราคา ส่วนต<br>คลังอังดัง  <br>อุณารท่างหม  <br>สถางที่  <br>มายเลรต่าสัม  <br>มายเลรต่าสัม    | a Suŋ A         | สีทางมัญชี<br>ระประเทศ<br>เหล่อไปอังกมประเทศ<br>รหัสงหมปร<br>ประเทศรายห่าย<br>รหัสงคู่บรายห่าย<br>รหัสงคู่บรายห่าย | อนด้า (***<br>รายได้ (**<br>รายได้ (***<br>รายได้ (***        | uiu -<br>a 1<br>a 50 | ×<br>fe | สิ่งฉิมพ์<br>การตั้งค่า<br>การตั้งค่า<br>การตั้งหวัก<br>สิมด้าดงคลัง<br>20   |
| ร้างรายการทางนั้ง<br>ส่งงารปฏะ<br>กองบุร<br>หน่วยราย<br>หน่วยราย<br>หม่อมราย<br>มอบริ<br>มายบุจิตล<br>มายบุจิตล | yf) 1504                                                                                               | เลหัวไป  การ<br>•<br>•<br>• | สิงก่า (รามวา<br>      | ม   ราคา ส่วนต<br>คลังสิงคัก  <br>อุณามา่างาม  <br>อุณามีการกับ<br>เกมเลรม่าสัน  <br>รากรรับเว่าอ | ຊ   ວັນໆ ມີ<br> | สีทางมัญชี<br>(เมษาไปประเทศ<br>(หลงไปประเทศ<br>ราไลรแประเทศ<br>ราไลรแปร่วย<br>ราไลรายร่วย<br>ราไลรายร่วย           | anais<br>mais<br>mais<br>mais<br>mais<br>alai<br>alai<br>nain | uřu •<br>a 5<br>a 50 | a<br>fo | สิ่งฉิมพ์<br>การตั้งค่า<br>หน้าที่การทำมา<br>การค้านวณ<br>สินค้าคงคลัง<br>20 |

22. เลือกใบสั่งซื้อ

|    | 23          | luส์พืช PO       | Date     | รพัฒนังหนึ่    | รฟัสการสั้ง | STERMETT  | สถาหะของฐาน      | ลกุลเริ่ม | โตรงการ  | 21        |     | has form         |
|----|-------------|------------------|----------|----------------|-------------|-----------|------------------|-----------|----------|-----------|-----|------------------|
| ľ  | 4           | 3400545 19.9     | 2006     | A0011          | A0011       | ไปส์เสือ  | สับเส็นด้ว       | THB       | 40000340 |           | -   | การตั้งค่า       |
|    | -           | 9400566 8/3/2    | 007      | A0011          | A0011       | latefn    | ระหว่างส่วงในการ | THE       | 40000346 |           |     | แล้งสี่ออสต่อ อง |
|    |             |                  |          |                |             |           |                  |           |          | 0.00      |     | สอบถามข้อมูล     |
|    |             |                  |          |                |             |           |                  |           |          |           |     |                  |
|    |             |                  |          |                |             |           |                  |           |          |           |     | 10903-00159      |
|    |             |                  |          |                |             |           |                  |           |          |           |     | อนจัติโบนอยื่อ   |
|    |             |                  |          |                |             |           |                  |           |          |           |     | สังพิมพ์         |
| 17 | กยการทางร่  | ม์ญชี   ข้อมูลร่ | ่วไป∣การ | ด็งค่า   จำนวง | เ∫ราคาส่วนล | ด อีนๆ มี | ดีทางบัญชี       |           |          |           |     | การตั้งค่า       |
| 1  | ะพัสสิบค้าค | ชื่อสีหล้า       |          |                |             | naik      | ร่วงเวย พบว      | รากาล้    | 0 U      | oกลุกธิ A | - 3 | หนักที่การทำงา   |
| 3  | 400 1000    | ท่าวัสกู - งาเ   | การค้า   |                |             |           | 1.00             | н         | 0.00     | 100.00    |     | การคำนวณ         |
|    |             |                  |          |                |             |           |                  |           |          |           |     | 1                |
| 0  | 1400 1000   | ท่ารัสกู - งาย   | การท้า   |                |             |           | 1.00             | ×         | 0.00     | 100.00    |     | การคำนว          |

|                          | ไมส์เ                                  | No PO Date                                      | ราโลเจ้าหนึ่      | รหัสการนั้น  | ประเทศสา                 | สถาหะของฐาน                       | ลกุลเริ่ม | โตรงการ                                        | 22             | <b>Lutida</b>                                                                                     |
|--------------------------|----------------------------------------|-------------------------------------------------|-------------------|--------------|--------------------------|-----------------------------------|-----------|------------------------------------------------|----------------|---------------------------------------------------------------------------------------------------|
|                          | 493400                                 | 545 19.9.2006                                   | A0011             | A0011        | ในสำนึด                  | สัมพ์โนด์จ                        | THB       | 49000340                                       |                | การตั้งค่า                                                                                        |
|                          | 69400                                  | 566 6/3/2007                                    | A0011             | A0011        | ไปสิ่งชื่อ               | ระหว่างการิงการ                   | THE       | -60003-69                                      |                | หน้าที่การทำงาน                                                                                   |
|                          |                                        |                                                 |                   |              |                          |                                   |           |                                                |                | สอบกามข้อมูล                                                                                      |
|                          |                                        |                                                 |                   |              |                          |                                   |           |                                                |                | น้อดกลงทางการค้                                                                                   |
|                          |                                        |                                                 |                   |              |                          |                                   |           |                                                |                |                                                                                                   |
|                          |                                        |                                                 |                   |              |                          |                                   |           |                                                | -              | สมมัติโอยอร์อ                                                                                     |
| -                        |                                        |                                                 |                   |              |                          |                                   |           |                                                | , <sup>2</sup> | <br>ขณะมีโรรมช่อ<br>ส่งผิมจ่                                                                      |
| สายก                     | าารทางบัญชี                            | ข้อมูลทั่วไป  ก                                 | ารดิ้งค่า   จำนวง | ม  ราคาส่วนล | ด อีนๆ  มิ               | ลีทางบัญชี                        |           |                                                | 7              | อนกลับไปขายชื่อ<br>สังพิมพ์<br>การตั้งคำ                                                          |
| สรายก<br>ระเอลิ          | าารทางบัญชี<br>ลิเค่าค   ซึ่ง          | ข้อมูลทั่วไป  ก<br>ลำค้า                        | ารตั้งค่า   จำนวง | น  ราคาส่วนล | ค   ธีนๆ   มิ<br>  ชุณภั | ฟิทางบัญชี <br>จำนวย (พ.บ         | . 179770  | 0 ຮອກສຸກສີ                                     | R              | <ul> <li>ยนอัสไประเครือ</li> <li>สั่งพิมพ์</li> <li>การตั้งค่า</li> <li>พนักที่การทำงา</li> </ul> |
| รรายก<br>ราโลลี<br>34001 | ากรหางบัญชี<br>ลิทศักร รี่ง<br>1000 คำ | ช้อมูลทั่วไป  ก<br>เลิเค้า<br>วัลลุ - รายการค้า | ารตั้งค่า   จำนวร | น ราคาส่วนล  | ด ธีนๆ มี<br>คุณภั       | พิทางบัญชี<br>จำนารเ หน่ว<br>1.00 | . 1 Winda | <ol> <li>ມຍາງອຳເອີ<br/>00.00 000.00</li> </ol> | R              |                                                                                                   |

- 23. มาที่ Tab การตั้งค่า ระบุวันที่บนเอกสาร
   24. คลิ๊ก
- 25. มาที่โพสท์ และเลือก ใบตั้งหนึ่

| Newsion Axepta - King Mongkut's University of Technology (AOS Thin client - Knutt)     Fie Edit Tools Command Windows Help | ive@accountl]= [Update, printout, editing and inquir 등 이정<br>_ |
|----------------------------------------------------------------------------------------------------|----------------------------------------------------------------|
| □ = = = = = × = = = = = = = = = = = = =                                                                                    | 11 🖉 C 💡                                                       |
| การตั้งค่า  อีนๆ                                                                                                    | เลือก                                                          |
| Print Options                                                                                                    | ยอดสุทธิ                                                       |
| รับกาม นี้ของสำ 🖌 สัมพิมพ์ 🖓 🚽                                                                                             | ตั้งค่าเครื่องพิมพ์                                            |
| พิลสไนส์เชื่อ⊺                                                                                                    |                                                                |
|                                                                                                    |                                                                |
| ภาพรวม การตั้งค่า สร้างรายการทางบัญชี รายละเอียด หลุดรายการ                                                                |                                                                |
| 🖬 🗖 อาดสะบทักร                                                                                                    | 23                                                             |
| อนุษัทิโดน 15111 ต                                                                                                    |                                                                |
|                                                                                                    |                                                                |
|                                                                                                    |                                                                |
|                                                                                                    |                                                                |
|                                                                                                    |                                                                |
|                                                                                                    |                                                                |
|                                                                                                    |                                                                |
|                                                                                                    |                                                                |
|                                                                                                    |                                                                |
|                                                                                                    |                                                                |
|                                                                                                    |                                                                |
| 24                                                                                                    | OK Cancel dis tennethe state                                   |

|                         | ใบส์เรือ                                   | PO Date                         | าหัสเจ้าหนึ่     | รฟัสการเรี้ง  | ประเภทรา               | สถานะของฐาน                      | สกุลเร็จเ       | โตรงการ               |                  | 25   | ไปสังชัง                                                                  |
|-------------------------|--------------------------------------------|---------------------------------|------------------|---------------|------------------------|----------------------------------|-----------------|-----------------------|------------------|------|---------------------------------------------------------------------------|
| 4                       | 63400545                                   | 19.9.2006                       | A0011            | A0011         | ไปส์เสือ               | สับเส็นล้ว                       | THB             | 49000340              |                  |      | 11159-011                                                                 |
| 4                       | 83-00568                                   | 8/3/2007                        | A0011            | A0011         | ในสิงชิต               | ระพว่างสาสโนการ                  | THE             | -6000346              |                  | - 11 | หน้าที่การทำงา                                                            |
|                         |                                            |                                 |                  |               |                        |                                  |                 |                       |                  |      | สอบกามข้อมู                                                               |
|                         |                                            |                                 |                  |               |                        |                                  |                 |                       |                  |      |                                                                           |
|                         |                                            |                                 |                  |               |                        |                                  |                 |                       |                  |      | 10908490407                                                               |
|                         |                                            |                                 |                  |               |                        |                                  |                 |                       |                  | -    | มอดกลงทางการ<br>เช่นบัติโบบบนี้                                           |
|                         |                                            |                                 |                  |               |                        |                                  |                 |                       |                  |      | ของกลงทางการ<br>                                                          |
| กยการทาง                | ານັ້ດເປີ   ນັ້ດ                            | มุลทั่วไป / กา                  | รตั้งค่า  จำนวน  | ม  ราคาส่วนล  | จ อีนๆ  มิ             | ลีทางบัญชี                       |                 |                       |                  | ař.  | ของกลงทำงการ<br>อนธิสิโขรอชื่อ<br>สิ่งสิมพ์<br>การตั้งล่า                 |
| กยการทาง<br>อรัสสินค้าค | บัญชี   <sub>บัต</sub>                     | มุลทั่วไป∣กา<br>า               | รตั้งค่า  จำนวเ  | i   ราคาส่วนล | ล อีบๆ  มิ<br> ชุณคั   | สีทางบัญชี                       | 210100          | o pon                 | 113 A            |      | ของกลงทางกา<br>ของมิสิโอรอร์ได<br>สิ่งพิมพ์<br>การสิ่งกำ<br>พรักที่การทำ- |
| กยการทาง<br>เช่ออิเค้าค | ขัญชี   ซัล<br>.   ชื่อสินค์<br>  ค่าวัลจุ | มุลทั่วไป∣กา<br>า<br>- ภาหวาท้า | รตั้งค่า   จำนวง | i  ราคาส่วนล  | ล   อีนๆ   มิ<br>ชุมลั | สีทางบัญชี<br>จำนวน ตน่ว<br>1.00 | <b>2</b> 111110 | 00 100 <sup>111</sup> | m <sup>2</sup> F | -af  | ของกลงหางการ<br>ของมีในของก็<br>สิ่งมิมพ์<br>การตั้งคำ<br>หน้าที่การทำ    |

- 26. Tab ภาพรวม ระบุ ใบตั้งหนี้
- 27. มาที่ Tab ตั้งก่า ระบุวันที่ตั้งหนึ่

28. คลิ๊ก 🦳 📧

| รตั้งกำ   อีนๆ                                       |                                                                                              | เลือก            |
|------------------------------------------------------|----------------------------------------------------------------------------------------------|------------------|
| 110.001                                              | Print Options                                                                                | ยอคสุทธิ         |
| สมหารั้ง                                             | • พิเพโนลจัตร์ 🗆                                                                             | ตั้งค่าเครื่องพื |
|                                                      | Print internal invoice for EU-sales tax                                                      |                  |
|                                                      |                                                                                              |                  |
|                                                      |                                                                                              |                  |
|                                                      |                                                                                              |                  |
|                                                      |                                                                                              |                  |
| พระม โกรส์งค่า สร้างราช                              | เกรรควงวัณฑี รายละเอียล ทรรายการ                                                             |                  |
| หรวม  การตั้งค่า   สร้างราย                          | มการทางบัญชี รายละเอียล ทุกรายการ                                                            |                  |
| ศรวม การตั้งค่า สร้างราย<br>อิพอพ                    | ยการทางบัญชี  รายละเอียล   ทุกรายการ  <br>ในส์เพื่อ   รีอ                                    | lusimit 26       |
| ศรวม การตั้งค่า สร้างราย<br>อัพอก<br>V ใบเรื่องปี    | ยการทางบัญชี  รายละเอียล  ทุกรายการ <br>ในส์เพื่อ  รื่อ<br>423-00946   ปริการใชาการศักรรษ    | luimi 26         |
| รรมม  การตั้งค่า   สร้างรรย<br>อิทยอด<br>✔ ในตั้ดหรื | ยการหางบัญชี รายละเอียล ทุกรายการ <br>ในส์หรือ รือ<br>-22-00066 ปริการวิธาการศัวเจาย         | lusimi 26        |
| รรวม  การตั้งค่า  สร้างรรร<br>อิหม3ท<br>✔ ในศักร์    | ยการหางบัญชี รายละเอียล ทุกรายการ <br>ในส์หรือ รือ<br>                                       | lusimi 26        |
| ชวม  การตั้งค่า  สว้างรวง<br>อิหเฉพ<br>✔ ในศักลร์    | ยการทางปัญชี รายละเอียล ทุกรายการ <br>ในม์พื่อ รื่อ<br>≪ว+come บริการวิธาการทั่งเขาย         | luitmit 26       |
| ชวม  การตั้งค่า   สว้างรา<br>  อิพลพ<br>✔ ในศักร์    | ยการทางปัญชี  รายละเอียล   ทุกรายการ  <br>ในมีพื่อ   รือ<br>                                 | luiimi 26        |
| ควม  การตั้งค่า   สร้างรว<br>อิพอด<br>✔ ในศักร       | ยการทางบัญชี  รายละเอียล   ทุกรายการ <br>ในม์เพื่อ   รือ<br>42300000   บริการวิชาการทำงงาย   | luimi 26         |
| ศรวม  การตั้งค่า   สร้างรว<br>อิพอท<br>✔ ในสัตชั     | ยการทางบัญชี  รายละเอียล   ทุกรายการ <br>ในส์เพื่อ   รื่อ<br>-ควะcose   บริการวิรากระตั้งหาย | luimi 26         |
| พรวม การตั้งค่า สร้างรรเ<br>อิทเลิก<br>V ในสัตรม์    | ยการทางบัญชี  รายละเอียล   ทุกรายการ <br>ใแม้เพื่อ   รื่อ<br>-≪>-∞>+                         | luimi 26         |

| ทรดังกำ อีบๆ                                                                                                    |                        |                                                                  |  | เลือก                            |
|----------------------------------------------------------------------------------------------------|------------------------|------------------------------------------------------------------|--|----------------------------------|
| milion                                                                                                    | Print Options          |                                                                  |  | ยอดสุทธิ                         |
| ายาม (สีมหลั                                                                                                    | Print internal invoice | พันทร์โมมะจังหนึ่ ("<br>for EU-sales fax ("                      |  | ตั้งค่าเครื่องพิม                |
| าพรวม การ <u>สิ่งใจ สระจ</u> รร                                                                                            |                        | ยด ( พุกรายการ )                                                 |  |                                  |
| รับที่สังคนี้ เงินเรองร                                                                                                    | ī∎) <b>•</b>           | 27                                                               |  | หน้าที่การทำงาน                  |
| รับที่สัทพนี้ <mark>ค.ม.2007</mark><br>องุลที่ใจแ <i>เ</i> ⊽                                                               | _)+(                   | 27 กมร่าระ •<br>รูปแบบการร่าระหนี้ •                             |  | หน้าที่การทำงาน                  |
| รับที่สังหนี <b>ไปวรรรร</b><br>อรุงมีโลย II<br>อรุงมีโลย 10111                                                             |                        | 27 กลร่าวร 🔹<br>รูปแบบการรารกเนี้ 🔹<br>การร่าระเนีย              |  | ทนักที่การทำงา <b>ท</b>          |
| รับสีสังคมี <mark>มันระอา</mark><br>อารูาที่เลย<br>อรูกที่โดย<br>จับที่บบแอกลาร                                            | +(<br>                 | 27 กอร่าระ ค<br>รูปสบบมากร่ารถหนี้ ค<br>การร่ารเห็น<br>อากพาร ค  |  | หน้าที่การทำงาม                  |
| รับพี่สังหนี้ <mark>มันระดอว่</mark><br>อยู่มันโดย<br>อยูมมีโดย เอารา<br>รับที่บบนอกลาร<br>เพื่อรบก่างหลอร่าวะ             |                        | 27 กละร่าว: *<br>รูปแบบเกาะร่าวเหนี *<br>กาะร่าวเห็น<br>อากหาว * |  | หน้าที่การทำงา                   |
| รับสีสังคมี <mark>มังระออร</mark><br>องูรัติโดย จ<br>องูลัติโดย จรรร<br>รับสีมาแอกลาร<br>ไฟสีตรนก่างหลางระ                 |                        | 27 กลร่าระ •<br>รูปแบบการร่ารกเพี •<br>การร่าระเงิน<br>อากพาร •  |  | <u>หน้าที่การห่</u> วงา <b>ง</b> |
| รับสีสังคมี <mark>มันระอยู่</mark><br>อารูฟลีโลม <del>เ</del><br>อารูฟลีโลม 10111<br>รับสีมนเอกลาร<br>เหลีดระบว่าหลดเข่าระ | <br>                   | 27 กละร่าวร ล<br>รูปแบบเการรารเหนี ล<br>การร่าวรเหนี<br>อากร่าว  |  | <u>หน้าที่การทำงา</u>            |

## <u>การสั่งพิมพ์</u>

29. เลือกใบสั่งซื้อที่ต้องการจะสั่งพิมพ์ และมาที่ สอบถามข้อมูล 30. เลือกใบตั้งหนึ่

| T | 1                                       | นร์ส์ด P                              | 0 Date                    | าปัญญายรี        | niacontin    | -                     | accourses and                        | ลอลเจ็น | Internet            | _     | 14 | hadom                                                                                       |
|---|-----------------------------------------|---------------------------------------|---------------------------|------------------|--------------|-----------------------|--------------------------------------|---------|---------------------|-------|----|---------------------------------------------------------------------------------------------|
| Ì | 4                                       | 400545 1)                             | 9 2006                    | A0011            | A0011        | lutido                | สัญชิ้นด้ว                           | THB     | 40000340            |       | -  | การตั้งก่า                                                                                  |
| İ | -0                                      | 1400566 B/                            | 3/2007                    | A0011            | A0011        | ladefie               | ระหว่างปาติงการ                      | THE     | 46000346            |       |    | ทยำนี่อารย่างา                                                                              |
|   |                                         |                                       |                           |                  |              |                       |                                      |         |                     | 29    | ┝  | สอบกามข้อมส                                                                                 |
|   |                                         |                                       |                           |                  |              |                       |                                      |         |                     | -     | J  |                                                                                             |
|   |                                         |                                       |                           |                  |              |                       |                                      |         |                     |       |    | 100000000000000000000000000000000000000                                                     |
|   |                                         |                                       |                           |                  |              |                       |                                      |         |                     |       |    | Downer en n                                                                                 |
| ſ |                                         |                                       |                           |                  |              |                       |                                      |         |                     |       | 2  | มิอาสาสาราสารที่<br>อนมัติโบรอเรื่อ                                                         |
| 1 |                                         |                                       |                           |                  |              |                       |                                      |         |                     |       | 2  | มิมัลและการแก่ก<br>อามมิสิโอรเออี้ส<br>สิ่งพิมพ์                                            |
| 1 | สายการทางป                              | ญชี   ข้อมู                           | ฉทั่วไป∣ การ              | หลังค่า   จำนวน  | ม  ราคาส่วนล | ด อีนๆ  มิ            | ลีหางบัญชี                           |         |                     |       | 2  | มอสกละคราสการ<br>ออมมิริโบรเหยื่อ<br>สิ่งมิมพ์<br>การสิ่งลัก                                |
| 1 | สรายการทางบั<br>วทัลสินค้าค             | ญชี   ช้อมู<br>เรื่อสิทศัก            | ลทั่วไป∣ การ              | รศัลฟา  จำนวา    | ม  ราคาส่วนล | ด อีนๆ  มิ<br>  กุณภ์ | ศีพารงบัญชี <br>ร่านาน ( หน่ว        | 31810   | o wong              | nā A  |    | มิมสามหารสาก<br>องมัติไปการยื่อ<br>สิ่งพิมพ์<br>การตั้งค่า<br>                              |
| 1 | รวายการหางบั<br>รพัสสังคังค<br>ระชง1900 | ญชี ช้อมู<br>ชื่อสิงค้า<br>คำรัสฤ - 1 | ลทั่วไป  การ<br>กระการคัก | รดั้งค่า   จำนวง | ม  ราคาส่วนล | ด อีนๆ   มิ<br>กุณภั  | สีทางบัญชี <br>ร่วมวน (หน่ว.<br>1.00 |         | 8 9694<br>100 00.00 | nii A |    | มิมสาสาราสาร์<br>มิมมิที่ไประเหลือ<br>สิ่งมิมพ์<br>การตั้งค่า<br>พมักที่การทำง<br>การค้านวณ |

| Г   | 1                         | มส์หรือ PO Date                                                                                                 | าหัสเจ้าหรื    | รพัลการนั้ง | ประเภทรา     | สถาหะของฐาน.    | . ลกุลเร็บ | 1833013    |     | kas larr       |
|-----|---------------------------|----------------------------------------------------------------------------------------------------|----------------|-------------|--------------|-----------------|------------|------------|-----|----------------|
|     | 40                        | 400545 19/9/2008                                                                                                | A0011          | A0011       | 1.defn       | Revoluin.       | THB        | 49000349   | -   | การตั้งค่า     |
|     | 49                        | 400566 6/3/2007                                                                                                 | A0011          | A0011       | ในสี่หรือ    | ระหว่างสำหนินกา | 1 THB      | 49000349   |     | ทน้าที่การทำงา |
| 4.3 | and the fill              | เสรา ( กอร์เชมวรภ   เบ                                                                                          | วษาสมา   สามาว | n   autoria | พ   ยามา   ม | พพ เงามเย็ม     |            |            |     | (189931)       |
| 23  |                           | the second second second second second second second second second second second second second second second se |                |             | naun         | 479394 9993     | L 31010    | 10 มอกลุกเ | 5 R |                |
|     | ารัสสิรศาวทิ              | 200m)                                                                                                    |                |             |              |                 |            |            |     |                |
| 3   | ารัสสินทั่วที<br>400 1000 | ข้าวัสถุ - งานการทั่ว                                                                                           |                |             |              | 1.00            | 1.4        | 17.00      |     |                |

- 31. เลือก แสคง
- 32. สั่งพิมพ์

| an bes mer cher bette                                                                                                    | ហឹង                                                                                                    |                                              |                                                                                                    |                                                                                                    |                                                                                                    |                                      |                                                                                                    |                                          |
|----------------------------------------------------------------------------------------------------|----------------------------------------------------------------------------------------------------|----------------------------------------------|----------------------------------------------------------------------------------------------------|----------------------------------------------------------------------------------------------------|----------------------------------------------------------------------------------------------------|--------------------------------------|----------------------------------------------------------------------------------------------------|------------------------------------------|
| ในสำนึง                                                                                                    | รมที่                                                                                                    | ใบสัตณ์                                      | เลขที่ใบว่า                                                                                                    | พัน สกุลเพิ                                                                                                    | ( ภาษียุตก์.                                                                                                    | Dookimū                              |                                                                                                    | แสดง                                     |
| 403400545                                                                                                    | 19/9/2009 1                                                                                                    | 3401/01400/48                                | V495400                                                                                                    | 541 THB                                                                                                    |                                                                                                    | 1,417.00                             |                                                                                                    |                                          |
|                                                                                                    |                                                                                                    |                                              |                                                                                                    |                                                                                                    |                                                                                                    |                                      |                                                                                                    | ดำไข้จ่ายเพิ่มเ                          |
|                                                                                                    |                                                                                                    |                                              |                                                                                                    |                                                                                                    |                                                                                                    |                                      |                                                                                                    | รายการทางบัญ                             |
|                                                                                                    |                                                                                                    |                                              |                                                                                                    |                                                                                                    |                                                                                                    |                                      |                                                                                                    | โอนขอดภาษีมูลค่                          |
|                                                                                                    |                                                                                                    |                                              |                                                                                                    |                                                                                                    |                                                                                                    |                                      |                                                                                                    | Tax 1099                                 |
|                                                                                                    |                                                                                                    |                                              |                                                                                                    |                                                                                                    |                                                                                                    |                                      |                                                                                                    | View internal invo                       |
|                                                                                                    |                                                                                                    |                                              |                                                                                                    |                                                                                                    |                                                                                                    |                                      |                                                                                                    |                                          |
| Novision Axap                                                                                                    | ita - King Mongke<br>Command Windows                                                                                                    | u <mark>tis Univers</mark> it<br>Help        | y of Techn                                                                                                    | ology (A                                                                                                    | NOS Thin                                                                                                    | client - Kmu                         | ittLive@ac                                                                                                    | count1] - (ទៃមតីអះមី - F                 |
| Novision Axap File Edit Tools                                                                                                    | n <mark>ta - King Mongke</mark><br>Command Windows<br>A X II: III III<br>MitalaFut: samaanang                                                                                                    | it's Universit<br>Help<br>F Mi M.    So      | y of Techn                                                                                                    | iology (A<br>Ter Te                                                                                                    | NOS Thin<br>11 🖉 🗄                                                                                                    | client Kmu                           | ntLive@ac                                                                                                    | count1] - [សៃគីរក៨ី - F                  |
| K Novision Axor<br>Fie Edi Tooli<br>IIIIIIIIIIIIIIIIIIIIIIIIIIIIIIIIIII                                                                                                    | ta - King Mongke<br>Command Windowi<br>มิ มิ มิ มิ มิ มิ มิ<br>คโปลอีนระจอมเอล้าอนอุ่<br>มามหล นู้สรุ<br>อ                                                                                                    | ills Universit<br>Heb<br>F da A.    24       | y of Techn<br>ਿੰਡ ਕਿ.  <br>Invoice co                                                                             | iology (A                                                                                                    | SOS Thín 1<br>10 🖉 E<br>1140 data                                                                                                    | ctient Kme<br>?                      | ittl ive@ac                                                                                                    | counti] - [twford - f                    |
| Novision Axop     Fie Edit Tools     Point Constant     Sector Constant     Sector Constant     Secto                                                                                                    | <mark>ita - King Mongka</mark><br>Command Windows<br><u>&amp; X (In III) (1</u><br>คโนโลซีทระจอมเอล้าอยจุ่<br>เขาะเหล่ บู้เพิรู<br>อ                                                                                                    | it's Universit<br>Help<br>F M. P. 25         | y of Techn<br>Invoice co<br>패러                                                                                    | nology (A<br>Ter Ter I<br>Apy                                                                                                    | NOS Thin 1                                                                                                    | client - Kmu<br>?                    | ntLive@ac                                                                                                    | count1] - [ទែងតែមង - F                   |
| Revision Axer<br>Fie Edi Tooli<br>IIIIIIIIIIIIIIIIIIIIIIIIIIIIIIIIIII                                                                                                    | ta - King Mongke<br>Command Windows<br>                                                                                                    | il's Universit<br>Heb<br>F M. A.   24        | y of Techn<br>  ^ _ 프 프 _  <br>Invoice co<br>패러<br>Page                                                           | iology (A<br>io T <sub>2</sub><br>ipy                                                                                                    | OS Thin<br>2 2 2 E<br>1+401 014004<br>100.2006                                                                                                    | ctient Kmc                           | ittl ive@ac                                                                                                    | counti] - [twitesi - f                   |
| V Novision Axop                                                                                                    | ita - King Mongka<br>Command Windows<br>* * * * ** *** ***<br>สไปไล่รี่หระจะหมดล้างหยุ่<br>ขาะหล่ายู่สรุ                                                                                                    | it's Universit<br>Help<br>F M. P. 20         | y of Techn<br>Invoice co<br>มาที่<br>เหต่<br>                                                                     | iology (A<br>To To To<br>Apy                                                                                                    | NOS Thin (<br>)<br>)<br>)<br>)<br>)<br>)<br>)<br>)<br>)<br>)<br>)<br>)<br>)                                                                                                    | client Kmu<br>?                      | ttLive@ac                                                                                                    | count1] - [ទៃគឺរកទី - F                  |
| Re Edi Toola                                                                                                    | to King Mongke<br>Command Windows<br>L V III III (1997)<br>สไปไล่มีหระจอมเอล้ายหยุ่<br>นายหล ผู้สรุ<br>อ                                                                                                    | It's Universit<br>Heb<br>F M. A. So          | y of Techn<br>โก่งoice co<br>ละที่                                                                                | юлоду (A<br>1997 — Па<br>Ару<br>на парада<br>на парада<br>на | OS Thin<br>2 2 2 E<br>1401 01404<br>150,200<br>1<br>40140545<br>V40 140545<br>V40 1405545<br>10 5u                                                                                                    | client Kmc                           | itti ive@ac                                                                                                    | count!] - [\$v4**4 - f                   |
| Vavision Axop                                                                                                    | No - King Mongke<br>Command Windows<br>*<br>**********************************                                                                                                    | it's Universit<br>Help<br>F M. P. 20         | y of Techn<br>1 * อา มี<br>เก่างอ่อย co<br>เหล่า<br>หล่า<br>เหล่า<br>เก่างายเหิง                                  | nology (A<br>Te Te I<br>XPY                                                                                                    | XOS Thin a<br>D 20 Thin a<br>11401 01400 4<br>11.0 2006<br>1<br>40.1400545<br>V40.1400547<br>10 Ta<br>40011                                                                                                    | client - Kmu<br>?                    | ttLive@ac                                                                                                    | count1] - [ទែកីរកទី - F                  |
| X Novision Axop                                                                                                    | Ho - King Mongke<br>Command Windows                                                                                                    | it's Universit<br>Heb<br>F M. A. 25          | x of Techn<br>) ** #                                                                                              | ppy                                                                                                    | OS Thin (<br>)<br>)<br>)<br>)<br>)<br>)<br>)<br>)<br>)<br>)<br>)<br>)<br>)                                                                                                    | client Kmc<br>?                      | nti ive@oc                                                                                                    | count!] - (ไฟล์เซร์ - f                  |
| Novision Axop<br>Fie Edit Tools<br>ອ້ອງ ອີງ ອີງ ອີງ<br>ອ່າດາກຳເຫດລັດ<br>ດາວນາຍອາຍາດ<br>ດາວນາຍອອງ<br>ດາວນາຍອອງ<br>ດາງນາຍອອງ<br>ດາງນາຍອອງ<br>ດາງນາຍອອງ<br>ດາງນາຍອອງ<br>ດາງນາຍອອງ<br>ດາງນາຍອອງ<br>ດາງນາຍອອງ<br>ດາງນາຍອີງ<br>ດາງນາຍອອງ<br>ດາງນາຍອາງ<br>ດາງນາຍອອງ<br>ດາງນາຍອີງ<br>ດາງນາຍອາງ<br>ດາງນາຍອີງ<br>ດາງນາຍອີງ<br>ດາງນາງ<br>ດາງນາງນາງນາງ<br>ດາງນາຍອີງ<br>ດາງນາງ<br>ດາງ | Ho - King Mongke<br>Command Windows                                                                                                    | rt's University<br>Help<br>F M P. 20         | y of Techn<br>Invoice co<br>แข้<br>เมื่าชื่อ<br>กิลส์<br>เมล้าชื่อ<br>กิลการโทเบี<br>เป็นการโทเบี<br>เป็นการโทเบี | то logy (А<br>та та та та та та та та та та та та та т                                                                                                    | NOS Thin 1<br>11401 01400 4<br>10.0 2006<br>1<br>40.1400545<br>V40.1400545<br>10 5u<br>40011<br>10 5u<br>40011<br>10 5u<br>10 5u<br>10 10<br>10 10 | <mark>Client - Kmu</mark><br>ชู<br>อ | nti Live @acc                                                                                                    | a ารัลกายราย รายได้                      |
| X Novision Axop                                                                                                    | Ho - King Mongke<br>Command Windows                                                                                                    | nt's Universit<br>Heb<br>F M M. (2)<br>ที    | <u>x of Techn</u><br>  **:: II.<br>  Invoice co<br>สะที่<br>                                                      | ролоду (А<br>                                                                                                    | OS Thin (<br>11401 0140 4<br>100.200<br>1<br>40400545<br>V40400545<br>V40400545<br>1<br>4011<br>1<br>4011<br>1<br>4011<br>1<br>4011<br>1<br>401<br>1<br>401<br>1<br>401<br>1<br>401<br>1<br>401<br>1<br>401<br>1<br>401<br>1<br>401<br>1<br>401<br>1<br>401<br>1<br>401<br>1<br>401<br>1<br>401<br>1<br>401<br>1<br>401<br>1<br>401<br>1<br>401<br>1<br>401<br>40                                                                                                    | client Kme<br>?<br>9                 | titi ive @occ<br>stanutcon<br>stanutcon                                                                           | ar <u>t∛atrusiu trubi</u><br>20 000101   |
| Novision Axer<br>Fe Edi Tool<br>ອີ້ອີ້ອີ້ອີ້ອີ<br>ອາກາກິສກະລັບ<br>ອາກາກິສກະລັບ<br>ອາກາກິສານາລັບ<br>ອາກາກິສານາລັບ<br>ອາກາກິສານາລັບ<br>ອາກາກິສານາລັບ<br>ອາກາກິສານາລັບ<br>ອາກາກິສານາລັບ<br>ອາກາກິສານາລັບ<br>ອາກາກິສານາລັບ<br>ອາການອາການອາການອາການອາການອາການອາການອາກາ                                                                                                    | Har - King Mongke<br>Command Windows<br>(Command Windows)<br>(Command Windows)<br>(Command W | 11's Universit<br>Heb<br>F M M. 20<br>7<br>7 | y of Techn<br>Invoice co<br>แรรี<br>โครี<br>Page<br>ครั้งการโทรที<br>จังการน<br>เป็นการโทรที                      | 10 logy (A<br>10                                                                                                    | XOS Thin<br>2 2 1<br>11401 01400 4<br>10.02000<br>1<br>401400545<br>1<br>401400545<br>1<br>401400545<br>1<br>401400545<br>1<br>401400545<br>1<br>401400545<br>1<br>401400<br>1<br>401400<br>1<br>400400<br>1<br>4014000<br>1<br>40140000<br>1<br>40140000<br>1<br>401400000<br>1<br>40140000000000                                                                                                    | client Kne<br>?<br>วารถึง<br>คา.co   | 1111 ivo@oc<br>oc<br>1111 ivo@oc<br>oc<br>1111 ivo@oc<br>oc<br>1111 ivo@oc<br>oc<br>1111 ivo@oc<br>oc<br>00000072 | ar <u>รรัสรายจายรายให้</u><br>20 0701001 |

#### <u>การปรับปรุงการบันทึกบัญชี ระบบบริหารโครงการ</u>

- โครงการวิจัย
- โครงการงานการค้ำ / งานบริการวิชาการ

<u>การบันทึกการปรับปรุงค่าใช้ง่าย ของโครงการ</u> ประกอบด้วย

 <u>การปรับปรุงค่าวัสดุและค่าครุภัณฑ์</u>: ลักษณะการบันทึกบัญชีคล้ายกับระบบจัดซื้อเพียงแต่เปิด ใบสั่งซื้อผ่านโครงการและตัดเป็นค่าใช้ง่ายทั้งหมด

<u>ตัวอย่าง</u> "โครงการวิจัยแป้งพุทธรักษา" ซื้อ กล่องใส่สไลด์จำนวน 1 ชุดเป็นเงินสดจำนวนเงิน 1,098.50 บาท แต่บันทึกข้อมูลเป็นจำนวนเงิน 1,198.50 บาท (จำนวนเงินผิด) บันทึกรายการไว้ ดังนี้ (เดิม)

| Dr. | ค่าวัล | <i>เ</i> คุ – งานโครงการวิจัย            | 1,198.50    | บาท  |          |     |
|-----|--------|------------------------------------------|-------------|------|----------|-----|
|     | Cr.    | โครงการวิจัยจากแหล่งทุนภายนอกค้ <b>า</b> | งจ่าย ( A0( | )16) | 1,198.50 | บาท |

<u>การบันทึกบัญชีปรับปรุง</u>

| Dr. | โคร | งการวิจัยจากแหล่งทุนภายนอกค้างจ่าย (A0016) | 1,198.50 บาท |
|-----|-----|--------------------------------------------|--------------|
|     | Cr. | ค่าวัสคุ – งานโครงการวิจัย                 | 1,198.50 บาท |

#### <u>ขั้นตอนการทำ</u>

เลือก : 1.ระบบบริหาร โครงการ > 2. โครงการ > 3.เลือก โครงการ > 4.สินค้า > 4.1ใบสั่งซื้อ

| ร สายการ (โรการ)<br>รูปริจ.ยาประเภท<br>อารัตย์อาวร<br>เรรียการเว็นสายร<br>เหนื | ÄĐ                           | <sup>∞</sup> ÃÔÊÒÃâ¤Å            | çįÒĂ<br>2              | િ<br>Find 5<br>ર્ચક પ્લોંગ | national<br>national                   | → 3.1                                          | ]             |              |                    |    |
|--------------------------------------------------------------------------------|------------------------------|----------------------------------|------------------------|----------------------------|----------------------------------------|------------------------------------------------|---------------|--------------|--------------------|----|
| เรือ<br>เหานี้<br>แล้วงางหนึ่ง<br>1 ถึงประเท                                   | ระบบเรียวรไม<br>พระรักกังไม้ | ions lasons doub<br>lanaire annu | eur nan<br> <br>  lenn | V TI                       | pe A C to find v<br>ole that you may u | alses from A through<br>the utility characters | C.<br>T and * | in searches. | ເພດການມີຜູ         | 5. |
| malmanna                                                                       | лтняза 1                     | iñain tieù m                     | ารักษ์หรือ             | -                          |                                        | 0                                              | Ķ             | Cancel       | Incom              |    |
| isteassiways<br>isteasiatola                                                   | โดรงการ                      | <b>1</b> .                       | luinit.                | nea                        | ชระเลก                                 | อ้างอน                                         |               | 0            | สินค้า             | •  |
| ระเริ่มจารแปละ                                                                 | #1000110                     | Dummy-                           | 018000vi0              | 409                        | Fixed-price                            | มสู่ระหว่างที่แร้งการ                          |               |              | การตั้งค่า         | •  |
| ted cheque                                                                     | #0000161                     | Contracting ingeneration         | 05000011               |                            | Fixed-price                            | eguernahulumu                                  |               |              | หนักที่การข่างก    |    |
|                                                                                | #1000214                     | Dummy-ไกรรถารให้ส                | 0.000052               | 3                          | Fired-price                            | สมู่ระหว่างร่นอื่องหว                          |               |              | Indiand            | -  |
| _                                                                              | 2100018                      | Sam-hamais                       | 10000002               | 200                        | Fixed-price                            | สมุระจะหนังรังของ                              |               |              |                    | -  |
|                                                                                | #1000216                     | กระหลังสราม-IT-2010 L            | otooosta               | 400                        | Fired-price                            | ออร์ปหวังหรือเงินทร                            | D             |              | ware, maefe        | •  |
|                                                                                | คลิกขวาใ                     | นคอลัมน์ > เลื่                  | อก find                | > พิมา                     | พ์โครงการ                              | ที่ต้องการค้เ                                  | เหา           |              | ประมาณาร<br>ยังคอน | •  |
|                                                                                | 41000212                     | โครงกรรษว่ามากและ                | 01:00001               | 100                        | Fixed-price                            | Finished                                       | D             |              | Project contro     | 1  |
|                                                                                | #1000.270                    | กระหลังสาย-ปีหาว คิง             | 01000014               | 400                        | Fixed-price                            | aga:หว่างทีมอับงาย                             | D             |              | โอนเบร             |    |
|                                                                                | 40000.017                    | ซึ่งวิทยาได้วาการพัฒนา           | 1.00000.7              | 100                        | Fixed-price                            | ม <sub>ีสิม</sub> หว่างกันวันขาง               | D             |              |                    |    |
|                                                                                | #1000.21s                    | รี่ปรักษาโครงการโพรง             | 1.000004               | 100                        | Fixed-price                            | อฐระจะจำหรือเรียงจาย                           | ۵             |              |                    |    |

| 6 - 4 | 45 |
|-------|----|
|-------|----|

| lain manu (kmu)                                       | 5 M 4. V V I I 4 4 4                                                | • + + = = =         | 2 % III | 5 <b>?</b> | 000                                                                                                    |   |
|-------------------------------------------------------|---------------------------------------------------------------------|---------------------|---------|------------|----------------------------------------------------------------------------------------------------|---|
| มารัมระม ไม่เราะรับ<br>เกิดสิยาก ไปได้สมุลอื่ามระมาก  | ring   misedisky   Demizing\$                                       |                     |         |            | summaligi •                                                                                                    |   |
| ໂຄງາດາງ ອີະ<br>4700000 ຄາງອາດັນ ຄາງອີນ. ຄາງ<br>ເພດລັກ | มะสารารัโคราการ กรุ่น<br>เราะรักร์.โคร 4710001 40<br>1<br>งธ์ที่ได้ | UTLAN<br>Flack-phas | (Jense  | 4          | สมกั<br>พลักรีการกำรรม +<br>ไปต้องนี้ +<br>สองสามรีอยูล +<br>ประกอสาวร +<br>ชื่นตอน +<br>Project control<br>โลนระวร | ] |
|                                                       |                                                                     |                     |         |            |                                                                                                    |   |

5. <u>กด Ctrl + N หรือ คลิ๊กที่</u> 🗋 เพื่อสร้างรายการทางบัญชี

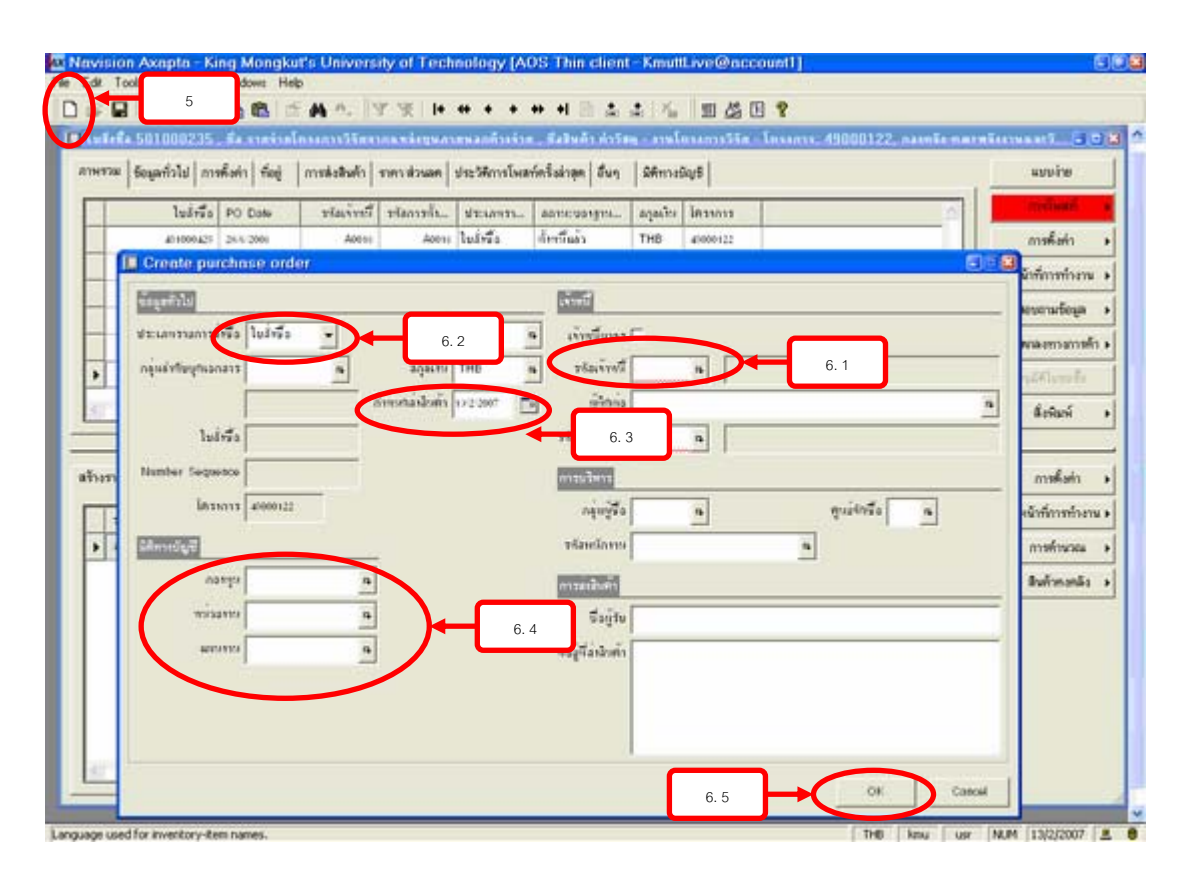

|                         | · · · · · · · · · · · · · · · · · · ·                |
|-------------------------|------------------------------------------------------|
| Field                   | คำอธิบาย                                             |
| 6.1 หมวดเจ้าหนี้        | - ระบุรหัสเจ้าหนี้ หรือ เลือก                        |
|                         | - A0011 บริการวิชาการค้างจ่าย                        |
|                         | - A0012 อบรมสัมมนาค้างจ่าย                           |
|                         | - A0016 โครงการวิจัยจากแหล่งทุนภายนอกค้างจ่าย        |
| 6.2 กลุ่มลำคับชุคเอกสาร | เลือกปีงบประมาณ + PO_G + รหัสหน่วยงาน เช่น 50 PO_G01 |
| 6.3 กำหนดส่งสินค้ำ      | ระบุวันที่ ส่งสินค้า                                 |
| 6.4 หมวคมิติทางบัญชี    | ระบุ กองทุน, หน่วยงาน, แผนงาน                        |
| 6.5 เลือก OK            |                                                      |

## 6. <u>ใส่รายละเอียดข้อมูลใน Field ต่อไปนี้ให้กรบถ้วน (ดูรูปภาพที่ 3 ประกอบ)</u>

- 7. เปลี่ยนวันที่ PO-Date เป็นวันที่ตามใบเสนอขอซื้อ / จ้าง
  - 7.1 <u>Tab การส่งสินค้า</u> กำหนดส่งสินค้ำ → ระบุวันที่ส่งสินค้า
  - 7.2 <u>Tab ราคา / ส่วนลด</u> การชำระเงิน →ระบุเงื่อนไขการชำระเงิน

| lain menu (km                              | u)       |                               | - E       | I stundwislas         | ants - Les  | Artas, 4700   | IIII. camb           | marniné    | Insanals    | section 5   |                    |
|--------------------------------------------|----------|-------------------------------|-----------|-----------------------|-------------|---------------|----------------------|------------|-------------|-------------|--------------------|
| ขมปัญชีตอกประเภท<br>เหตินครัดต่อการ        |          | ÄĐ <sup>ooo</sup> ÃÔ)         | ÈÒ.       | erateñala 🗆           | โดรมลัก 🛛   | e             | ] ได้จะการม่อม       | i.E        |             | ราชการทางป  | las +              |
| นมการโตการเว้นสาก                          | EW19115  | D lusterale                   | 161/116   | ะกาพรวม   ซ้อมูลกั่ว  | lal mailari | i feé in      | เพิลล์าสัน   มิสิก   | adig 8     |             | กิจกรรม     |                    |
| ขมรูกพน<br>มมจิตธิ์ง                       |          | E E spergie                   |           | lenon                 | 5.          | 1.02.1        | Install              | 0811       | 1961        | สินค้า      |                    |
| ขมะจำหนึ<br>ขมจินค้ากะคลัง                 |          | 🗵 🧰 Sultaneva<br>🗵 🥅 taumaias | an I      | \$ 47000 mm           | només-m     | acotroi-lan   | £7110001             | 400        | n           | การทั้งค่า  | uri •              |
| oduct Builder                              | I luini  | 491100166 . 6                 | a sunitu  | ประการวิธีกราก        | andryam     | สหลอด้างจำเ   | . มีสมินลัก ส่ง      | ing - ensk | รรมการวิจัต | - Insuns: 4 | 7000188. 200       |
| กรายการก็ตระเท้าเริ่ม<br>การก็ตระเท้าเริ่ม | A1141738 | ชัญลาร์วไป   การตั้ง          | én filogi | (การส่งสินอ้า ) รา    | neucitron   | ประวัติการโพส | ก์ครึ่งฝ่าลุด   อื่น | n   Afimai | ky 5        |             | wanyine            |
| ขยบจิหารชิมพูลทั่วไป<br>ขนการบจิหารถมฟุณ   |          | luins P                       | O Date    | viaiv                 |             | stramm        | aamituotyn           |            | lessons     | -           | andoni e           |
| st dated cheque                            |          | 40110-007 14                  | 172000    |                       | 7           | ใบว่าชื่อ     | สับเริ่มสัง          | THB        | £900100     |             | การทั้งค่า 🔸       |
|                                            |          | 451100115 11                  | 1 2001    | Abere .               | A0011       | ในร่าชื่อ     | สัตร์ที่แล้ว         | THE        | £10001es    |             | หน้าที่การกำลาน .  |
|                                            |          | 401900151 10                  | 1 2001    | Aten                  | A0011       | ไปยังชื่อ     | จ้ะขั้นว่า           | THB        | £30010      |             |                    |
|                                            | Þ        | 401100188 22                  | 1200s     | Acces                 | Acon        | ไปย์เชื้อ     | dontain .            | THE        | 47000104    |             | sore.supefis +     |
|                                            |          | 401100100 14                  | 7/2001    | A0011                 | A0011       | ในไรร้อ       | ส์หนี่ตัว            | THB        | £1000100    |             | รังพาลสาวสาวทั่ว • |
|                                            |          | 401309177 4                   | 7 (2004)  | Aotes                 | A0011       | โมลังชื่อ     | สัตชีสลัง            | THE        | 1900110     |             | outstande          |
|                                            | 1000     | abaudutan. a                  | 1. 1994   | Attes                 | Andres      | A. A.T.       | Suttin               | THE        | *****       | × M         | ดั่งพิมพ์ •        |
|                                            | -        |                               |           |                       |             |               |                      |            |             | •           | -                  |
|                                            | สร้างกอ  | การการมันระช์   ร้อนุลก์      | nn bla    | คือกัว   รัวเวน   ราย | n Novem   d | hen Station   | 54/5                 |            |             |             | การคิ้งค่า 🔸       |
|                                            | 1        | เสริมตัวค ชื่อสินตัว          |           | <u> </u>              |             | naiš          | \$14394 W            | 178 THEY   | a us        | nanā F      | พนักที่การกำระหะ • |
|                                            | 1 10     | 101000 n'1329 -               | minan     | nsMa                  |             |               | 1.00                 |            | 1.          | 115.50      | การคำหวณ 🔸         |
|                                            |          |                               |           |                       |             |               |                      |            |             |             | สินกังกงกลัง 🔸     |

| 6 - | 47 |
|-----|----|
|-----|----|

| บบนัญชีดอาปราเกร<br>บบริษทรัพธ์อาวร<br>บบการโลการเริ่มส | APS<br>APS<br>1 1 1 1 1 1 1 1 1 1 1 1 1 1 1 1 1 1 1 | <sup>80</sup> ĂÔÊÔĂâ¤Ă&:Ć<br>1183, <del>la printransti</del>                      | )Ă<br>masimumu           | กล้างจ่าง , คื     | ะ<br>เป็นตัว ต่าวังหุ | anslessenstär – Le | sems: 4700                       |
|---------------------------------------------------------|-----------------------------------------------------|-----------------------------------------------------------------------------------|--------------------------|--------------------|-----------------------|--------------------|----------------------------------|
| มนุกคนี้<br>แฟลซ์ร<br>แนะโลซนี้                         | สาหรรม รีอมูลกัวไ                                   | unation fog mateholi                                                              | 7.1                      | สการโพสก์คริง<br>— | ล่าสุด   มีนๆ   เ     | Minisigil          | arriver a                        |
| นซิมลังกงครัง                                           | พีการล่าไปตัว                                       |                                                                                   | Call this hipe           | 1                  |                       |                    | การตั้งค่า 🔸                     |
| luct Builder<br>เมษิตารโครงการ                          | เรื่องในการอ่าสิงคั่า                               |                                                                                   |                          | *                  |                       |                    | พจักที่การทำงาน 🔹                |
| แการโดสรรมันทุก                                         |                                                     |                                                                                   |                          |                    |                       |                    | aesonatiega 🔸                    |
| เการมริตาณของ<br>เการมริตาณของ                          |                                                     |                                                                                   |                          |                    |                       |                    | รังคาละกาลกาฟ้า +                |
| dated cheque                                            |                                                     |                                                                                   |                          |                    |                       |                    | estiflerafo                      |
|                                                         |                                                     |                                                                                   |                          |                    |                       |                    | defasi +                         |
|                                                         | สร้างรายการทางปัญชี<br>ระไม่ใจกังก                  | รี   ร้อยูลกั่วไป   การที่งก่า   จำนวน<br>เรื่อไหล้า<br>เช่าไหก - เราได้ระบารได้เ | ราครส่วนอค อื่นๆ<br>คุณ6 | SAmeSeyS           | 34- <b>3</b> 38764-   | 2014/10 FL         | การทั้งค่า •<br>หนังก็การทำงาน • |
|                                                         |                                                     | nind . unintering                                                                 |                          | - Line             | 1                     | - Internet         |                                  |
|                                                         | 5                                                   |                                                                                   |                          |                    |                       | 2                  |                                  |

| sin menu (kmu)                                                         |                                                                                                    |                                            |                                   |                         |                        |             |                                                                                                    |                                                                                                    |
|------------------------------------------------------------------------|----------------------------------------------------------------------------------------------------|--------------------------------------------|-----------------------------------|-------------------------|------------------------|-------------|----------------------------------------------------------------------------------------------------|----------------------------------------------------------------------------------------------------|
| นัญชีดมาประเภท<br>สินกรัพม์การร                                        | Ãа°°ÃÔÊÒ.                                                                                                    | Ăâ¤Ă§iĊ                                    | Ă                                 |                         |                        |             |                                                                                                    |                                                                                                    |
| luaida 4911001                                                         | 183 . พื่อ รวงร้างโกรงการวิธีพรา                                                                                         | ากแหล่งชุดสากท                             | ลกตัวหร่วย ,                      | พื่อสินด้า กำวัง        | พ - คารโทรเการ         | 55n - Lesan | ··· 4700                                                                                                    | 3                                                                                                    |
| าพรวม ชัยนุลทั่วไป                                                     | การที่งก่า ที่อยู่ การส่งสินก้า                                                                                          | ราคาเพิ่วหลด ประ                           | เห็กเจโรสก์ค                      | Raisign Burg            | Beinemen               |             | watcher                                                                                                    |                                                                                                    |
| ດາສຳລະໄນ                                                               | สวนสถาหาใญหาสะเป็ดเตลิต                                                                                                  |                                            |                                   |                         |                        |             | and a                                                                                                    | 8.1                                                                                                    |
| ลกูลเพีย TH                                                            | <ul> <li>กลุ่งส่วนสารีเข้าร่วยรายการ</li> </ul>                                                                          |                                            |                                   |                         |                        | n . L       | and the second                                                                                                    |                                                                                                    |
| opuran                                                                 | ส่วนอย่านนัด                                                                                                    |                                            |                                   |                         | 8                      | <b>⊢</b> (  | พจักที่การก้างาน 🕨                                                                                                    | ร้องอาจากรายการที่สระด                                                                                                    |
| avier a time                                                           | ส่วงสารกับเมือ (เก. 1                                                                                                    |                                            |                                   |                         |                        |             | accordings a                                                                                                    | กัดของการกระดูสามวัน<br>เป็นเป็นเหตุสามวัน                                                                                                    |
|                                                                        |                                                                                                    |                                            |                                   |                         |                        |             |                                                                                                    | A REAL PROPERTY AND A REAL PROPERTY AND A REAL |
| การน่าระจัง                                                            |                                                                                                    | 2                                          |                                   |                         |                        |             | ร้องกลงกางกางกัก •                                                                                                    | Coverage plan for project                                                                                                    |
| การนำระจำง                                                             | สายชาติ 7.                                                                                                    | 2                                          |                                   |                         |                        |             | ร์องของการการทั่ง •<br>อาสารีการกรีด                                                                                          | Coverage plan for project                                                                                                    |
| สารสารเพิ่ง                                                            | รับแสด 7.                                                                                                    | 2                                          |                                   |                         |                        |             | Sevramounteño •<br>entitionefe<br>Éniusi •                                                                                    | Coverage plan for project<br>การรัฐธุรรมการนั้ง และร่วม                                                                                                    |
| การนำระเรีย                                                            | สร้างสร<br>อยู่เข้าให้ร่ามประบดก                                                                                         | 2                                          |                                   |                         |                        | -           | forramumrin +<br>ruttionele<br>Ésilusi +                                                                                      | Coverage plan for project<br>การใช้หูรู้รายการฝื้อ และร่าย                                                                                                    |
| การนำระเริง<br>ร้างรายการกางปัญชี                                      | ร้านที่ 7.<br>อรู้แต่ไข้ง่านเป็นเพิ่ม<br>รัญมต์ไปป การคือก   รักเวพ   ร                                                  | 2<br>men straam   dium                     | \$#misiq                          | r6                      |                        |             | ร้องหละกางการทัก •<br>คระสะไปการก็ด<br>สิ่งหิมห์ •<br>การทั้งค่า •                                                            | Coverage plan for project<br>aneting ensities a sering                                                                                                    |
| การม่าระจำง<br>จารม่าระจำง<br>ร้างรรณกรรณชนิยูชี<br>ร้างรรณกรรณชนิยูชี | ร้างค่า 7.<br>อรูงทำไข้กับเข้าเหลือ<br> สัญลาโอไป   การคือก่า   รักออม   ร<br>มีปองกั                                    | 2<br>mensikasan   dun                      | มิศีการยัง                        | /6  <br>1/10-   110/11  | a_ seed                |             | ร้องกละกางการกัก •<br>รามวิธีไปการก็ค<br>สิ่งหิมณ์ •<br>การก็อย่า •<br>พนักย์การกำงาน •                                       | Coverage plan for project                                                                                                    |
| 1<br>1<br>1<br>1<br>1<br>1<br>1<br>1<br>1<br>1<br>1<br>1<br>1<br>1     | ร้างกับ<br>อรูกทำไร้กับแข้งเหลือ<br>สัญญาที่ไปไป (การพื้อท่า   จำหวระ   ร<br>อีงไรกัก<br>การัสรุ - การได้รากการโจ้ม      | 2<br>men dissan   disq<br>quitt_           | มิศักระชัญ<br>จำนวย<br>-1.00      | /6  <br>Mina            | a 2094pd<br>-1,115.00  | R. [2]      | ร้องกละกางการทำ •<br>ระเวิรัปการรัด<br>ส์สานกร์ •<br>การทั้งคำ •<br>พนักซีภาทกังกร •<br>การทั่วเวล •                          | Coverage plan for project                                                                                                    |
| การบำระกับ<br>เรื่องรายการของมีผู้สื<br>74.2007 ค. 1<br>• 000000 1     | ร้อมูลที่ไม่ การคิงท่า ( รักษร ( ร<br>อังคุณที่ไม่ การคิงท่า ( รักษร ( ร<br>รึงสินค้า<br>การอรุ - การโครงการไร้ย         | 2                                          | Affrmediq<br>Verser<br>-1.00      | 18  <br>10710-   108110 | a2004prdl<br>-1,115.50 | R           | ร้องกละกางการทำ •<br>ระมะสำนายรัด<br>ส์เห็นหน์ •<br>การทั้งค่า •<br>พนักที่การกับระน •<br>ภารที่กนรอน •<br>มินผักการกรับ •    | Coverage plan for project                                                                                                    |
| การนำระจังง<br>สารระดารขางอริมูชิ<br>รางสระดังค                        | ร้อมสาวไป   การคือร่า   จำนวน (การคือร่า   จำนวน (การคือร่า   จำนวน   จ<br>(ส่วนสาวไป   การคือร่า   จำนวน   จ<br>มีประกั | 2<br>rmn droam   dbuy<br>rpark             | มีศึกษณ์อุ<br>ชังชาวง<br>+1.00    | /5  <br>**10            | a20144                 |             | ร้องกละกางการกำ •<br>รายได้ไปการที่ระ<br>สิ่งกิลห์ •<br>การทั้งก่า •<br>พนักที่การกำงาน •<br>การที่การกล •<br>สินตัวการกลัะ • | Coverage plan for project                                                                                                    |
| การนำระจักร<br>สาราชการการอัญชี<br>รายสระกับค                          | ร้างสง 7.<br>อรู้อย่าไข้กับเข้าแข้งเหล่า<br> ร้อยูลที่วไป   การคือร่า   ร้างวง   ร<br>มีประกั<br>การัยๆ - รางโครงการใช   | 2<br>mm dasan   dan                        | มิพิพาะมีลุ<br>จังรายร 1<br>-1.00 | /5  <br>Milia_   1981%  | a. 201qul<br>-1,115.00 |             | ร้องกละกางการทำ •<br>อายได้ไปกระร็ด<br>สิ่งกิลห์ •<br>การทั้งค่า •<br>การทั้งกละ •<br>สินตัวการกลัะ •                         | Coverage plan for project                                                                                                    |
| การนำระจักง<br>เร็างรายการกางมีผู้ผื<br>รางสมอาการกางมีผู้ผื<br>ง      | ร้างสา 7.<br>อรู้อย่างไข้การเข้าแล้ง<br>ส่อมูลที่วไป (การคือย่า   จำลวม   จ<br>วิมใจค้า<br>การัสวุ - การโครงการใจ้ม      | 2<br>5 5 5 5 5 5 5 5 5 5 5 5 5 5 5 5 5 5 5 | йятейц<br>Чилие /<br>-1.00        | 16  <br>10499           | a                      |             | ร้องกละกางการทำ •<br>ระบะสำนายรัด<br>สำนักหรั •<br>การทั้งค่า •<br>พนักที่การกำราน •<br>การทั่งเรลน •<br>สินตัวการกลัะ •      | Coverage plan for project<br>metogingmometo a serine                                                                                                    |

- 8. เลือกหน้าที่การทำงาน > 8.1 คัดลอกจากรายการทั้งหมด >> 8.2 TAB ใบตั้งหนึ่
  - 8.3 คอลัมน์ เลขที่ใบสำคัญ <u>คลิ๊กขวา</u> > Find > เลือกเลขที่ใบสำคัญที่ต้องการทำการ ปรับปรุง และตรวจสอบความถูกต้องว่าใช้ใบสั่งซื้อที่จะทำการปรับปรุงหรือไม่
  - 8.4 ใส่เครื่องหมาย ✓ ในบรรทัดใบสำคัญที่ต้องการปรับปรุงและบรรทัด กลับ เครื่องหมาย
    8.5 กด

|                                                      |              | A TANKA WALLOULD' AT THEM                                                                        | Inconstitutions                                                                      |                                  | ninekun, Saltu                  | 13.003.000 | - munum. (=) |
|------------------------------------------------------|--------------|--------------------------------------------------------------------------------------------------|--------------------------------------------------------------------------------------|----------------------------------|---------------------------------|------------|--------------|
|                                                      |              | ภาพรวม รัชมูลทั่วไป การ <mark>II Find:</mark>                                                    | saafileetador                                                                        |                                  |                                 |            | and a second |
| ระสงรรณรรณก<br>1<br>ครับวายนใหรด  <br>ส่งเครื่องรรณะ |              | เรื่อ: 491100183), รวดวัดนักระการวัดจวกร<br>การคัดมี<br>8. 4.1<br>การกละบดไหม่ Г สรรมดุการละเมื่ | $\operatorname{Kig}$ "valencement"<br>Fige A = C to find vale<br>We that you may use | ees hom A flu<br>flw utility cho | rough C.<br>ractives 7 and * in | searches.  | 8.0          |
| เสือ   การลีสสือ                                     | ใบล่อยล ใบดี | 8.2                                                                                              |                                                                                      |                                  | ОК                              | Cancel     | Remailing B  |
| -                                                    | ในสิ่งชื่อ   | รไม่งังหนึ่ ซึ่ง                                                                                 | luini                                                                                | 300                              | เมตุที่ไหล่ง                    | fag as 🗅   | 1            |
|                                                      |              | R000/5 เริ่มประกับสิทธิต                                                                         | 318 45-50 5224,1 5                                                                   | 47 2005                          | GLa0175                         | 130        |              |
| Г                                                    |              | Restra ค่าเรียง ESL ปรัญญากรับการหรั (วค.ศองพัทก                                                 | 89.1-44120.2-10.014                                                                  | 2 11 2001                        | GLEOIDA                         | 212 -2     |              |
| 15                                                   |              | Retto คั้นรี่สะ EIL ปริญญารีหากระที่ (พ.คระพันพ                                                  | UR.1-84320.2-10.014                                                                  | 2112005                          | GLEOIDE                         | 18         |              |
|                                                      |              | D1000 ถึงเสียรับประดังสัญญาทั้งๆ ชีวระสา (กละหรุบทั่วไป)                                         | <u>น.มจังหนึ่ง</u> สะหัน                                                             | 17.6/2005                        | JV20000                         |            |              |
|                                                      |              | Aotis ขณะระยัดของระวิจันรากตาลกฎหลายหลอดการน                                                     | agaals 0.000.02.m                                                                    | 6.17 2005                        | JVa-0500                        | 291        |              |
|                                                      | 8.4          | A0004 With Bassama With Mile                                                                     | ubuite eresse.                                                                       | 3011.0008                        | 3/100100                        | 011        |              |
| L. Jam                                               | ¥улул        | ขรับ <sub>4-</sub> บฟากัน_ จับราดโร ลังกลก ลัน_                                                  |                                                                                      | 8.                               | 5                               |            |              |

| 1714       | ร้อมูลซึ่วไป การ   | ahan ting | กระสงสินสิน | march ree  | ประวัติการโพส | rínŝsingn buy          | -        | ky5             |      | utoite                                             |
|------------|--------------------|-----------|-------------|------------|---------------|------------------------|----------|-----------------|------|----------------------------------------------------|
|            | ใบวังชื่อ          | PO Date   | าร์งเจ้าหรื | รงัลการไร_ | สระแบบสา      | anvicussyva            | สกุลเริง | Instats         | 6    | history a                                          |
|            | 411100175          | 2.85-2006 | A8011       | A0016      | ไปอังชื่อ     | ก็จะถึงตัว             | THE      | £'000100        | - 11 | การตั้งก่า 🔸                                       |
|            | 401100140          | 22/3/2020 | A0111       | A0016      | luine         | lecture                | 7148     | 47000188        |      | หน้าที่การข้างกน 🕨                                 |
|            | 4111001-0          | 28.9/2006 | A0018       | A0011      | ในมีหรือ      | พึงหวัดสว              | THB      | 4'000 ton       |      |                                                    |
|            | 411100130          | 3.8.2009  | 00.247      | 00240      | ในอี่หรือ     | สัตรวันตัว             | THE      | £7000100        |      | womanania +                                        |
|            | 411100112          | 5 % 2006  | (0.2.4)     | 00240      | ใบอำรีอ       | สัตญ์ในตัว             | THE      | 1000100         |      | ร้องกลงการการทั่ว •                                |
|            | 411100207          | 119 2000  | 00247       | 01247      | ไปอักรีอ      | สีพร้อสร               | THS      | 47000100        |      | angiétamete                                        |
| -          | all a solar later. | 44.010081 | ad- 11      | 346-114    | 1.1.1.        | Meethin                | THE      | -               |      | Astron a                                           |
| 753<br>200 | ม                  | ส้งเกต*   | ยอคเงิน     | ที่แสดง    | <sub>ๆแ</sub> | ***** ****<br>ขอคติคลบ | - 33879  | 0- 20%<br>-0.00 | 4    | พรักษ์การทั่งกระ ><br>การทำงาน ><br>สินรักษายรีง > |
|            |                    |           |             |            |               |                        |          |                 | ×    |                                                    |

 <u>Tab ข้อมูลทั่วไป</u> ระบุสาเหตุการปรับปรุงและอ้างเลขที่เอกสาร (voucher number) ที่ทำการ ปรับปรุงด้วย เช่น V491100160 เพื่อสะดวกในการตรวจสอบการปรับปรุงข้อมูลว่าถูกต้อง หรือไม่

|         | การ ไประทัศษูอส์              | nhan'n thag                | การส่งสินกับ | menskonen                     | ประวัติการโพส | rín§singn Sun                 | 94mai                        | icy5     |   | แบบร่าย                                                                     |
|---------|-------------------------------|----------------------------|--------------|-------------------------------|---------------|-------------------------------|------------------------------|----------|---|-----------------------------------------------------------------------------|
|         | ใบมักขึ้อ                     | PO Date                    | รรัสเจ้าหรื  | รรัสการโร                     | ม่าะแกกร      | anneusigns_                   | ลกุลให                       | lasins   |   | arrivati y                                                                  |
|         | 411100101                     | 22/9/2000                  | Aton         | A0016                         | ไปม้หรือ      | สัตว์วันล้ว                   | THE                          | £*0001== |   | สารพื้อก่า 🔹                                                                |
|         | 471100108                     | 147-2004                   | A0016        | A0015                         | ใบส์หรือ      | สีทรวันถัง                    | THE                          | £*000100 |   | พรักที่การก่างวน                                                            |
|         | 471100177                     | 47 2001                    | A0011        | A0015                         | ในสำรีอ       | สังหวัดตัว                    | THB                          | 470001mm |   |                                                                             |
|         | #11100170                     | 215,200                    | A0011        | Alters                        | ในมีหรือ      | สัตรวินลัง                    | THB                          | 47000100 |   |                                                                             |
|         | 411100167                     | 22/2/2006                  | A0011        | Abbs                          | ในสำนึง       | devitais                      | THE                          | 47000100 |   | ร้องกละการการทัก >                                                          |
|         | 411100100                     | 2810/2000                  | A0011        | A0015                         | ไปส์หรือ      | ก็ระวันตัว                    | THB                          | £*0001== |   | estitunite                                                                  |
|         | 47+100110                     | A                          |              | 44.1 at                       | hist.         | Heattain                      | THE                          |          | 1 | 800                                                                         |
| (       | unu<br>unu<br>unu<br>unu<br>u | ลไลที่ +<br>แร้การหรือคราก | 5 M 1        | nan<br>nanistan<br>Tatninas [ | 9             | anneusrus<br>hitinge<br>narta | ma Du<br>m [<br>m F<br>pai F |          | ] | <ul> <li>การทำงาน •</li> <li>การทำงาน •</li> <li>สินทั่วทองมีะ •</li> </ul> |
| เฉลิงทั | Mitzikan                      |                            | =            |                               |               | ານແດ້ວາສນຸ                    | iary.                        |          |   |                                                                             |

# <u>Tab อื่น ๆ</u> ประเภทโครงการ → ตรวจสอบความถูกต้องของข้อมูลที่ดึงมาปรับปรุง ว่าถูกต้องหรือไม่

|                                                                                        | Turner 1      | Sog naskalkula                                                       | stett share    | ประวัติการโพส                                                                                                    | erin\$shipn Bun                        | Sfimai   | Bay S    | <br>แบบร่าย                                                                                                    |
|----------------------------------------------------------------------------------------|---------------|----------------------------------------------------------------------|----------------|----------------------------------------------------------------------------------------------------|----------------------------------------|----------|----------|----------------------------------------------------------------------------------------------------|
| lu                                                                                     | No PO Da      | ษ รรัสเจ้าหรื                                                        | รรัสการกิจ     | ช่วะแหรา                                                                                                    | annousigns                             | ลกุลเรีย | ไดรงการ  | antion i                                                                                                    |
| 410                                                                                    | 01mi 221/200  | o A8016                                                              | A0016          | ไปสำรีอ                                                                                                    | สัตชวัดตัว                             | THB      | £70001mm | สารที่งค่า 🔹                                                                                                    |
| 411                                                                                    | 0108 147:200  | 4 A0016                                                              | A0015          | ในสี่หรือ                                                                                                    | สัทยวัฒร                               | THE      | 47000100 | หน้อนี้การน้ำเราะ 🕨                                                                                                    |
| 411)                                                                                   | 0177 47(200)  | A0015                                                                | A0011          | ไปมักรือ                                                                                                    | สัตว์นี้แล้ว                           | THB      | £.0001== | and the second second s |
| 4711                                                                                   | 0179 2+5/300  | e A0011                                                              | A0016          | ในมีหรือ                                                                                                    | สัทย์วิสาร                             | THB      | 470001cm | aetociarpodia >                                                                                                    |
| <ul> <li>400</li> </ul>                                                                | enci 22.5/200 | 0 A0010                                                              | Abbis          | ในสำนึง                                                                                                    | สังหนึ่งตัว                            | THE      | 47000100 | ชื่อพระการการที่ระ                                                                                                    |
| 4111                                                                                   | 0100 21h/390  | 0 A0016                                                              | A0010          | ไปมักขึ้อ                                                                                                    | สัตรณ์แล้ว                             | THB      | 470001== | · estitionite                                                                                                    |
|                                                                                        | area antea    |                                                                      | 44.5 45        | hist.                                                                                                    | Huston                                 | THE      |          | Autority and                                                                                                    |
|                                                                                        | and and a set | accessed accessed a                                                  | art a rainer . | and human                                                                                                    | tiveta -                               |          |          | <br>การคือค่า 🕨                                                                                                    |
| itebe - Blaffs                                                                         | [ mented      | ารรัสสารคา                                                           | 12.00          | Present la                                                                                                    | Inves                                  |          | _        | การที่งส่า •<br>พน้าที่การทำงาน •                                                                                                    |
| กษัย - มิสตั<br>ประเภทที่มักนัก                                                        |               | Tianans                                                              |                | numero de la compañía de la compañía de la compañía de la compañía de la compañía de la compañía de la compañía<br>En compañía de la compañía de la compañía de la compañía de la compañía de la compañía de la compañía de la comp | 1011 M28                               | >        | - 10     | การตั้งข่า •<br>พนักที่การกำงราน •<br>การตักนาณ •                                                                                                    |
| ก็เป็น - มิเสรี<br>ประเภทที่ม้างอิง<br>เลชที่ม้างอิง                                   |               | Tiamans                                                              |                | rales.ck                                                                                                    | 10151 1420<br>10151 1420               | )-       | 10       | การที่เห่า<br>พนักรีการกำงาน +<br>การทักษาสะ +<br>ชินตัวกรณ์อ +                                                                                                    |
| ที่มีระ ไม่ครั<br>ประเภทที่อักนิง<br>เมษที่อักนิง<br>เมษที่ Let อักนิง                 |               | Tianans<br>Tianans<br>Viar                                           |                | มาก<br>มาะเองได้จ<br>มาะ<br>มาย<br>มาย                                                                                                    | หลาง [ป28<br>หลัง [                    | >        | - 10     | การที่งท่า •<br>พนักรีการกำงาน •<br>การทักษาสะ •<br>ชินตัวกรอนัง •                                                                                                    |
| ที่มีระ ไม่ครั<br>ประเภทที่มักนัก<br>เมษที่มักนัก<br>เมที Let มักนัก                   |               | rianan<br>rianan<br>vair<br>diseasi<br>fiela                         |                | and<br>An and<br>An and<br>An an an an an an an an an an an an an an                                                                                                    | แหนุด<br>เกรา [420<br>เกรา [<br>เกรา [ | >        | 10       | การที่เห่า<br>พริกรีการกำราน +<br>การทำนวณ +<br>ชินศัวกรองมีอ +                                                                                                    |
| กริง 3.65<br>ประเทศรีอักริง [<br>เหตรีอักริง [<br>เหตรี Let อักริง [<br>กริวัต         |               | Tiamann (<br>Tiamann)<br>Tiamann (<br>Tiamann)<br>Tiamann (<br>Trean |                | ralescele<br>ralescele<br>occaliscent                                                                                                    | นพระ  <br>หมาย   1220<br>หมาย          | >        | 10       | การที่เห่า<br>พริวที่ภาพร่างาน +<br>การทำนวณ +<br>ชินทั่วทอดอื่อ +                                                                                                    |
| สารา 2555<br>ประเทศมีว่านั่ง<br>เหต่อ้านั่ง<br>เราสี Let อ่านั่ง<br>กรีวิธี<br>บารีตัด |               | riaranış<br>riaranış<br>riaranış<br>riaranış<br>riaranış<br>riaranış |                | raleuste<br>raleuste<br>ma<br>maritareust<br>matikuus                                                                                                    | มหมูร<br>เการ <u>H2</u> ต<br>เป็น [    | >        | 10       | การที่เห่า<br>พริกร์การกำราน +<br>การทำนวณ +<br>ชินทั่วทรอามัธ +                                                                                                    |

11 <u>Tab มิติทางบัญชี</u> ตรวจสอบความถูกต้องรหัสงบประมาณ, ประเภทรายจ่าย, รหัสกลุ่ม รายจ่าย, กองทุน, หน่วยงาน,แผนงาน และรหัสโครงการ ของข้อมูลที่ดึงมา

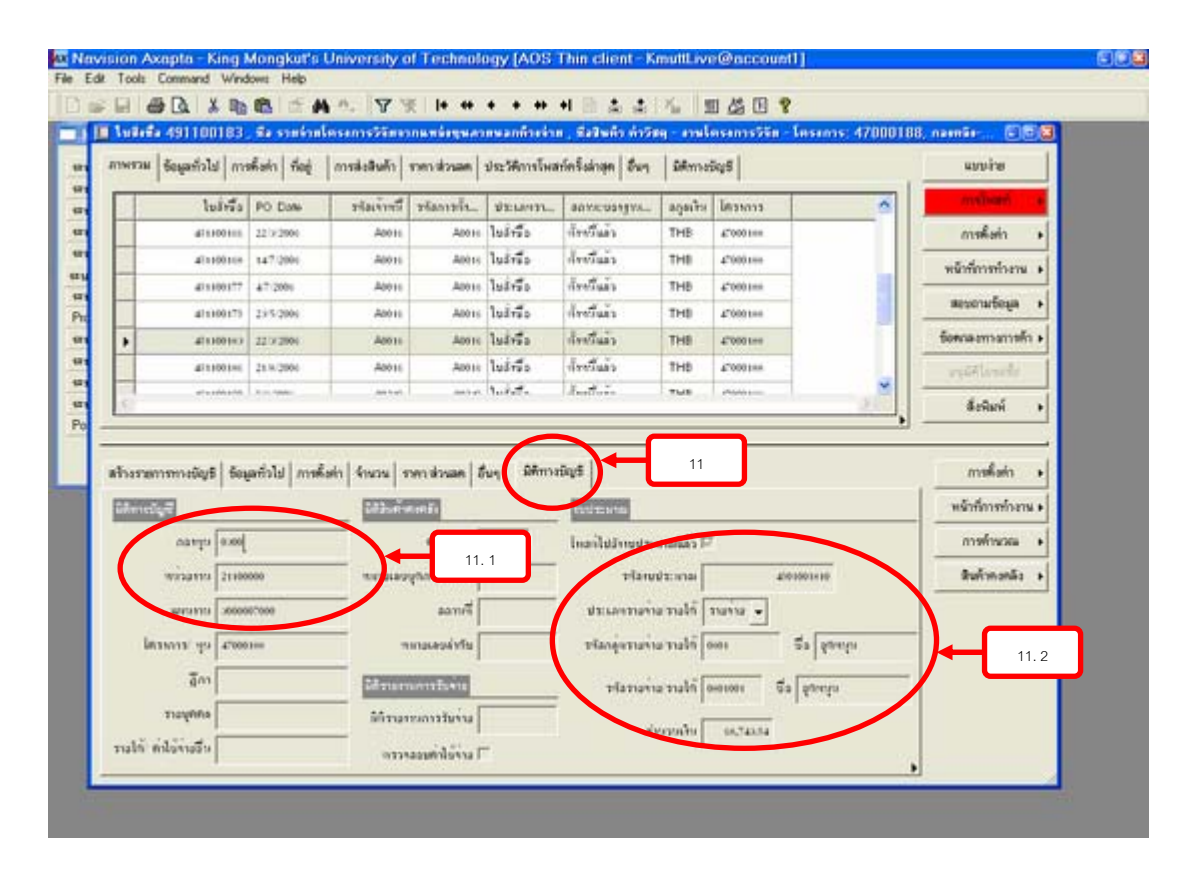

#### เลือกหน้าที่การทำงาน > 12.1 การจับคู่รายการตั้งและจ่าย (เพื่ออัพเดทการ์ดให้เป็นปัจจุบัน)

| 60 UCTW     | m   ประกัศษ | shahi   ting | ninteliaren       | nerek rere      | ประวัติการโพส | rinŝskign   B | n Sem      | 12       |      | wosite             | K                          |
|-------------|-------------|--------------|-------------------|-----------------|---------------|---------------|------------|----------|------|--------------------|----------------------------|
|             | ใบอีงมือ    | PO Date      | ารัณจากรี         | รรอกรโน         | ช่วะเลขาบ     | anvicuaty     | agair.     |          |      | confiscant as      | 2                          |
|             | 411100177   | 47.2001      | 40011             | Allen           | ไม่อำรีอ      | สังหรือสว     | THE        | 47000100 |      | mismani •          |                            |
|             | 411100171   | 2×5/2006     | A0011             | A0016           | ในสำนึง       | สิทย์ไม้ระ    | THB        | 47000188 |      | พรักที่การทำงาน •  | ก็ครอกรากรายการรั้งระด     |
|             | 481100143   | 22/3/2004    | AD14              | ADD16           | lutelle       | Revisions     | THB        | 47000168 |      |                    | อัสสอาการปฏิสาราชวัน       |
|             | 411100110   | 21.9(200)    | A0016             | A0016           | ในอำนึง       | สัทยังสร      | THB        | 4°089188 |      | ennoungene +       | atulyaned.                 |
|             | 411100100   | 1 5 2001     | 00240             | 00240           | ไขส่งชื่อ     | สังงสันลัง    | THE        | 4"000100 |      | ข้อพาลงกางการค้า 🕨 | Coverage plan for project  |
|             | 471100102   | 5 (6 200)    | 00240             | 00247           | ไปมักรึบ      | สังชั้นตัว    | THB        | 47000100 | 12   |                    | การโอยี่รายการนี้ง และร่าย |
| 1           |             | in a link    | -                 | 800 To 41       | Sect.         | Auger         | 760        | Service- |      |                    |                            |
| 13570011571 | nisas e     | hern   Uchay | isin   finanu   s | nen skinaer   d | ug   Africa   | นัญซี         |            | 20 - 31  |      | การคือร่า          |                            |
| 2648.0      | mn 512      | สถา          |                   |                 | คุณสั         | จัทยวง พ      | oraal anen | na. zaną | d R. | พมากการก่างระ      |                            |
| ×00100      | 10 คาร์ล    | q - milanm   | nlia              |                 |               | +1.00         |            | -0.00    | 50   | การทำหวอง 🔸        |                            |
|             |             |              |                   |                 |               |               |            |          |      | A Transfer of      |                            |

#### <u>หน้าจอจะปรากฏคังรูป</u>

- 12.2 คลิ๊กขวาที่ช่องเลขที่ใบสำคัญ เลือก Find (ดูรูปภาพที่ 13)
- 12.3 พิมพ์ใบสำคัญที่ปรับปรุง เช่น V491100160 > กค OK. (ดูรูปภาพที่ 14)
   \*\* เนื่องจาก V491100160 5 ถูกอัพเคทการ์คเป็นปัจจุบัน จึงขอสมมุติ เป็น
   V491100210 เพื่อแสดงเป็นคัวอย่าง \*\*
- 12.4 ใส่เครื่องหมาย 🗸 ในกรอบสี่เหลี่ยมหน้าใบสำคัญที่เลือกมา (ดูรูปภาพที่ 15)

## 12.5 ปิดหน้าจอนี้

| มอกกุล มอกคาะเลือบอา THB<br>ภาพรวม ซ้อมูลทั่วไป การธำระเงิน การธำระหนี้ ภาษิพัก ณ ที่จ่าย มิศิทางชัญชี |            | Date princip |
|----------------------------------------------------------------------------------------------------|------------|--------------|
| ภาพรวม ซ้อมูลทั่วไป การธำระเงิน การธำระหนี้ ภาษิพัก ณ ที่จ่าย มิติทางยัญชี                             |            |              |
|                                                                                                    |            | สอบกามข้อมู  |
| 🔲 แ. เลยที่ไขสำคัญ รับที่ รับที่คระกำ ไขก็หนี่ จำหวนงิน ลกุลบิน                                        | ພາໄປ       |              |
| GLas1000027 23100 2004 25100 2004 63,452,00 THB                                                        | +87,452,00 |              |
| GLer1000239 4/2054 3/11/2054 2,205.00 THB                                                              | -2,700.00  |              |
| 12. 2 2.300.00 THB                                                                                     | -2,200.00  |              |
| 2:2014 14:12:2014 03,/50.00 THB                                                                        | -65,250.00 |              |
| Sof Percending 2005 6/1/2005 63,/50.00 THB                                                             | -05,750.00 |              |
| 2005 011 2005 01 2005 2,200,00 THB                                                                     | -2,200.00  |              |
| 12005 18/1/2005 700.00 THB                                                                             | -700.00    |              |
| 561up                                                                                                  | -4,077.75  |              |
| Hecold mo                                                                                              |            |              |

| Deen  | transe       | กรดิสก่า ทีออู่<br>setion editing | การส่งสิงคัก<br>in severe | sten dosan   1<br>d currencies | ประวัติการโพสท์ครั้งล่าสุด<br>5 เจรที่ไทยว่ากัญ: GL4 | ອື່ນໆ ມີສຳກາະນັບສີ<br>181000027, 29/1 | 0/2004  | ร่ายสำระโ  | มัครบ: | usuine<br>Yes, en E |
|-------|--------------|-----------------------------------|---------------------------|--------------------------------|------------------------------------------------------|---------------------------------------|---------|------------|--------|---------------------|
| sonia |              |                                   | THB                       |                                |                                                      |                                       |         |            |        | Date princ          |
| 1     | Find; u      | สารที่ในสารัง                     |                           |                                |                                                      |                                       |         |            |        | สอบกามขัง           |
| L tal | ขารีโบล่าศัส | 3 9491100160                      |                           |                                | ज                                                    | 12.3                                  | ลาดเร็บ | แก้ไข      |        |                     |
| HQ    | D T:         | pe A., to find value              | es from A ar              | nd forward.                    |                                                      | 63,452.00                             | тна     | -62,452.00 |        |                     |
| H     | No           | the that you may u                | ne the utility            | characters 7 an                | d * in searches                                      | Z.299.09                              | THE     | -2.209.00  |        |                     |
| F     |              |                                   | economicas.               |                                |                                                      | 2,200.00                              | THB     | -2,200.00  |        |                     |
|       |              | 12, 3,1                           |                           | OK                             | Cannel                                               | 65,350.00                             | THS     | -65,759.00 |        |                     |
|       |              |                                   |                           |                                |                                                      | 65,750.00                             | THB     | -05,750.00 |        |                     |
|       |              | GL481000119                       | 6/3/2005                  | 6/3/2005                       |                                                      | 2.290.00                              | THB     | +2.200.00  |        |                     |
|       | Г            | GLai1000241                       | ER/E-2005                 | 14/1 (2005                     |                                                      | 700.00                                | THB     | -700.00    |        |                     |
|       |              | GL481000247                       | 18/1/2005                 | 1112005                        |                                                      | 4,977.75                              | THS     | -4.077.75  |        |                     |
|       |              |                                   |                           |                                |                                                      |                                       |         |            |        |                     |

| алора<br>1994 годи<br>1994 годи | 101.100152 รืงอายิร<br>101100152 รืง ราย<br>อนูลทั่วไป การตั้งค่า ที่<br>เอา-ไหวกระหะไปบก อย่<br>มอาคาะ | <ul> <li>Main 1. โร้</li> <li>โรงโลนสารรรรรรรรรรรรรรรรรรรรรรรรรรรรรรรรรรรร</li></ul> | 98   Previous<br>Previous<br>I mendiouen   statistical<br>al currencies - wet | ++ +1 & a<br>ine ปีงไหล้างร่าวัย<br>Record]<br>โดยที่ครื่อส่วยุค   อื่นๆ<br>ในสำคัญ: ∨491100 | 12 22 23 2<br>2 200 0000000<br>2 200 18/10/20 | 19 - Ensans<br>En - Ensans<br>IB, ésenésset | <b>47000180</b> | .5<br>Date principi |
|----------------------------------------------------------------------------------------------------|----------------------------------------------------------------------------------------------------|--------------------------------------------------------------------------------------|-------------------------------------------------------------------------------|----------------------------------------------------------------------------------------------|-----------------------------------------------|---------------------------------------------|-----------------|---------------------|
| สาหา                                                                                                    | ารระก   ยังมุลทั่วไป   การรำ                                                                            | ณรัน การข่าณพ                                                                        | 1   ภาษิพัก ณ ที่จ่าย   มิศักระ                                               | 0q/8                                                                                         |                                               |                                             |                 | สอบถามข้อมู         |
|                                                                                                    | 10. L. 1007                                                                                             | h                                                                                    | รับที่คระบร่น                                                                 | ไม่ถึงนี้                                                                                    | สำนวนเริ่ม ส                                  | กุลเริ่ม เ                                  | ะกไข            |                     |
| 1<br>10<br>10<br>10<br>10<br>10<br>10<br>10<br>10<br>10<br>10<br>10<br>10<br>10                                                                                                    |                                                                                                    |                                                                                      |                                                                               |                                                                                              |                                               |                                             | 2               |                     |
|                                                                                                    | วิที่มันติกลามี<br>ภามีรัก ม ซึ่งร่าง                                                                   |                                                                                      |                                                                               | _                                                                                            |                                               |                                             |                 |                     |

- 13 <u>การโพสท์</u>
  - 13.1 เมื่อจะทำการโพสท์ กดปุ่ม "การโพสท์" เลือก "ใบตั้งหนี้"
  - 13.2 Tab ภาพรวม ระบุ CN + เลขที่ หน่วยงาน + Running Number เช่น CN034/49
  - 13.3 Tab การตั้งค่า ระบุวันที่ปัจจุบัน ที่ทำการปรับปรุง

|       |                   | 10000       | (1) (1) (1) (1) (1) (1) (1) (1) (1) (1) |             |              |            | 1         | 100            |          |    |                   |
|-------|-------------------|-------------|-----------------------------------------|-------------|--------------|------------|-----------|----------------|----------|----|-------------------|
|       | ไปไฟ้ง            | PO Date     | รปลเจาหรื                               | รรัสการกิ้ง | สะเมษา       | anneusagna | สถุดเรีย  | <b>Lessons</b> | 13       | _  |                   |
|       | 411100177         | 47 (2004    | A0016                                   | A0015       | ในอีกรีอ     | สระวันกร   | THE       | \$7000.000     |          |    | mafain +          |
|       | 411100175         | 2252000     | A0011                                   | A0015       | ในมั่งชื่อ   | สิทย์ในกร  | THE       | 4'000100       | 4.1      |    | หน้าที่การทำงาน + |
|       | 401100167         | 22/3/2020   | Aton                                    | A2016       | luide        | สัตว์เมา   | THE       | 47000168       |          |    | สองอามร้อมล +     |
|       | 411100100         | 219/2000    | A0011                                   | A0014       | ในอำนึง      | ก็ระบังสร  | THE       | £'000188       | 1        |    |                   |
|       | 411100100         | 0.m 2004    | 00240                                   | 06242       | ไปส์หรือ     | สารกับสา   | THE       | £7000100       | -        |    | • riternermennen  |
|       | 411100172         | 5.8 2001    | 00,240                                  | 002.45      | ในปีหรือ     | drefines   | THE       | £7000100       | -        |    | eqtitionele.      |
| 10110 | innenneügti   Sag | hem   ulche | aha   474234   4                        | aewok/me    | iwa   Silana | 048)       |           | - 11-          |          |    | makain +          |
| 3     | fabrinn. Saar     | ศา          |                                         |             | Ant.         | 400001 W   | 132- 1383 | 13 29          | hiphā R_ | 10 |                   |
| 12    | 000000 A112       | d - angean  | 194                                     |             |              | -1.00      | 1         | +1,1           | 10.00    |    | การทำหวระ +       |
|       |                   |             |                                         |             |              |            |           |                |          |    | สินกับการณีะ +    |
|       |                   |             |                                         |             |              |            |           |                |          |    |                   |
|       |                   |             |                                         |             |              |            |           |                |          |    |                   |

|                  | Gagi   mssleželin   stendiowae   sterbilmslauriniisinge   Zwy | Bydeneba            | esage              |
|------------------|---------------------------------------------------------------|---------------------|--------------------|
| molian law       | dit and inquire with regard to an involce                     |                     | resisten a         |
| page period      | (Transformer)                                                 | norderê             | การคิงกำ •         |
| Storage Lifesuch | Therefore                                                     | คือร่างหรือเห็นท์ + | wintermiseru >     |
|                  | Dist interest in size for Billionia for                       |                     | aososadelia •      |
| <u>E</u>         | First statement in the Co-state on I                          | -                   | 4 riferrarmanses   |
|                  |                                                               |                     | replations         |
|                  |                                                               | <u>.</u> -          | ดังพิมพ์ +         |
| สาพรรณ การคือก่า | 13.2 TEROJEM   1017E0115                                      |                     |                    |
| - fauta          | Juida da                                                      | Infection 1         | 11963013           |
| > V latent       | 481100217 2104101 13.2.1 marries                              |                     | - within mitting > |
|                  |                                                               |                     | + unwinnou         |
|                  |                                                               |                     | สินกิวกอกลัง 🔸     |
|                  |                                                               |                     |                    |
|                  |                                                               |                     |                    |
|                  |                                                               |                     |                    |

| Update, print, edit on | ind inquire with regard to an invoice  |                     | 499-10             |
|------------------------|----------------------------------------|---------------------|--------------------|
| การติงค่า   อีนๆ       |                                        | dian                | การตั้งก่า +       |
| 112.001                | Paret Options                          | sonard.             | หน้าที่การทำงาน +  |
| รับรรร เป็นระท         | • ทิลสโนเร็จหรื 🗆                      | คือท่างหรืองพิมพ์ > | สองอามร้อมูล +     |
|                        | Print internal incice for EU-rates far |                     | ร์องกละการการกัก • |
| 1                      |                                        |                     | equilitiende       |
|                        |                                        |                     | สังพิมพ์ 🔸         |
|                        |                                        | É                   |                    |
| aneras comme arorres   |                                        |                     | mshain +           |
| Suikised (142000)      |                                        | พนักที่การทำงาน •   | พน้าที่การยักยาม > |
|                        | Innauanan w                            |                     | • แรงกำหาก         |
| arbaugua 10425         | e ensectere                            |                     | สินกับกอกลัง +     |
| วังที่มาตอกอาจ         | E 19812                                |                     |                    |
| วับที่ครมก่างเหล่าระ   |                                        |                     |                    |
|                        |                                        |                     |                    |

- 14. <u>การสั่งพิมพ์</u>
  - 14.1 กดปุ่ม "สอบถามข้อมูล" เลือก ใบตั้งหนึ่
  - 14.2 กดปุ่ม "แสดง"
  - 14.3 สั่งพิมพ์
  - 14.4 แนบใบเบิก (\* หลังจากปรับปรุงการบันทึกบัญชีแล้ว ต้องบันทึกการตั้งหนี้ใหม่ \* )
     เช่น Dr. ค่าวัสดุ งานโครงการวิจัย / งานจัดอบรม / งานบริการวิชาการ xxx
    - Cr. บริษัท หรือ xxx
      - A0011 บริการวิชาการค้างจ่าย หรือ
      - A0012 อบรมสัมมนาค้างจ่าย หรือ
      - A0016 โครงการวิจัยจากแหล่งทุนภายนอกค้างจ่าย

| าวม ซ้อมูลชั่ว | 14 m     | nhahn they   | การสอติมกิร      | newski mere   | ประวัติการโพส | rinŝsinan d | hon Saferr | 1945      |        | แบบร่าย                                 | 1                                                                                                    |     |
|----------------|----------|--------------|------------------|---------------|---------------|-------------|------------|-----------|--------|-----------------------------------------|----------------------------------------------------------------------------------------------------|-----|
| 1              | บส์หรือ  | PO Date      | าร์ลเรากรี       | stansis_      | 12:10:11      | anticustgi  | ra_ again  | Instan    |        | and in a                                |                                                                                                    |     |
|                | 100101   | 22 9 2000    | A0011            | Alone         | ไปวังชีอ      | ก็จะกันถ้า  | THE        | £'0001=   | -      | การตั้งก่า 🔸                            |                                                                                                    |     |
| 41             | 100104   | 147.2000     | A0011            | A0015         | ในอำนึง       | Aretur      | THE        | £'09018   |        | -                                       |                                                                                                    |     |
| 41             | 100177   | 47(200)      | A0011            | A0016         | ไปมักรื่อ     | สังหวัดตัว  |            | 14 1      |        |                                         |                                                                                                    | -   |
| 20             | 100175   | 2+5/2000     | A0016            | A0016         | ไปมังนี้ม     | ก็จะกับตัว  |            |           | J      | สองอามร์อมูล •                          | มระเรียนการเรียนสุดที่<br>การประการเรียนสุดที่                                                                                                    |     |
| 4              | 1100167  | 22/3/2008    | Acon             | A0018         | ในสี่เรีย     | lecture     | THE        | 4700016   |        | Deres and an internet                   | Lut.t.                                                                                                    |     |
| 47             | C100100. | 211/2000     | A0011            | A0016         | ไม่มีหรือ     | สังหรือสา   | THE        | 47000100  |        | estitione                               | TURIDAL.                                                                                                    |     |
| -              |          | 8 x          | -                | 991.41        | 1             | Nestin      | 748        | physica - | × .    | ส์เห็นท์                                | lufird                                                                                                    | 14. |
| ราชการทางมีลู  | /S   Sol | ตก์วไป   mnk | ain   474744   1 | กครสรรลด   อี | wa Amar       | Bry S       |            |           |        | การตั้งค่า 🕠                            |                                                                                                    |     |
| รรัสสิบตัวค    | Sale     | ส้า          |                  |               | gasi_         | finns :     | vita_ sw   | ma        | 200g C | พจักที่การทักงาน >                      |                                                                                                    |     |
|                | 1.1      | a mideana    | 1.64             |               |               | 11.00       |            | 8         |        | 100000000000000000000000000000000000000 | F Contraction of the second second seco |     |

| 6 - 3 | 56 |
|-------|----|
|-------|----|

| anderson<br>หรือการ<br>การเป็นสถานหรือ<br>ม แบบโหน้านี้มี แกร่งไป การที่งก่า ที่อยู่ การจัดส์สรีม มีสารเอิญชี<br>การรวม<br>ม แบบโหน้า<br>ม แบบโหน้า                                                                                                    | mente (sene)               | 1                        | annuters beaused            | Insense: 47000108, namEr             | -กละหรัดส์-โดงสารโตรส | elinaardinastanda 🛛 🗐 🖉                                                                                                    |
|----------------------------------------------------------------------------------------------------|----------------------------|--------------------------|-----------------------------|--------------------------------------|-----------------------|----------------------------------------------------------------------------------------------------|
|                                                                                                    | หมกประเภท<br>รัพต์การร     | ÃĐ <sup>oco</sup> ÃĈ     | nuividil levan              | · Annu - Insussion                   | (T)                   | ទានពាទការដំបូទី 🔸                                                                                                    |
| <ul> <li>มายามาร์<br/>มายามาร์<br/>เป็นของการ์<br/>เป็นของการ<br/>เป็นของการ์<br/>เป็นของการ์<br/>เปลน<br/>เปลน<br/>เ</li></ul> | โดการเริ่มสากรษาการ        | E tusted                 | กาพรวม อีญลกั่วไป การ       | fishin flagi   mistindintico   Querr | าะอัญชี               | กิจกรรม                                                                                                    |
| ประวัติสามารถอางารการการการการการการการการการการการการกา                                                                                                    | 4                          | E meruit                 | Januar 15a                  | limint                               | ann atau an           | awin +                                                                                                    |
| กาย 5อมูลทั่วไป การที่งก่า กัญ การสงสัมลัก รางการโรงสารการโรงสารการโรงสารการโรงสารการโรงสุดี สัมญ มีพิพารอัมุธ<br>Invoice Journal - โร-มีเหรือ CN034/45/ A0016 (โระมีเรารี่ง: 491100163)   Invoice Journal - โร-มีเหรือ CN034/45/ A0016 (โระมีเรารี่ง: 491100163)  Invoice Journal - โร-มีเหรือ CN034/45/ A0016 (โระมีเรารี่ง: 491100163)  Invoice Journal - โร-มีเหรือ CN034/45/ A0016 (โระมีเรารี่ง: 491100163)  Invoice Journal - โร-มีเหรือ CN034/45/ A0016 (โระมีเรารี่ง: 491100163)  Invoice Journal - โร-มีเหรือ CN034/45/ A0016 (โระมีเรารี่ง: 491100163)  Invoice Journal - โร-มีเหรือ CN034/45/ A0016 (โระมีเรารี่ง: 491100163)  Invoice Journal - โร-มีเหรือ CN034/45/ A0016 (โระมีเรารี่ง: 491100163)  Invoice Journal - โร-มีเรารี่ง: 491100163  Invoice Journal - โร-มีเรารี่ง: 491100163  Invoice Journal - โร-ม                                                                                                    | alef. 491100183            | นึง ราสร้ายโครงการ       | Samoanényaansan             | fireinn " Raduffi billen - ers       |                       | 4700 a 🗉 🖬 mấnhi 🔸                                                                                                    |
| Invoice Journal - โรร์สรร์: CN034/49, A0016; โรรัสร์สร 491100183     Invoice Journal - โรร์สรร์: CN034/49, A0016; โรรัสร์สร 491100183     Invoice Journal - โรร์สรร์: CN034/49, A0016; โรรัสร์สร 491100183     Invoice Journal - โรร์สรร์: CN034/49, A0016; โรรัสรรีสร<br>Invoice Journal - โรร์สรร์: CN034/49, A0016; โรรัสรรีส 491100183     Invoice Journal - โรร์สรร์: CN034/49, A0016; โรรัสรรีส<br>Invoice Journal - โรร์สรร์: CN034/49, A0016; โรรัสรรีส 491100183     Invoice Journal - โรร์สรรร์: CN034/49, A0016; โรรัสรรีส<br>Invoice Journal - โรร์สรรรร<br>Invoice Journal - โรร์สรรรรรรรร<br>Invoice Journal - โรร์สรรรรรรรรรรรรรรรรรรรรรรรรรรรรรรรรรร                                                                                                    | errar   Sound's lat   erra | ะต้อย่า] ร้อง   การเล่อ∎ | As she   manufacture   chan | การโพสท์คริสาสค   อันค   อิติกา      | users                 | aunite forminara a                                                                                                    |
| สร้างรรณการการปัญชี<br>โนร์หรือ 50สี่ ในรักรรี นองที่ในปกญ อาณาร ภาษียุ 14.2<br>มารอบนรี 218.0008 (218.008 (218.008 (218.008 (218.009))) (218.008 (218.008 (218.008))) (218.008 (218.008)) (218.008 (218.008)) (218.008) (218.008) (2                                                                                                    | Invoice Jour               | nat-lufind: CN03         | 4/49, A0016, Wirfa          | 491100183                            | and a l               | 060                                                                                                    |
| สามารรณการการกรุญชุ<br>ในสำรัส รักสี่ ใบร้างที่ เมตรีโบส่งกัญ อาจะกับ ภาษียู่ 14.2 และระ<br>มาระบบรู้ 210/2004 (240/2007) 7118 กรุญชาติบรู้<br>มากรรณการกรุญชาติบรู้<br>โกษรรณการมูลทำเส้น<br>โกษรรณการมูลทำเส้น<br>โกษรรณการมูลที่ไปที่การมูลที่ไปที่เกิน<br>โกษรรณการมูลที่ไปที่เกิน<br>โกษรรณการมูลที่ไปที่เกิน<br>โกษรรณการมูลที่ไปที่เกิน<br>โกษรรณการมูลที่ไปที่เกิน<br>โกษรรณการมูลที่ไปที่เกิน<br>โกษรรณการมูลที่ไปที่เกิน<br>โกษรรณการมูลที่ไปที่เกิน<br>โกษรรณการมูลที่ไปที่งไปที่เส้น<br>โกษรรณการมูลที่ไปที่เกิน<br>โกษรรณการมูลที่ไปที่เส้น<br>โกษรรณการมูลที่ไปที่เกิน<br>โกษรรณการมูลที่ไปที่เกิน<br>โกษรรณการมูลที่ไปที่เกิน<br>โกษรรณการมูลที่เส้น<br>โกษรรณการมูลที่ไปที่เส้น<br>โกษรรณการมูลที่เส้น<br>โกษรรณการมูลที่เส้น<br>โกษรรณการมูลที่เส้น<br>โกษรรณการมูลที่ไปที่เกิน<br>โกษรรณการมูลที่เส้น<br>โกษรรณการมูลที่เส้น<br>โกษรรณการมูลที่ไปที่เส้น<br>โกษรรณการมูลที่เส้น<br>โกษรรณการมูลที่เส้น<br>โกษรรณารมูลที่เส้น<br>โกษรรณารมูลที่เส้น<br>โกษรรณารมูลที่เส้น<br>เกิน เกิน                                                                                                    | Second 1                   |                          |                             |                                      |                       |                                                                                                    |
| ในรักรัฐ         รักรัฐ         ในกักรัฐ         เมตรริฐองกัฐ         14.2         เมตรร           เมตรรอบบริฐานกรรรม         210/2004         Vสรรอบบริฐานกรรวท         118         เมตรร         เมตรร           เมตรรอบบริฐานกรรรม         210/2004         Vสรรอบบริฐานกรรม         118         เมตรร         เมตรร           เมตรรอบบริฐานกรรม         210/2004         Vสรรอบบริฐานกรรม         118         เมตรร         เมตรร           เมตรรอบบริฐานกรรม         210/2004         Vสรรอบบริฐานกรรม         118         เมตรร         เมตรร           เมตรรอบบริฐานกรรม         210/2004         Vสรรอบบริฐานกรรม         118         เมตรร         เมตรร           เมตรรอบบริฐานกรรม         118         เมตรร         เมตรร         เมตรร         เมตรร           เมตรร         118         118         เมตรร         เมตรร         เมตรร           เมตรร         118         118         เมตรร         เมตรร         เมตรร           เมตรร         118         118         เมตรร         เมตรร         เมตรร         เมตรร           เมตรร         118         118         เมตรร         เมตรร         เมตรร         เมตรร                                                                                                    | 100427H 342-12-20          | mannasita                |                             |                                      |                       |                                                                                                    |
| สารออนธุ์         218/2008         CM204/28         Vสารอาววิ         THB         -1,118.35         เมษรที่ไปสำคัญ<br>สำไร้หัดเริ่มเดิม         สารอารารที่ไปสำคัญ<br>สำไร้หัดเริ่มเดิม         สารอารารที่ไปสำคัญ           ที่ไป                                                                                                    |                            | ในส่งชื่อ รับที่         | luint                       | เลขที่ไหล่หนิม อกุลเกิน ภาษียู       | 14. 2                 | Lan:                                                                                                    |
| ทำได้จับเรลืองคือ •<br>ของการกิจุบัติ<br>โองอองการกิจุบัตร์จะ<br>Tax 1999<br>View Internal Invoice                                                                                                    |                            | 21100165 218/2006        | CNOWAR                      | Valinabil77 THB                      | 0,018.80              | เลขที่ไปลำคัญ                                                                                                    |
| รายการการมัญชี<br>โอายองการปัญห์รงค์ม<br>โอง 1999<br>                                                                                                    |                            |                          |                             |                                      |                       | ค่าได้ร่างเริ่มต้น +                                                                                                    |
| Tax 1011<br>View Internal Involce                                                                                                    |                            |                          |                             |                                      |                       |                                                                                                    |
| LossoftumSystemSize                                                                                                    |                            |                          |                             |                                      |                       | Territorida                                                                                                    |
| Tax rom                                                                                                    |                            |                          |                             |                                      |                       | <b>โอายอกภาริมูลก่างคิม</b>                                                                                                    |
| View Internal Invoice                                                                                                    |                            |                          |                             |                                      |                       | Tax 1971                                                                                                    |
|                                                                                                    |                            |                          |                             |                                      |                       | In the second second seco |
|                                                                                                    |                            |                          |                             |                                      |                       | Vew Internal Involce                                                                                                    |
|                                                                                                    | 0                          |                          |                             |                                      | 1.1                   | Vew Internal invoice                                                                                                    |

| in manu (km            | u)                                         | anna is    | ulmann_la       | senas: 4700 | 0108, nem¥ | <del>เ คลามโหล่ โครงการโคร</del> | estreamination 0 |                   |
|------------------------|--------------------------------------------|------------|-----------------|-------------|------------|----------------------------------|------------------|-------------------|
| all a substant         | Treasure T di                              | and a l    | - Innin         | Annua -     | - Invoirie |                                  | 1000             | ទាករជ័ន្មទី 🖌     |
|                        | 14.3                                       |            |                 |             |            |                                  |                  | ersta             |
| ienfeardar<br>teastata | ดปรได้มีจากจากเหล่าวระบุที<br>1 มาแก่ จำหว | Credit r   | note copy       |             |            |                                  | 1                | lafn +<br>afain + |
| vEnues no              | a)                                         | avī        |                 | ariat)      |            |                                  |                  | การทำงราน •       |
|                        |                                            | 55FN       | 218.2           | 906         |            |                                  |                  |                   |
|                        |                                            | uina       |                 | 0-14 H      |            |                                  |                  |                   |
|                        |                                            | Norsol mut | nber Valer      | 06177       |            |                                  |                  | 1                 |
|                        |                                            | กห่านถึง   |                 |             |            |                                  |                  |                   |
| รื่อ: รนจ่นไดเห        | กรริจังกามหลังรูปสามารถสำหรับ              | คัญกรโรง   | d               |             |            |                                  |                  | Haj               |
| ไออ้าเพิ่มเหล่า        | ∉ารอิษาม                                   | จ้างวาง    | างสารร่องกร้อง  | จังระสาร    | silanuda:  | ราม ระสราวร่าว ราวไร้            |                  | ufu 🔸             |
| 001000                 | n nalaalaa i                               | -1.00      |                 | 0.00.00     | alonoi     | 1010-0-01001                     |                  | digi#             |
|                        | forganiaunaessaune                         |            |                 |             |            |                                  |                  | artixe a          |
|                        | 124 1                                      |            |                 |             |            |                                  |                  |                   |
| เปลรี                  | รึ่งปลรี                                   | กร่างหล่   | la sonya        | 11122111    | WEITE      | Daniora                          |                  | involce           |
| 2010/016               | สม โลกการใช้สารและรุนการรองจำ              | 1          | 1,117.50 0100   | 21300000    | 1000007000 | 47000100                         |                  |                   |
| 59.10 1000             | 800 ด้ารีสระทบไดรของรัฐส                   |            | -1,117.50 0.000 | 21100000    | 1000007000 | 2'000100                         |                  |                   |
|                        |                                            |            |                 |             |            |                                  |                  |                   |
|                        |                                            |            |                 |             |            |                                  |                  |                   |
|                        |                                            |            |                 |             |            |                                  |                  |                   |
|                        |                                            |            |                 |             |            |                                  |                  |                   |
|                        |                                            |            |                 |             |            |                                  |                  |                   |

 <u>การปรับปรุงค่าใช้จ่ายอื่น ๆ</u> : เช่น ค่าตอบแทน, ค่าใช้สอย, ค่าสาธารณูปโภค,รายจ่ายอื่นๆ หลักการบันทึกบัญชีการปรับปรุง

บันทึกข้อมูล กลับรายการบัญชี ที่บันทึกผิด โดย

- Dr. เจ้าหนี้การค้า (บริษัท) หรือ
  - A0011 บริการวิชาการค้างจ่าย หรือ
  - A0012 อบรมสัมมนาค้างง่าย หรือ
  - A0016 โครงการวิจัยจากแหล่งทุนภายนอกค้างจ่าย

Cr. ค่าตอบแทน / ค่าใช้สอย / ค่าสาธารณูปโภค / รายจ่ายอื่น –

งาน โครงการวิจัย / งานจัดอบรม / งานบริการวิชาการ xxx

<u>ตัวอย่าง</u> "โครงการวิจัยเทคโนโลยีการตรวจสอบโคยไม่ทำลาย" จ่ายค่าจ้างที่ปรึกษาจัคทำ

ระบบบริหารคุณภาพมาตรฐาน ISO เป็นเงิน 166,500 บาท (ต้องบันทึกบัญชี

ก่าตอบแทน – งานโครงการวิจัย) บันทึกบัญชี โดย

Dr. ค่าใช้สอย -งานโครงการวิจัย 166,500 บาท

Cr. โครงการวิจัยจากแหล่งทุนภายนอกค้างจ่าย (A0016) 166,500 บาท

<u>ขั้นตอนการทำ</u>

เลือก : 1. ระบบบัญชีแยกประเภท > 2. บัญชีแยกประเภท > 2.1 สมุครายวันงบประมาณ หน้าจอสมครายวัน

กด Ctrl + N หรือ คลิกที่ เพื่อเพิ่มสมุดรายวัน

4. เลือก สมุดรายวัน ตามด้วยรหัสหน่วยงาน เช่น .สำนักวิจัยและบริการวิทยาศาสตร์ (สวท.)

→ เลือก 50Adj\_05

5. กดปุ่ม "สร้างรายการทางบัญชี"

XXX

| yila ands                            | 1.41      | mu)           | 1 1           | ⊇⊇<br>Ñ-ªÕá¡»ÃĐàÅ•                                                                                                    |   |   |         |   |     |                      |   |
|--------------------------------------|-----------|---------------|---------------|----------------------------------------------------------------------------------------------------|---|---|---------|---|-----|----------------------|---|
| ระจัดการจ<br>เหนื<br>เชื่อ<br>การนี้ | iud       | 10.2419014    |               | มมกประเภท<br>มมุตระบริษณีวิโป<br>กฎกระบริษณีวิโป<br>เริ่มรายการโษยุป                                                                                                    |   |   |         |   |     |                      |   |
| t 8u                                 | the state | เรากวีน       |               |                                                                                                    |   |   |         |   |     |                      |   |
| 1876 m2                              | 11        | รางการที่มังไ | alveri 📼      |                                                                                                    |   |   |         |   |     | สร้างรายการทางมัญชี  | 5 |
| in a                                 | -         | n fean        | วไป การคิงก่า | ระวัน   รีอนอาเนอร์ด   มีรัการมีญร์                                                                                                    |   |   |         |   |     | TINGTROMETER         |   |
| res C                                | -         | 1             | -             |                                                                                                    |   | _ |         | 2 | m I | Touri +              |   |
| fed                                  | -         | 200505        | 19012001      |                                                                                                    | L | n | Uter    |   | 2   | and an an a          |   |
|                                      | •         | -             |               | 4                                                                                                    | 닏 | 2 |         |   |     | 101                  |   |
|                                      | -         | receda_ar     | 58.500411117  |                                                                                                    | - | - | 10115   |   |     | + HORDER             |   |
|                                      | -         | seLed2_01     | 99.00041732   | สมุทราสารารของสารกระการข                                                                                                    | - | - | 10115   |   |     | ประวัติในสร้างในอื่น |   |
|                                      |           | MLed3_01      | 10 00041737   | สมุทรามของระบบอรระหว่างระการบท                                                                                                    | - | - | 10115   |   |     | Paymentat            |   |
|                                      | -         | Setuda da     | 58 000417 m   | สมุทรามของจากของสาวกระการเขา<br>อาสารา ให้น้ำไประเทศ การเราะที่                                                                                                    | - | - | Hears.  |   |     |                      |   |
|                                      |           | Second an     | 10,000,007,00 | autorite Scherolite Scent                                                                                                    | - | - | 10115   |   |     |                      |   |
|                                      | -         | teledget      | 10.00041141   | agente presente barrangen ten                                                                                                    | - | - | - PERCO |   |     |                      |   |
|                                      |           | inted3_iii    | 50.00041114   | agenerer loss armaentos                                                                                                    | - | 1 | 10415   |   |     |                      |   |
|                                      |           | Internet of   | 20.00041105   | approprieto a secondaria a secondaria a                                                                                                    | - | - | 10400   |   |     |                      |   |
|                                      |           | second as     | th contracts  | ageneric and a second second s | - | 1 | 10120   |   |     |                      |   |
|                                      | 0         | toleds or     | 50.00041403   | มหารหรือขึ้งให้แหล่งโคงใการหรื                                                                                                    | - | - | aliant. |   |     |                      |   |
|                                      | -         |               |               |                                                                                                    | _ | _ |         |   | _   |                      |   |

<u>หน้าจอใบสำคัญ</u>

<u> Tab ภาพรวม</u>

- วันที่ >> ระบุวันที่ปัจจุบันที่ปรับปรุง
- 7. ประเภทรหัส เลือก เจ้าหนี้
- 8. รหัสบัญชี เลือก เจ้าหนี้การก้า โดยแยกเป็น
  - บริษัท
  - A0011 บริการวิชาการค้างง่าย
  - A0012 อบรมสัมมนาค้างจ่าย
  - A0016 โครงการวิจัยจากแหล่งทุนภายนอกค้างจ่าย

9. คำอธิบายรายการ ชี้แจงสาเหตุการปรับปรุง และอ้างอิง Voucher Number ที่จะทำการปรับปรุง เช่น GL50050123

10. เลือก หน้าที่การทำงาน > การชำระหนี้ > เลือกใบสำคัญที่ทำการปรับปรุง > ติ๊ก ✔ ในกรอบ ข้างหน้าเลขที่ใบสำคัญที่ต้องการทำการปรับปรุง

\*\* ยอดเงินจะถูกดึงมาอัตโนมัติ ในช่อง เดบิต ซึ่งรหัสกองทุน, หน่วยงาน, แผนงาน จะถูกดึงมาด้วย \*\*

11. กด Ctrl + N หรือ คลิกที่ เพื่อบันทึกข้อมูลเพิ่มเติม

\*\* ห้ามใส่บัญชีขาตรงข้าม เนื่องจาก จะทำให้รายงานงบประมาณกับรายงานระบบบริหาร โครงการไม่ถูกต้อง \*\*

12. ประเภทรหัส เลือก โครงการ

13. รหัสบัญชี เลือก โครงการที่ทำการปรับปรุง ( เช่น โครงการเทคโนโลยีตรวจสอบโคยไม่ทำลาย รหัส 49000560 เป็นต้น )

- 14. ระบุจำนวนเงิน ในช่อง เครดิต
- 15. ใสรหัสกองทุน, หน่วยงาน, แผนงาน, รหัสงบประมาณ , กลุ่มรายจ่ายและรายจ่าย

<u>Tab ใบตั้งหนี้</u>

หมายเลขเอกสาร → ใส่ ปป.+ เลขรันเอกสารของหน่วยงาน (เดิม)
 เช่น ปป.0504/194/50 เป็นต้น

<u> Tab โครงการ</u>

- ประเภทค่าใช่ง่าย เลือก ค่าใช้ง่ายเดิมที่บันทึกบัญชีผิด เช่น ค่าใช้สอย งานโครงการวิจัย → รหัส C 33 เป็นต้น
- 18. กลับไปที่ Tab ภาพรวม → ตรวจสอบความถูกต้องของข้อมูลอีกครั้ง > ตรวจสอบราย > โพสท์

<u>สั่งพิมพ์</u>

- 19 สั่งพิมพ์ > ใบสำคัญหลังโพสท์
- 20 แนบเอกสารใบเบิก

| Navision Axapta                                                                                                | - King Mongkut's University<br>Windows Help | of Technology (AOS Thin cli      | ent - KmuttLive@i     | account1]     |                  | 18.2                 |
|----------------------------------------------------------------------------------------------------|---------------------------------------------|----------------------------------|-----------------------|---------------|------------------|----------------------|
| 11                                                                                                    | B B . A . TY                                | . I                              | 4 4 16 18 4           | á 🗉 😵         |                  | <u> </u>             |
| 🔝 ladoñe - Journal                                                                                             | 56Adj_05, Journal number:                   | 50/00036383, ไพรร์พรีว: Yes. :   | daraannage sandin: D  | hilly         |                  | - EDE                |
| 00764                                                                                                    | ะเทมชิดตั้งรับ และเมตรดิ                    | Chaque Status                    |                       | 6             |                  | र्वेणले 🔹            |
| สมุรรมรับ                                                                                                    | สมุรามร้อ                                   | Chan                             | dT 14                 | ר ו           | 18.1             | (#1798802910117 *    |
| กลโนสหรัญ                                                                                                    | าร์นในสำคัญ                                 |                                  | 14                    |               |                  | เลขที่ไปลำคัญ        |
| สาหรรม ชื่อมูลทั่วไป                                                                                           | มศิการมิญชี ไม่ด้องนี้ การอำกรเวิษ ไร้      | อมูลไมอคิด 🏹 ระการ สินกวันธ์กาวร | VAT                   |               |                  | Principalities       |
| 2.5                                                                                                    | เลขที่ในสำคัญ ประม.                         | รรัสมัญชี ที่กล้างสายการ         | เกมิต และกั           | 1 SEL - 0     | มูขึ้นหารหม้าย 1 | การควบคุณการสำระหนึ่ |
| 25/10007                                                                                                    | "Maasaaaan Deserres                         | สมมาณ ปรับประกอกระเมิ            | 184,505.0             | a _NOT        |                  | สาษีมูลต่างพื้น      |
| 31.5.2007                                                                                                    | 1000000000 LAVE                             | A0016 ปรับปรุกรายการเป็          | 101,500.00            | _NOT          | ſ                | สมุครายวันสิ้มรวด 🔸  |
|                                                                                                    | <b>↑</b>                                    | 1 <b>1</b>                       |                       | <b>_</b>      | <u> </u>         |                      |
|                                                                                                    |                                             |                                  | ר                     | L             | 10               | หน้าที่การทำงาน •    |
| 6                                                                                                    |                                             | 8 9                              | J                     |               |                  | ระบบสี่งหรังย์การ +  |
|                                                                                                    |                                             |                                  |                       |               | 19               | สังพิมพ์ •           |
| 6                                                                                                    |                                             | 1994-199                         |                       |               |                  | Chargety             |
| usada ex                                                                                                    | 00 มีระเลหลางสังร                           |                                  | rimter                | a 5001000.012 |                  |                      |
| 101320133 30                                                                                                   | 10.4000                                     | 15                               | สมเสราสร้างวามไ       | -             |                  |                      |
| 00 ITTERM                                                                                                    | 00007000 ซึ่งมัน เมาะระ                     | 114                              | รรีสกลู่กรางร่าง รวมไ | n eloi        |                  | 5. 1                 |
| 10 21/11 2 III 40                                                                                              | 000510                                      |                                  |                       | รามข่างอีน    |                  |                      |
|                                                                                                    |                                             |                                  | ท่อหม่ามหนึ่          | -             |                  |                      |
| anayter                                                                                                    |                                             |                                  |                       | รางจ่างอีน    |                  |                      |
| รามไก้ ค่าให้ร่ามมีห                                                                                           |                                             |                                  | จำนวนใน               | 15,544,292.00 |                  |                      |
|                                                                                                    |                                             |                                  | Statistica            | 1 CONSTRUCT   |                  |                      |
| and an and a second second second second second second second second second second second second second second |                                             |                                  |                       |               |                  |                      |
| Posting date                                                                                                   |                                             |                                  |                       |               | THE kmu usr      | NUM 20/2/2007 E      |

คลิกขวาในคอลัมน์เลขที่ใบสำคัญ > เลือก find > พิมพ์เลขที่ใบสำคัญที่จะทำการปรับปรุง เช่น GL50050123

| 6 - | 60 |
|-----|----|
|-----|----|

| hon-transact                | tion edition in seve                           | unursheidu<br>tral currencies - u | Cheque Statur                                         | 000027 29/10                 | /2004   | ineduclie  | w Yos      | anar Yes  | -  | ARRIE      | 12    |
|-----------------------------|------------------------------------------------|-----------------------------------|-------------------------------------------------------|------------------------------|---------|------------|------------|-----------|----|------------|-------|
| arslas<br>  enterned in THS | 23MN11                                         | 2073a                             |                                                       |                              | A COULT |            |            |           |    | โละออกกรับ | avirs |
| uternageit uern             | I การรักระจัน การรักระ<br>เมษาไปร่วงรัญ จังนี้ | ฟนี้ ภาษิพักณะที่จ่าย มี<br>10.1  | Amaŭgi<br>ไอไฟร์                                      | จำการสาร                     | เกลเกิด | Cross sale | แปร        | Cornectio | 2  |            |       |
|                             | GLandtoozi Anartoo                             | #112094                           |                                                       | 03,413.00<br>1,206.00        | THB     | 0.0000     | -83,453,55 | -1,200.00 |    |            |       |
|                             | GL411001377 1412                               | Find                              |                                                       |                              | -       | 6.00       |            | -2,200.00 |    |            |       |
|                             | GLarinon1/1 1412                               | อยที่ในว่าที่สู                   |                                                       |                              |         | 0.00       | 10.1       | -11,78.09 |    |            |       |
|                             | GL4000010 610 (                                | Type A. to find                   | values from A and forw                                | and.                         |         | 0.0000     | -2.200.00  | -2.200.00 |    |            |       |
| Г                           | GLannoozan mit                                 | Type A C to 1<br>Note that you m  | Ind values from A throu<br>as use the utility charact | gh C.<br>Neti T and " in two | rctes.  | 0.0000     | -700.00    | -700.00   |    |            |       |
|                             | GL40100243 18:1                                |                                   |                                                       |                              |         | 0.000      | 4,87.75    | +4,072,75 | -  |            |       |
| 2.52.5                      |                                                |                                   |                                                       | OK Ca                        | NOH     |            |            |           | -1 |            |       |
| antanini e                  | 100                                            |                                   |                                                       |                              | -       |            |            |           |    |            |       |
| count amount in             | THE                                            |                                   |                                                       |                              |         |            |            |           |    |            |       |
| ไอ้ลักเสร                   | ivan windof 🖬 🖉                                | กออีขางรางการ (วิทธาร             | Arramin's                                             |                              |         |            |            |           |    |            |       |
|                             | . –                                            |                                   |                                                       |                              |         | _          |            |           |    | _          |       |

| Edit Tools Command Windows Help           | Jaiversity of Technology (AUS-Thin client - KmultLive@account) |                     |
|-------------------------------------------|----------------------------------------------------------------|---------------------|
|                                           | 1. マ実 1+ ++ + + + 目目をまえる 目路日常                                  |                     |
| włoñe - Journal: 50Adj_05, Journa         | l number: 50/00036383, โพสจ์หลัง: Yey, ประเภทสุดราสวัด: Daily  |                     |
| สูง องสมสมัตร์ได้ได้                      | asturbleftfo Chaque Status                                     | Tomé                |
| เสียงราย เรียงรายุล เรียงราย              | agentaña estadar Pad E Chand E                                 | #17482179017        |
| เม้าที่มู เมืองไปร่อ                      | านในสาร์ญ                                                      | ເລະກິໂບສຳກັນ        |
| า ไกรคิยไ อินนิรกาพินี ไปไก้คมูออิ   มราพ | strasin 16 sams Seminéense VAT                                 | Providence a        |
| ารเลงการโทสา                              | RANGE AND ADDRESS OF                                           | การควบคุมการสำระหง่ |
| າະດ່ານສາດາະນັບຕິດນັບເວົ                   | **************************************                         | สาษีมูลต่างพื้น     |
| ประเภทการด้างหรื ไม่ดี                    | •                                                              | สมุกรายวันสิ้นรวด   |
|                                           |                                                                | W017                |
| พลางอาโาโยเชื้อ                           | arelilina sotar                                                | หน้าที่การกำงาน     |
| ไขที่พบนี้ ช่นได้พิลมาลาย                 | arcilita F                                                     | ระบบสีงหลังย์อาวร   |
| รับที่ครมสำหรัดน่าน (ก. 1.2007            | F79/799900000                                                  | สัสพิมพ์            |
| ກາງຊ່າງແຫ້ນ                               | Addressed                                                      | Chapter             |
| and the state                             |                                                                | 84                  |
| There is a second                         |                                                                |                     |
|                                           |                                                                |                     |
| RELEVEN OF ALL RELEVEN                    |                                                                |                     |
|                                           |                                                                |                     |
|                                           |                                                                |                     |
|                                           |                                                                |                     |
|                                           |                                                                |                     |
|                                           |                                                                |                     |

| 6 - | 61 |
|-----|----|
|-----|----|

| The second second secon |                                                                  |            |
|----------------------------------------------------------------------------------------------------|------------------------------------------------------------------|------------|
| 11110                                                                                                    |                                                                  |            |
| สมัยวงอรูห                                                                                                    | agenus agenus agenus agenus bad C Geord C                        | (#1718     |
| nelucida                                                                                                    | naludate naludating                                              | แรก์       |
| สาพรวม ชื่อ สร้                                                                                                    | าไป <sup>18</sup> เพรี การรำระเจิง รัญลโมลดี โครงการ สินษากร์การ | 2119135    |
| (Annual)                                                                                                    | Project - amount Project - sales fait                            | การครามสุข |
| amelauvef                                                                                                    |                                                                  | រាមិន្     |
| ประเภทประว                                                                                                    | Cor 17. 1 แก่มีแต่กะทั่งการสระแกลิกตั้งหรือร                     | 849.53     |
|                                                                                                    | agains THB                                                       | 1          |
|                                                                                                    | TWHINA                                                           | หน้าที่    |
|                                                                                                    |                                                                  | suda       |
|                                                                                                    |                                                                  | -          |
|                                                                                                    |                                                                  |            |
|                                                                                                    |                                                                  |            |

| mand a activity of a straight of a straight  | Journal number: 50/0                                    |              | Invisit: Yos.                                   | dara en anyes                                                                                                    | uris. Da                                               | dy                                                                                                    |          |          | 3                                                                                       |
|----------------------------------------------------------------------------------------------------|---------------------------------------------------------|--------------|-------------------------------------------------|----------------------------------------------------------------------------------------------------|--------------------------------------------------------|----------------------------------------------------------------------------------------------------|----------|----------|-----------------------------------------------------------------------------------------|
| anna Strift                                                                                                    | 5 annual 10.005                                         |              | Chargon Ellerine                                |                                                                                                    |                                                        |                                                                                                    |          |          | Tend                                                                                    |
| LinkingPosted Vouche                                                                                                    |                                                         |              | 10.1                                            | d٢                                                                                                    |                                                        |                                                                                                    |          |          | ATTANTATI                                                                               |
| Collecto<br>Encoderantia Intel at                                                                                                    | OK                                                      | The second   | 19.1                                            |                                                                                                    |                                                        |                                                                                                    |          |          | นะที่ไปล่ารับ                                                                           |
| and an and a second                                                                                                    |                                                         | unter Tresse | กร สิมารับด์การ                                 | VAT                                                                                                    |                                                        |                                                                                                    |          |          | minorite                                                                                |
| hainen arat                                                                                                    |                                                         | vistari e    | finderation 1                                   | inin                                                                                                    | inthe                                                  | ¥TL.                                                                                                    | รัฐวินทา | in In    | การควารคุณการรำระว                                                                      |
| Marine Minister                                                                                                    |                                                         | a1000510 1   | เริ่มสายการเริ่                                 |                                                                                                    | 101,599.00                                             | JUOT                                                                                                    |          |          | มาริยุษท่างพื่น                                                                         |
|                                                                                                    |                                                         | Apon 1       | -barrowing week                                 | 101,100.00                                                                                                    |                                                        | J10T-                                                                                                    |          | Ŭ.       | สมุครายวันสิ้นเวท                                                                       |
|                                                                                                    |                                                         |              |                                                 |                                                                                                    |                                                        |                                                                                                    |          |          | -                                                                                       |
|                                                                                                    |                                                         |              |                                                 |                                                                                                    |                                                        | -                                                                                                    |          |          |                                                                                         |
| PRODUCTS .                                                                                                    |                                                         |              |                                                 |                                                                                                    |                                                        |                                                                                                    |          |          | พังที่อาท่างห                                                                           |
| Pitter 1                                                                                                    | time (BDP I                                             |              |                                                 |                                                                                                    |                                                        |                                                                                                    |          |          | พรัวทั่งาทก่างกร<br>การเรื่องเริ่อก่าง                                                  |
| Printer To                                                                                                    |                                                         | _            |                                                 |                                                                                                    |                                                        |                                                                                                    |          |          | พมังทั่งหม่ายข<br>พระเจ้าเหมือน<br>พระเจ้าเครื่องว                                      |
| Parter 1                                                                                                    |                                                         | 9. 2         |                                                 |                                                                                                    |                                                        |                                                                                                    |          |          | หลังที่การก่างห<br>หระเจ้าะะกิจรังกา<br>สิ่งที่สล่                                      |
| Parma CR                                                                                                    |                                                         | 9. 2         | ka sarwind tearsana                             |                                                                                                    | quanci A                                               |                                                                                                    |          |          | พมัดที่การกับสม<br>พมัดที่เการกับสม<br>พระเพิ่มจะใหล่อาร<br>สิ่งที่อย่ะ                 |
| Pitring<br>Participant                                                                                                    |                                                         | 9. 2         | facaminitesinaa<br>                             |                                                                                                    | gandi<br>Harista                                       | Tion Heldo Inc.                                                                                                    |          | <b>8</b> | หมังกับหม่างห<br>มายสินกำลังห<br>สิภาษณ์<br>(วิทยาศ                                     |
| Pitrate<br>Para                                                                                                    |                                                         | 9. 2         | facarrirolecarana<br>                           | t in the second second  | กุณณณิติ<br>อาณารายได้<br>แห่านรายได้                  | THE HERE IN 2                                                                                                    |          |          | มากร้าง<br>พร้ารการกำเราม<br>พระบงในเข้าหลังกร<br>สิ่งหิมพ์<br>เป็นประเทศ               |
| Pitrate<br>Para                                                                                                    |                                                         | 9. 2         | fatarrente senara<br>                           | J<br>st<br>straint<br>straint                                                                                                    | คุณหมร์ดี<br>มาเขา กาม<br>มา่าม รามไก้<br>มา่าม รามไก้ |                                                                                                    |          | *        | หมังกับการกับงาม<br>พร้องที่มางทั้งงาม<br>พระบงสิมครัพย์การ<br>สิ่งที่มาย์<br>เป็นหมาย  |
| Pittani<br>Pittani<br>Peter<br>Cit<br>Cit<br>Cit<br>Cit<br>Cit<br>Cit<br>Cit<br>Cit<br>Cit<br>Cit                                                                                                    |                                                         | 9.2          | fatammitsenna<br>an<br>an ann gcàrtachta        | at and a standard at a standard at a standar | กุณณร์สี<br>มิษณากาณ<br>แก้านงานได้<br>แก้านงานได้     | 1000 HORO IN 2<br>1000 HORO IN 2<br>10000 HORO IN 2<br>1000 HORO IN 2<br>1000                      |          |          | หมังกับกรกับราย<br>พรังกับกรกับราย<br>พระพริมษณีพรกิจอังกร<br>มีงาในหรั<br>เป็นหรือหรือ |
| Prime Co<br>Personal Co<br>Co<br>Co<br>Co<br>Co<br>Co<br>Co<br>Co<br>Co<br>Co<br>Co<br>Co<br>Co<br>C                                                                                                    | 1906 1907)<br>                                          | 9. 2         | fatarendetsetata<br>al<br>elemenguiteta (Ga     | at and the second second secon | คุณหมริติ<br>อาการารเล<br>แห่าน รายได้<br>มารายได้     | 1001000.02<br>TUTUTUTUTUTUTUTUTUTUTUTUTUTUTUTUTUTUTU                                                                                                    |          |          | หรังรักราชกำเหน<br>พร้อรักราชกำเหน<br>พระพัฒชากิจอังระ<br>สังรัณชั                      |
| Pitetar Co<br>Post                                                                                                    | ระสุราช<br>รังชัญจึง<br>รังชัญจึงการการ                 | 9. 2         | fatarendesenna<br>ar een gebruchte              | at and a state of the state of the state of  | ดุณณณร์ดี<br>มายราการเห<br>แก้าน รางได้<br>มารางได้    | 001000.02<br>001000.02<br>001<br>001000<br>001000<br>001000<br>001000                                                                                                    |          |          | หรังกับหร้างเห<br>พรังทัพรทัพธ์การ<br>มีรามิแห่<br>เป็นแห่                              |
| Pitetar and Pitetar and Piteta | 1906 1907)<br>1906 1907<br>1908 1907<br>รังชัญชีนการทำง | 9. 2         | fatarrendetsenna<br>an<br>energeneration<br>fat | at<br>atuan<br>elagen                                                                                                    | คุณหมริติ<br>มายสาราณ<br>แห่านรายได้<br>มารายได้       | 000 1000 m2<br>000 1000 m2<br>000 1000 m2<br>000 1000<br>000 1000<br>0000<br>000 1000<br>000 1000<br>0000<br>0000<br>0000<br>0000<br>0000<br>0000<br>0000<br>0000<br>0000<br>0000<br>0000<br>0000<br>0000<br>0000<br>0000<br>0000<br>0000<br>0000<br>0000<br>0000<br>0000<br>0000<br>0000<br>0000<br>0000<br>0000<br>00000 |          |          | หมังกับกรรับเรล<br>พระสัมษณีหลัง<br>สังหันห์<br>เป็นเปล                                 |

| ad the second | Joethn                 | L SUAdL                     | 05. Journ                 | al numbe   | e 50/6001 | 15303 Terri       | air Yos, s     | AT LOT O           | estela.l    | leity                      |                                                              |    |
|---------------|------------------------|-----------------------------|---------------------------|------------|-----------|-------------------|----------------|--------------------|-------------|----------------------------|--------------------------------------------------------------|----|
| PHC           | it. Yorche             | 19                          | 9.3                       | esign1)    | Report    | ESCIE             | a 10404        |                    |             |                            | 55<br>55                                                     |    |
| 9.00          | 100                    | -                           |                           |            |           |                   |                |                    |             |                            |                                                              |    |
|               |                        |                             |                           |            |           |                   | ใม่ถ่าค้<br>() | ណ្ដែ(Voi<br>Posted | icher)<br>) |                            | watibutuky<br>tukiware<br>walayeratu<br>kanyeratu<br>waretuk | -6 |
|               | without the            |                             | Sector An                 | ten        |           | visite<br>distant | elimitan e     | ariarah<br>Marat   | under a     | field                      | unter                                                        |    |
| 8000          | 10504000<br>17504000   | 3000007000<br>1977¥ : 19764 | 43000500                  | utheration | ารารณ์เพร |                   |                |                    | 50002100004 | Arillans-railworrWs        |                                                              |    |
| 8000          | าวรองออง<br>รายคระโยดง | aonaanaa<br>Jaafa whee      | 43000560<br>(สาขารเนื้อพา | nilmuin    | nindurne  |                   | 8001000012     |                    | 20101010014 | le me Mermaningumenanénéne | 146.520.00                                                   | -  |
|               | mater                  | ana shak                    | mondan                    | athruster  | erindurne |                   |                |                    |             | 12                         |                                                              |    |

MJM 20/2/2007 A 0